# Montage- und Serviceanleitung

für die Fachkraft

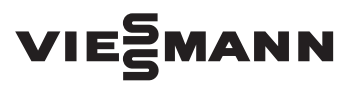

Elektronische Temperatur-Differenzregelung Vitosolic 200 Typ SD4

Gültigkeitshinweise siehe letzte Seite

# **VITOSOLIC 200**

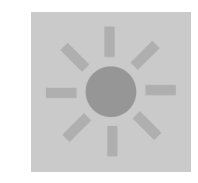

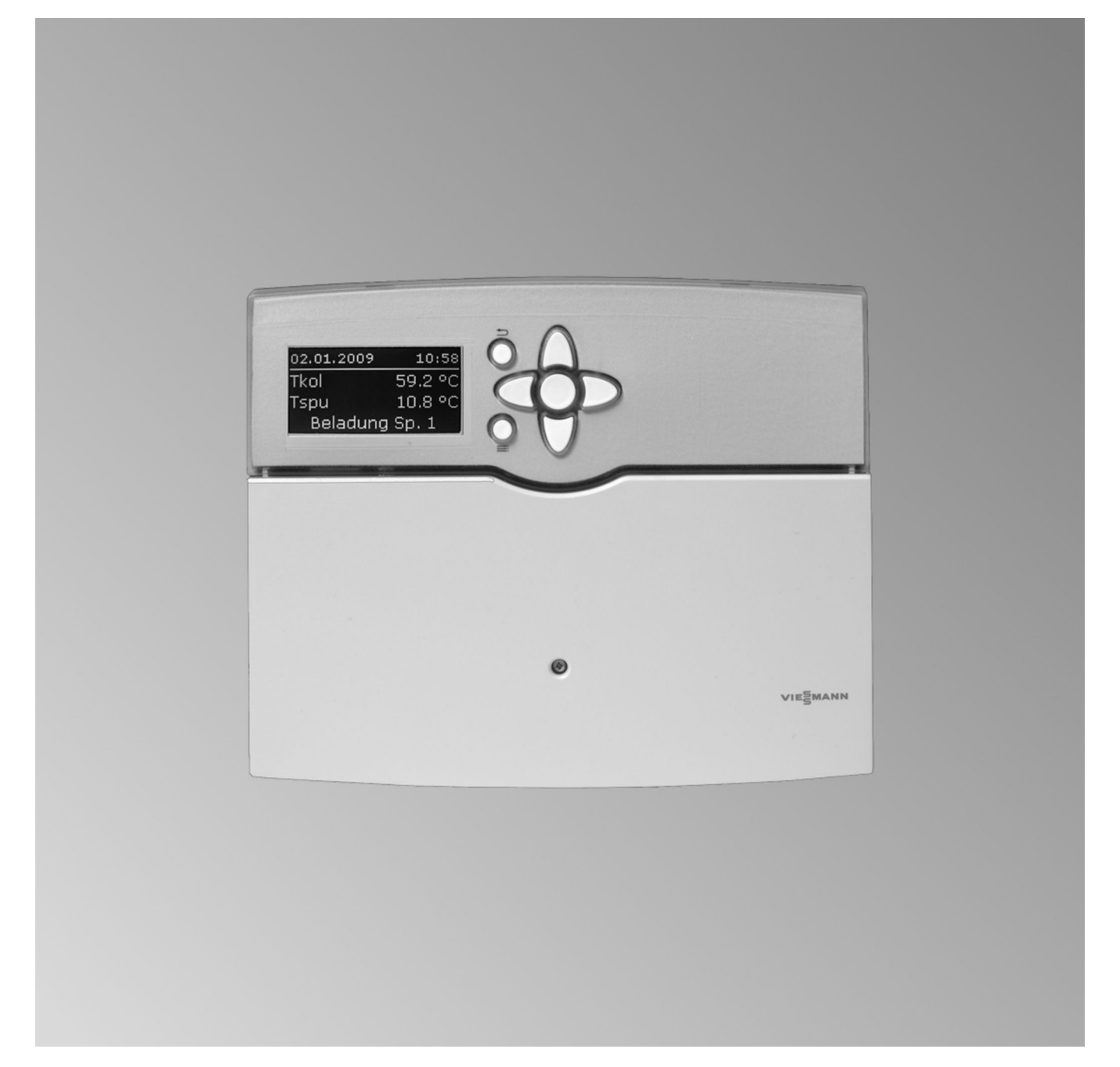

#### Sicherheitshinweise

Bitte befolgen Sie diese Sicherheitshinweise genau, um Gefahren und Schäden für Menschen und Sachwerte auszuschließen.

#### Erläuterung der Sicherheitshinweise

|   | ٨ |  |
|---|---|--|
| / | ļ |  |
|   | - |  |

Gefahr

### Dieses Zeichen warnt vor Personenschäden.

Achtung Dieses Zeichen warnt vor Sach- und Umweltschäden.

#### Zielgruppe

Diese Anleitung richtet sich ausschließlich an autorisierte Fachkräfte.

#### Hinweis

Angaben mit dem Wort Hinweis enthalten Zusatzinformationen.

durchgeführt werden.
Die erstmalige Inbetriebnahme hat durch den Ersteller der Anlage oder einen von ihm benannten Fach-

Elektroarbeiten dürfen nur von Elektrofachkräften

#### Vorschriften

Beachten Sie bei Arbeiten

- die nationalen Installationsvorschriften,
- die gesetzlichen Vorschriften zur Unfallverhütung,
- die gesetzlichen Vorschriften zum Umweltschutz,
- die berufsgenossenschaftlichen Bestimmungen.
- die einschlägigen Sicherheitsbestimmungen der DIN, EN, DVGW und VDE

Durch elektrostatische Entladung können elek-

Vor den Arbeiten geerdete Objekte, z. B. Heizungs- oder Wasserrohre berühren, um die sta-

tronische Baugruppen beschädigt werden.

ÖNORM, EN und ÖVE

Achtung

kundigen zu erfolgen.

CH SEV, SUVA, SVTI und SWKI

tische Aufladung abzuleiten.

#### Arbeiten an der Anlage

- Anlage spannungsfrei schalten (z. B. an der separaten Sicherung oder einem Hauptschalter) und auf Spannungsfreiheit kontrollieren.
- Anlage gegen Wiedereinschalten sichern.

# Instandsetzungsarbeiten

| ! | Achtung<br>Die Instandsetzung von Bauteilen mit sicher-<br>heitstechnischer Funktion gefährdet den siche-<br>ren Betrieb der Anlage.<br>Defekte Bauteile müssen durch Viessmann Ori- |
|---|----------------------------------------------------------------------------------------------------|
|   | dinalteile ersetzt werden.                                                                                                    |

#### Zusatzkomponenten, Ersatz- und Verschleißteile

## Achtung

Ersatz- und Verschleißteile, die nicht mit der Anlage geprüft wurden, können die Funktion beeinträchtigen. Der Einbau nicht zugelassener Komponenten sowie nicht genehmigte Änderungen und Umbauten können die Sicherheit beeinträchtigen und die Gewährleistung einschränken.

Bei Austausch ausschließlich Viessmann Originalteile oder von Viessmann freigegebene Ersatzteile verwenden.

### Inhaltsverzeichnis

| 1. | Montageablauf  | Solarregelung anbauen                                           | 7          |
|----|----------------|-----------------------------------------------------------------|------------|
|    | -              | Übersicht der elektrischen Anschlüsse                           | 8          |
|    |                | Pumpen                                                          | 8          |
|    |                | ■ Montage                                                       | 9          |
|    |                | Anschluss                                                       | g          |
|    |                | Sicherheitstemperaturbegrenzer                                  | 0          |
|    |                |                                                                 | 10         |
|    |                |                                                                 | 10         |
|    |                | ■ Montage                                                       | 10         |
|    |                | Anschluss                                                       | 10         |
|    |                | Sammelstör-Meldeeinrichtung                                     | 11         |
|    |                | Kollektortemperatursensor                                       | 11         |
|    |                | Montage                                                         | 11         |
|    |                | Anschluss                                                       | 11         |
|    |                | Speichertemperatursensor                                        | 12         |
|    |                | Montage                                                         | 12         |
|    |                | Anschluss                                                       | 12         |
|    |                | Temperatursensor                                                | 12         |
|    |                | = Montage                                                       | 12         |
|    |                |                                                                 | 10         |
|    |                | Alischiuss                                                      | IJ<br>40   |
|    |                |                                                                 | 13         |
|    |                | Montage                                                         | 13         |
|    |                | Anschluss                                                       | 14         |
|    |                | Netzanschluss                                                   | 14         |
|    |                | <ul> <li>Vorschriften</li> </ul>                                | 14         |
|    |                | Anschluss                                                       | 15         |
| 2. | Inbetriebnahme | Netzspannung einschalten                                        | 16         |
|    |                | Navigation durch das Menü                                       | 16         |
|    |                | Bedienelemente                                                  | 16         |
|    |                | Bedienercode eingeben                                           | 17         |
|    |                | Sprache einstellen                                              | 17         |
|    |                | Librzeit und Datum einstellen                                   | 17<br>19   |
|    |                |                                                                 | 10         |
|    |                |                                                                 | 10         |
|    |                | Parameter einstellen                                            | 18         |
|    |                | Hinweise zu den Relais                                          | 18         |
|    |                | ■ Hinweise zu Sensoren                                          | 19         |
|    |                | Parameter in den Auslieferungszustand zurücksetzen              | 19         |
|    |                | System und Hydrauliktyp einstellen                              | 19         |
|    |                | ■ Übersicht                                                     | 19         |
|    |                | System 1                                                        | 20         |
|    |                | <ul> <li>System 2, Hydrauliktvp 1</li> </ul>                    | 20         |
|    |                | System 2. Hydrauliktyp 2                                        |            |
|    |                | ■ System 3. Hydrauliktyp 1                                      |            |
|    |                | <ul> <li>System 3, Hydrauliktyn 2</li> </ul>                    | <u>2</u> 2 |
|    |                | = System 3 Hydrauliktyp 2                                       | 20<br>ງ/   |
|    |                | = Cystem 4. Hydrauliktyp 5                                      | 24         |
|    |                | System 4, Hydrauliktyp 1                                        | 20         |
|    |                | System 4, Hydrauliktyp 2                                        | 26         |
|    |                | System 4, Hydrauliktyp 3                                        | 27         |
|    |                | System 4, Hydrauliktyp 4                                        | 28         |
|    |                | System 5, Hydrauliktyp 1                                        | 29         |
|    |                | System 5, Hydrauliktyp 2                                        | 30         |
|    |                | ■ System 6, Hydrauliktyp 1                                      | 31         |
|    |                | ■ System 6, Hydrauliktyp 2                                      | 32         |
|    |                | System 6. Hydrauliktyp 3                                        |            |
|    |                | <ul> <li>System 7 Hydrauliktyp 1</li> </ul>                     | 02         |
|    |                | = System 7, Hydrauliktyp 1                                      | JJ<br>21   |
|    |                | ■ Oystoni /, Hyurauliktyµ ∠<br>Solaro Roboizung dar Verbraucher | 34<br>25   |
|    |                |                                                                 | 30         |
|    |                | <ul> <li>Iviaxinaitemperaturbegrenzung</li> </ul>               | 35         |
|    |                | Kollektor-Notabschaltung                                        | 35         |

|    |                                 | Kollektor-Minimaltemperaturbegrenzung                   | 35                   |
|----|---------------------------------|---------------------------------------------------------|----------------------|
|    |                                 | <ul> <li>Vorrangschaltung/Pendelladung</li> </ul>       | 36                   |
|    |                                 | Pumpentyp einstellen                                    | 36                   |
|    |                                 | Relaiskick                                              | 37                   |
|    |                                 | Drehzahlregelung aktivieren                             | 37                   |
|    |                                 | Drehzahlregelung über Differenztemperatur               | 37                   |
|    |                                 | Drehzahlregelung über Kollektortemperatur-Sollwert      | 38                   |
|    |                                 | Solar-Optionen einstellen                               | 38                   |
|    |                                 | Bypass mit Kollektortemperatursensor und Bypass-Sensor  | 38                   |
|    |                                 | Bypass mit Solarzelle und Kollektortemperatursensor     | 39                   |
|    |                                 | Externer Wärmetauscher                                  | 39                   |
|    |                                 | Kühltunktion                                            | 42                   |
|    |                                 | Intervalifunktion                                       | 43                   |
|    |                                 | Kollektorkunifunktion                                   | 43                   |
|    |                                 |                                                         | 44                   |
|    |                                 | Frostschutztunktion                                     | 44                   |
|    |                                 | Parallel-Relais                                         | 44                   |
|    |                                 | Nachneizunterdruckung                                   | 44                   |
|    |                                 |                                                         | 40                   |
|    |                                 |                                                         | 40                   |
|    |                                 | - Zusatzfunktion für die Trinkwasserenwärmung           | 40                   |
|    |                                 | Speicherladung                                          | 40                   |
|    |                                 | Eunktionsblöcke                                         | 40                   |
|    |                                 | Wärmehilanzierung                                       | <del>4</del> 0<br>51 |
|    |                                 | Bilanzierung ohne Volumenmessteil                       | 52                   |
|    |                                 | <ul> <li>Bilanzierung mit Volumenmessteil</li> </ul>    | 53                   |
|    |                                 | SD-Karte                                                | 54                   |
|    |                                 | Aufzeichnung starten                                    | 55                   |
|    |                                 | Aufzeichnung beenden                                    | 56                   |
|    |                                 | <ul> <li>SD-Karte formatieren</li> </ul>                | 56                   |
|    |                                 | Mögliche Anzeigen                                       | 56                   |
|    |                                 | Relaistest durchführen (Aktoren prüfen)                 | 56                   |
| 3. | Serviceeinstellungen und -      | Anzeige von Meldungen aktivieren                        | 57                   |
|    | abfragen                        | Temperaturen und Betriebszustände abfragen              | 57                   |
|    |                                 | Bilanzwerte abfragen                                    | 58                   |
|    |                                 | Wärmemenge und Temperaturen abfragen                    | 58                   |
|    |                                 | Meldungen abfragen                                      | 58                   |
|    |                                 | Priorität der angezeigten Meldungen in der Grundanzeige | 59                   |
| 4. | Störungsbehebung                | Störungsmeldungen                                       | 60                   |
|    |                                 | Sensoren prüfen                                         | 62                   |
|    |                                 | Relais (Aktoren) prüfen                                 | 63                   |
|    |                                 | Sicherung austauschen                                   | 63                   |
| 5. | Einzelteilliste                 |                                                         | 64                   |
| 6. | Technische Daten                |                                                         | 65                   |
| 7. | Übersicht der Menüstruk-<br>tur |                                                         | 66                   |
| 8. | Übersicht der Anlagenpa-        | Hauptmenü <b>"Solar"</b>                                | 67                   |
|    | rameter                         | ■ Einstellwerte                                         | 67                   |
|    |                                 | Optionen                                                | 68                   |
|    |                                 | Experte                                                 | 69                   |
|    |                                 | Hauptmenü <b>"Anlage"</b>                               | 70                   |
|    |                                 | Einstellwerte                                           | 70                   |
|    |                                 | Optionen                                                | 72                   |
|    |                                 | Experte                                                 | 72                   |

### Inhaltsverzeichnis (Fortsetzung)

|     |                         | <ul> <li>Hauptmenü "WMZ" (Wärmemengenzähler)</li> <li>Optionen</li> <li>Experte</li> <li>Hauptmenü "SD-Karte"</li> <li>Hauptmenü "Experte"</li> </ul> | 73<br>73<br>73<br>74<br>74 |
|-----|-------------------------|----------------------------------------------------------------------------------------------------|----------------------------|
| 9.  | Elektronikleiterplatten |                                                                                                    | 77                         |
| 10. | Bescheinigungen         | Konformitätserklärung                                                                                                    | 78                         |
| 11. | Stichwortverzeichnis    |                                                                                                    | 79                         |

### Solarregelung anbauen

Bei der Wahl des Montageorts elektrische Anschlüsse bzw. Leitungslängen beachten.

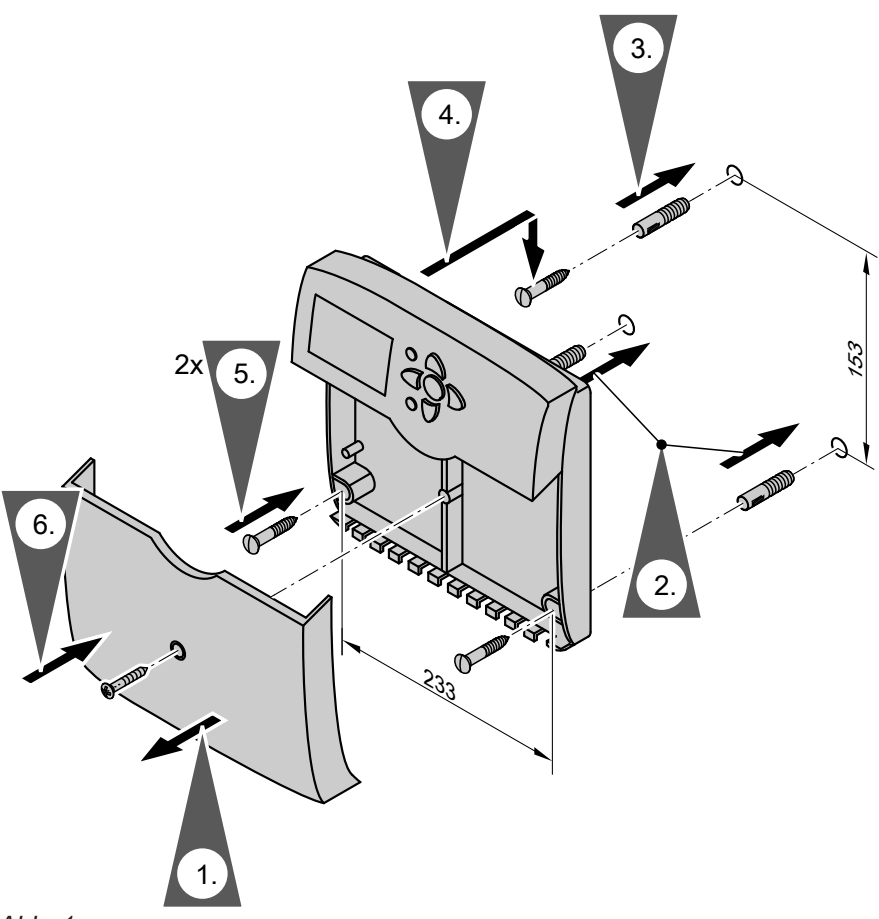

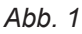

Vor dem Schließen der Solarregelung elektrische Anschlüsse ausführen und Leitungen zugentlasten.

5583565

### Übersicht der elektrischen Anschlüsse

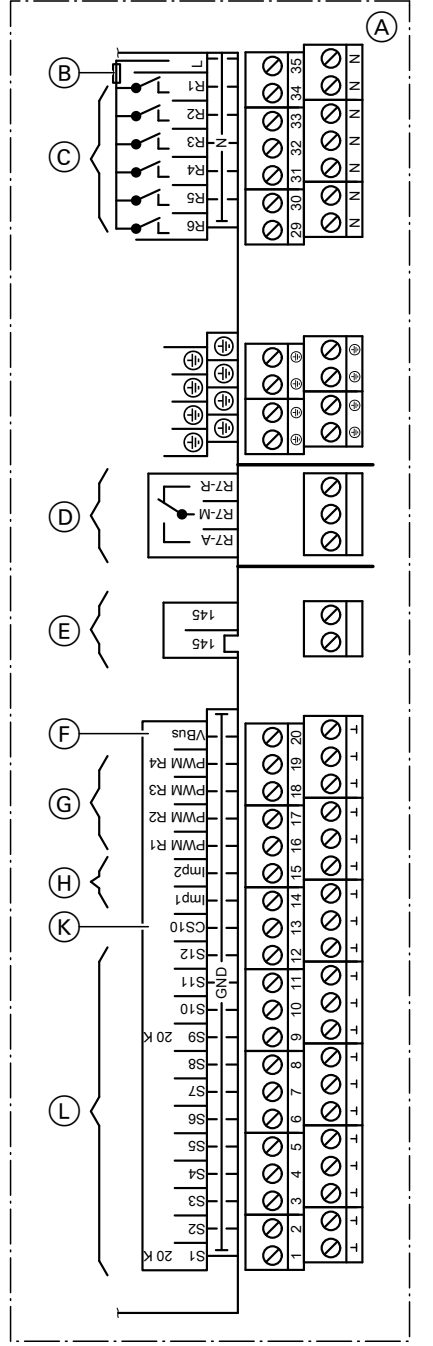

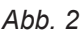

#### Pumpen

#### Einsetzbare Pumpen

- Standard-Solarpumpen:
  - Ohne eigene Drehzahlregelung (stufige Pumpen)
- Mit elektronischer Drehzahlregelung
- Hocheffizienz-Umwälzpumpen
- Pumpen mit PWM-Eingang:
  - WILO-Pumpe
  - GRUNDFOS-Pumpe

- Anschlussraum der Solarregelung
- B Sicherung, T 6,3 A

#### 230 V~ -Anschlüsse

- © Halbleiterrelais
  - (R1 bis R4 für Drehzahlregelung geeignet)
- D Potenzialfreier Relaisausgang

#### Kleinspannungsanschlüsse

- E KM-BUS
- (F) V-BUS (z. B. Anschluss der Großanzeige, Zubehör)
- G PWM-Signale für Pumpen an R1 bis R4
- Impulszählereingänge zum Anschluss von Volumenmessteilen
- (K) Solarzelle SZ (CS 10)
- (L) Sensoreingänge

Sensoreingänge

- S1, S9 NTC-Sensoren, 20 kΩ
- S2–S8 NTC-Sensoren, 10 kΩ
- S10-S12 NTC-Sensoren, 10 kΩ

#### Hinweis

Nur **Solarkreispumpen** einsetzen, **keine** Heizkreispumpen.

Drehzahlregelung siehe Seite 37

8

#### Pumpen (Fortsetzung)

#### Montage

In der Pumpstation Solar-Divicon ist die Umwälzpumpe mit Anschlussleitung enthalten.

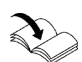

Separate Montage- und Serviceanleitung

#### Anschluss

Empfohlene Leitung: 3-adrig mit Leiterquerschnitt 0,75 mm<sup>2</sup>

Null- und Schutzleiter der Stellglieder mit dem jeweiligen Sammelklemmenblock verbinden.

#### Nennstrom

Halbleiterrelais R1 bis R6: 0,8 A

#### Hinweise

Pumpen mit einer Leistungsaufnahme größer als 190 W müssen über ein zusätzliches Relais angeschlossen werden. Der Parameter "Ansteuer." darf nicht auf "Puls" stehen (siehe Seite 36).

Andere Pumpen müssen baumustergeprüft sein und

entsprechend den Herstellerangaben montiert werden.

An den Relaisausgängen R1 bis R6 jeweils **nur eine** Pumpe anschließen.

Beispiel: Anschluss einer Standard-Solarpumpe oder Hocheffizienz- Umwälzpumpe an Relais R1

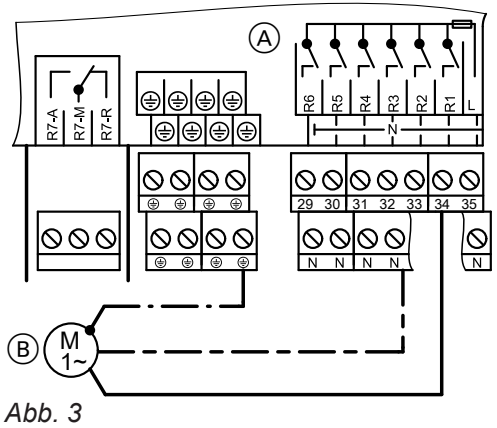

(A) Anschlussraum der Solarregelung

B Pumpe

Beispiel: Anschluss einer Pumpe mit PWM-Eingang an Relais R1

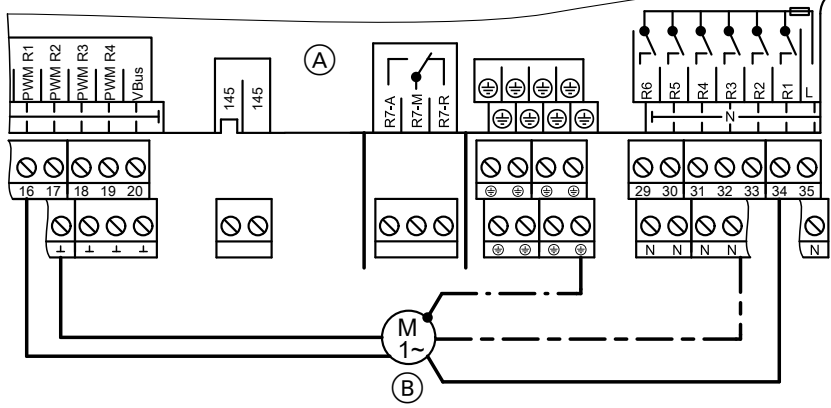

Abb. 4

- (A) Anschlussraum der Solarregelung
- B Pumpe

#### Sicherheitstemperaturbegrenzer

#### Temperatureinstellung

Auslieferungszustand: 120 °C Umstellung auf 95 °C erforderlich, damit werden Temperaturen über 95 °C im Verbraucher sicher vermieden.

#### Montage

Den Fühler des Sicherheitstemperaturbegrenzers einbauen:

- In die Speicherverschlusskappe bei Vitocell 300 (Zubehör)
- In die Tauchhülse f
  ür den Speichertemperatursensor, der an die Kesselkreisregelung angeschlossen wird

#### Anschluss

- Empfohlene Leitung: 3-adrig mit Leiterquerschnitt 0,75 mm<sup>2</sup>
- In Anlagen mit 2 Kollektorfeldern mit je einer Solarkreispumpe sind 2 Sicherheitstemperaturbegrenzer erforderlich.

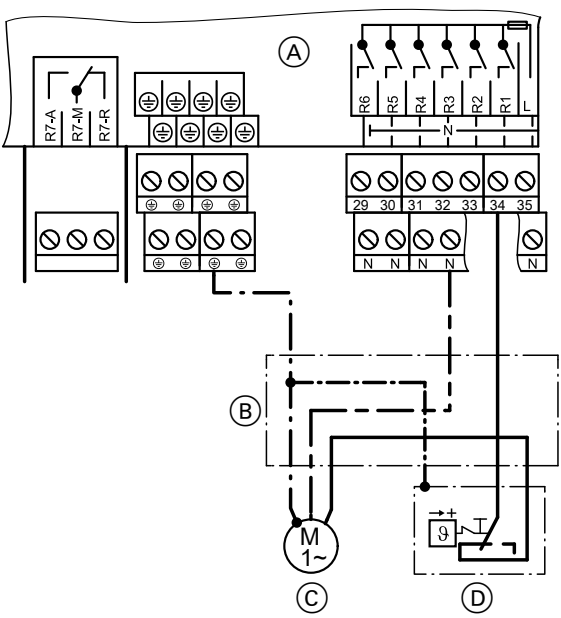

Abb. 5

- (A) Anschlussraum der Solarregelung
- (B) Abzweigdose (bauseits)

Verbraucher mit Sicherheitstemperaturbegrenzer

- Montageanleitung Sicherheitstemperaturbegrenzer
- Montageanleitung Speicherverschlusskappe bzw. Speicher-Wassererwärmer

- (c) Solarkreispumpe bzw. Beladepumpe für weiteren
- (D) Sicherheitstemperaturbegrenzer

#### Sammelstör-Meldeeinrichtung

- Am potenzialfreien Relaisausgang R7 kann entsprechend Abbildung eine Sammelstörmeldeeinrichtung angeschlossen werden.
- Das Relais R7 muss als Melderelais aktiviert werden (Einstellung siehe Seite 57 im Hauptmenü "Experte").

#### Hinweis

Das Relais steht dann für **keine** anderen Funktionen zur Verfügung.

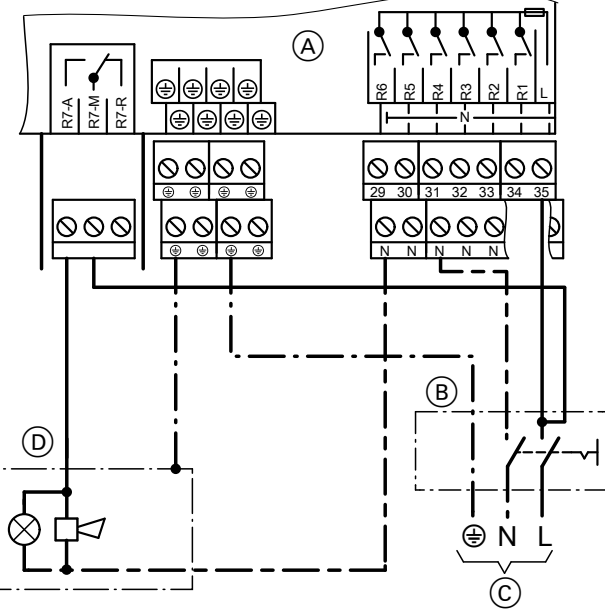

Abb. 6

- (A) Anschlussraum der Solarregelung
- B Netzschalter (bauseits)

#### Kollektortemperatursensor

- NTC 20 kΩ
- Leitungslänge 2,5 m

#### Montage

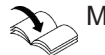

Montageanleitung Kollektor

#### Anschluss

"Anlagenbeispiele"

Sensor an S1 bzw. in Verbindung mit 2 Kollektorfeldern an S9 anschließen (siehe Seite 8). Verlängerung der Anschlussleitung: Empfohlene Leitung: 2-adrig mit Leiterquerschnitt 0,75 mm<sup>2</sup>

- © Netzanschluss
- D Sammelstör-Meldeeinrichtung

Hinweis

Leitung getrennt von 230/400-V-Leitungen verlegen.

#### Speichertemperatursensor

- NTC 10 kΩ
- Leitungslänge 3,8 m

#### Montage

Montageanleitung des Speicher-Wassererwärmers bzw. des Heizwasser-Pufferspeichers *Hinweis zu Vitocell 100-V und Vitocell 300-V* Die Montage erfolgt mit dem Einschraubwinkel (siehe folgende Abbildung).

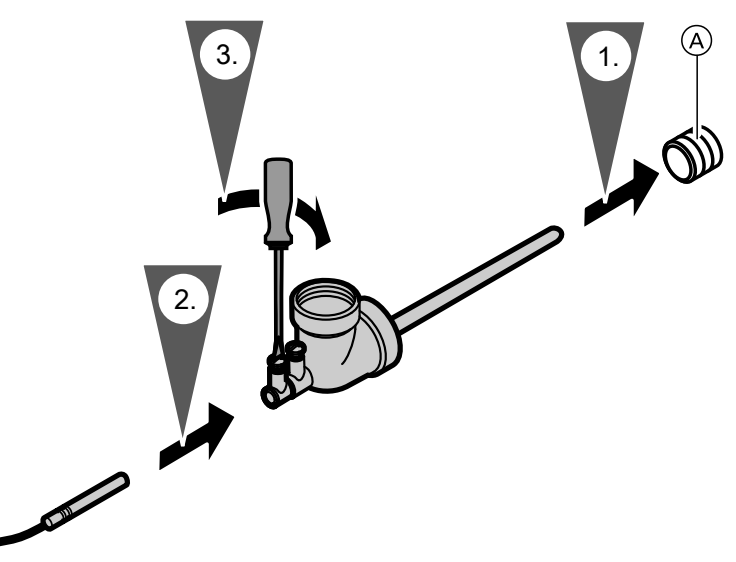

#### Abb. 7

A Heizwasserrücklaufanschluss

#### Anschluss

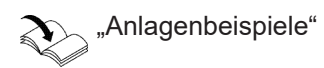

Sensor an S2 anschließen (siehe Seite 8). Verlängerung der Anschlussleitung: Empfohlene Leitung: 2-adrig mit Leiterquerschnitt 0,75 mm<sup>2</sup>

#### Temperatursensor

- NTC 10 kΩ
- Leitungslänge 3,8 m

*Hinweis* Leitung getrennt von 230/400-V-Leitungen verlegen.

#### Temperatursensor (Fortsetzung)

#### Montage

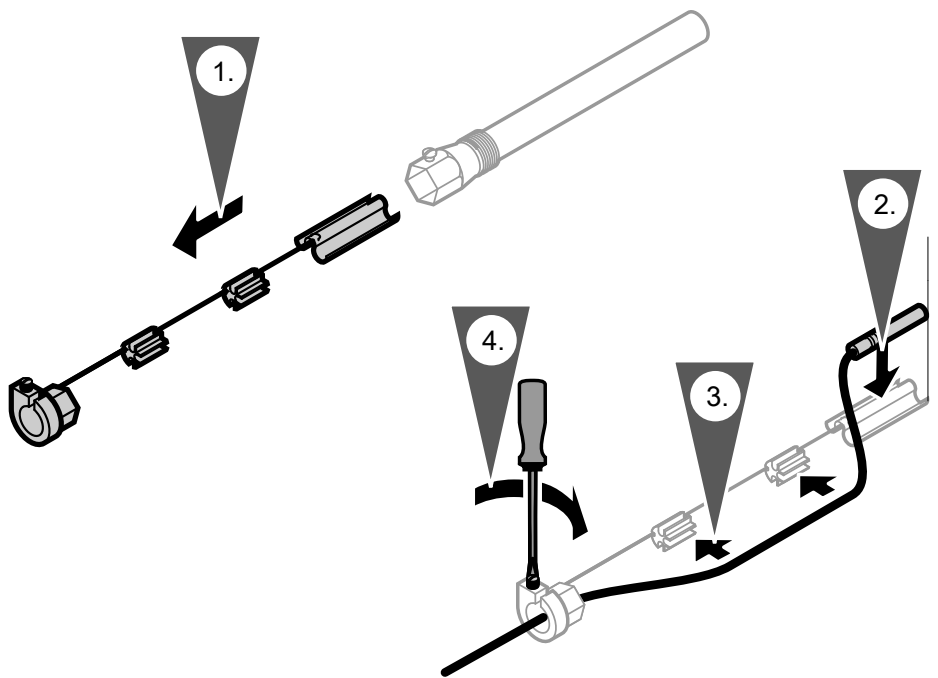

Abb. 8

#### Hinweis

Sensor nicht mit Isolierband umwickeln. Tauchhülse eindichten. Temperatursensor (Schwimmbecken):

- Sensor in den Rücklauf des Schwimmbeckens vor dem Wärmetauscher einbauen.
- Bei Anbringung am Rücklauf den Sensor mit metallischem Spannband befestigen und wärmedämmen.
- Einbau entsprechend den Angaben des Schwimmbecken-Herstellers bzw. Montageanleitung eines evtl. vorhandenen Wärmetauschers

#### Anschluss

"Anlagenbeispiele"

Siehe auch Seite 8. Verlängerung der Anschlussleitung: Empfohlene Leitung: 2-adrig mit Leiterquerschnitt 0,75 mm<sup>2</sup>

#### Solarzelle

Auf der Solarzelle ist ein Kennbuchstabe (Solarzellentyp) angegeben. Diesen für die Inbetriebnahme in Tabelle auf Seite 75 im Hauptmenü **"Experte**" unter **"Solarzellentyp**" eintragen.

#### Montage

Separate Montageanleitung

#### Hinweis

Leitung getrennt von 230/400-V-Leitungen verlegen.

#### Solarzelle (Fortsetzung)

#### Anschluss

2-adrige Leitung mit Leiterquerschnitt 0,75 mm<sup>2</sup> Verlängerung der Anschlussleitung: Empfohlene Leitung: 2-adrig mit Leiterquerschnitt 0,75 mm<sup>2</sup>

#### Hinweis

Leitung getrennt von 230/400-V-Leitungen verlegen. Polarität beachten.

Bei falschem Anschluss erscheint nach Inbetriebnahme die Anzeige **"!Verpolung SZ"**.

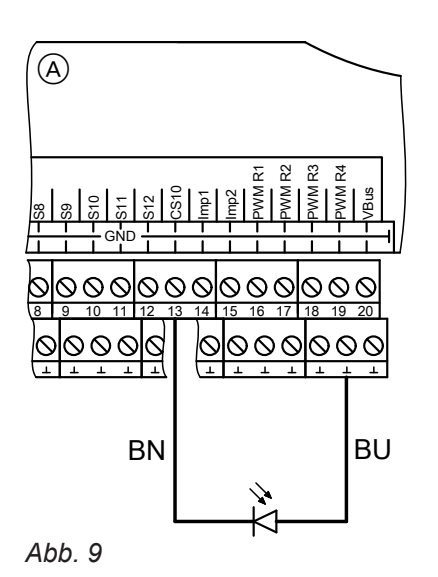

- Anschlussraum der Solarregelung
- B Solarzelle SZ (CS 10)

#### **Netzanschluss**

#### Vorschriften

Netzanschluss und Schutzmaßnahmen (z. B. FI-Schaltung) sind gemäß IEC 60364-4-41, den Anschlussbedingungen des örtlichen Energieversorgungsunternehmens und den VDE-Vorschriften auszuführen!

- Die Zuleitung der Solarregelung muss vorschriftsmäßig abgesichert sein.
- Die Freischaltung muss über eine Trennvorrichtung erfolgen, die gleichzeitig alle nicht geerdeten Leiter mit min. 3 mm Kontaktöffnungsweite trennt. Zusätzlich empfehlen wir die Installation einer allstromsensitiven Fehlerstrom-Schutzeinrichtung (FI Klasse B A === für Gleich(fehler)ströme, die durch energieeffiziente Betriebsmittel entstehen können.
- Netzanschluss (230V~) entsprechend Abbildung ausführen.

#### Netzanschluss (Fortsetzung)

#### Anschluss

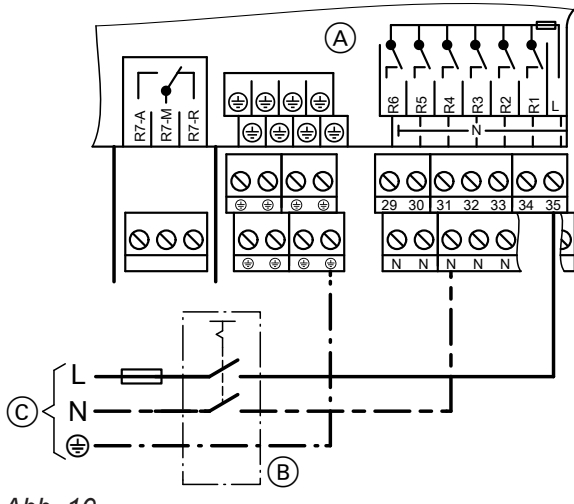

Abb. 10

- (A) Anschlussraum der Solarregelung
- B Netzschalter, 2-polig, (bauseits)
- © Netzspannung 230 V/50 Hz

# $\bigwedge$

Falsche Adernzuordnung kann zu schweren Verletzungen und Schäden am Gerät führen. Adern "L" und "N" nicht vertauschen. L braun N blau

PE grün/gelb

Gefahr

#### Netzspannung einschalten

 Pr
üfen, ob die Solaranlage gesp
ült, bef
üllt und entl
üftet ist.

Serviceanleitung der Kollektoren

- 2. Prüfen, ob alle elektrischen Anschlüsse richtig ausgeführt sind.
- Pr
  üfen, ob Sicherheitstemperaturbegrenzer und Temperaturw
  ächter, falls erforderlich, angeschlossen sind.

#### Navigation durch das Menü

#### Bedienelemente

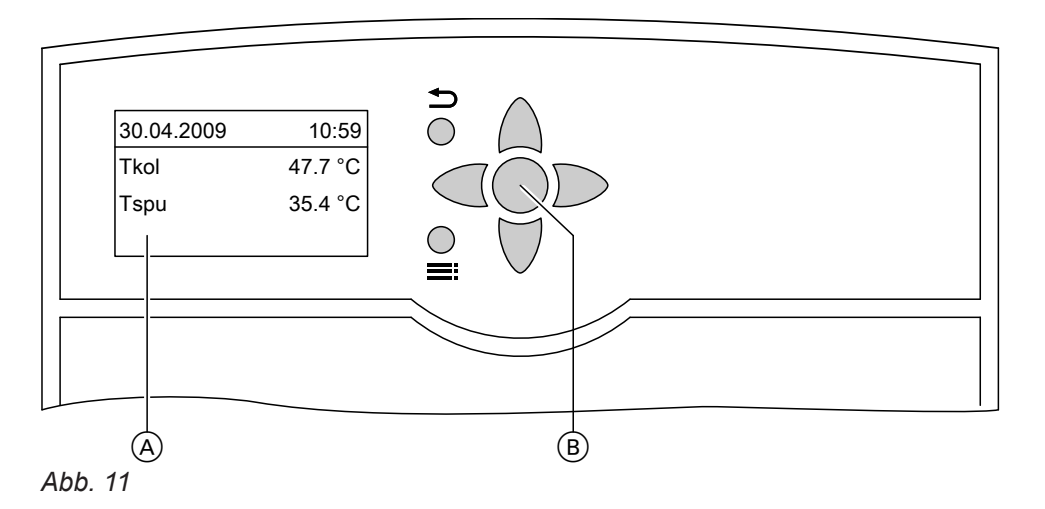

(A) Grundanzeige

Die Grundanzeige erscheint automatisch nach ca. 4 min, falls keine Einstellungen vorgenommen werden.

B OK-Taste

=:

- 1-mal gedrückt: Bestätigung der Auswahl im Menü
- 2-mal gedrückt: Bestätigung einer Wertänderung
- Aufrufen des Hauptmenüs
- Aus einem beliebigen Menü zurück zur Grundanzeige

4. Netzspannung einschalten, die Solarregelung durchläuft eine Initialisierungsphase.
Im Display erscheint die Grundanzeige (siehe folgende Abbildung).
Die Solarregelung ist im Automatik-Betrieb.

- Zurück zum vorigen Menüpunkt
  - Abbruch einer begonnenen Einstellung (der Wert wechselt auf den bisher eingestellten Wert)
- ▲ / ▼ Cursor-Tasten

Navigation im Menü Im Display wird nur ein 4-zeiliger Ausschnitt der Menüs dargestellt. Der Pfeil am linken Rand markiert den auswählbaren Menüpunkt.

Cursor-Tasten
 Zur Werteeinstellung (wird grafisch unterstützt, siehe folgende Abbildung)

### Navigation durch das Menü (Fortsetzung)

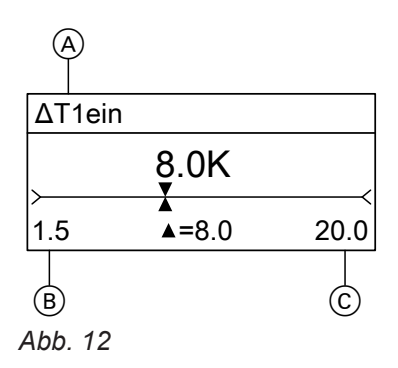

(A) Parameter

B Mindestwert

© Maximalwert

### Bedienercode eingeben

Folgende Tasten drücken:

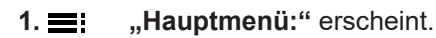

| Hauptmenü:  |
|-------------|
| ► Messwerte |
| Meldungen   |
| Solar       |
| Abb. 13     |
|             |

- 2. ▼ für "Bedienercode" (unterster Menüpunkt)
  - Hauptmenü: SD-Karte Manuellbetrieb ▶ Bedienercode Abb. 14

#### 3. OK zur Bestätigung

| Bediene | rcode: |  |
|---------|--------|--|
|         | 0000   |  |
| Abb. 15 |        |  |

 4. ► / < für "0200" Jede Ziffer mit OK bestätigen. Tastenfolge: OK/ ► / ►/ OK/ OK/ OK

#### Hinweis

Nach der Inbetriebnahme den Bedienercode auf "0000" stellen.

### Sprache einstellen

Folgende Tasten drücken:

1. : "Hauptmenü:" erscheint.

| Hauptmenü:  |
|-------------|
| ► Messwerte |
| Meldungen   |
| Solar       |
| Abb. 16     |

2. ▼ für "Experte" (unterster Menüpunkt)

| Hauptmenü:     |  |
|----------------|--|
| Manuellbetrieb |  |
| Bedienercode   |  |
| ► Experte      |  |
| Abb. 17        |  |

3. OK zur Bestätigung

### Sprache einstellen (Fortsetzung)

4. ▼ für "Sprache" (unterster Menüpunkt)

| Experte:  |  |
|-----------|--|
| Uhr       |  |
| Display   |  |
| ► Sprache |  |
| Abb. 18   |  |

- 5. OK zur Bestätigung
- 6. ▲ / ▼ für gewünschte Sprache
- 7. OK zur Bestätigung

# Uhrzeit und Datum einstellen

#### Hauptmenü "Anlage"

- "Anl.-Einstellw.:"
  - "Uhrzeit"
  - Nacheinander Stunden und Minuten einstellen.
  - "Datum"
    - Nacheinander Jahr, Monat und Tag einstellen.

#### Displayanzeige einstellen

Die Beleuchtungsstärke und Schriftfarbe (schwarz auf weißem Grund oder umgekehrt) können eingestellt werden.

#### Hauptmenü "Experte"

- "Display"
  - "Invertiert"
  - "Beleuchtung"

#### Parameter einstellen

 System und Hydrauliktyp entsprechend der installierten Anlage im Menü "Solar-Optionen" einstellen (Auswahl siehe ab Seite 19).

#### Hinweis

Mit der Einstellung von **"System"** und **"Hyd.-Typ"** werden die Relais- und Sensor-Eingang-Belegungen vorgegeben (in den Tabellen ab Seite 20 in den grauen Feldern gekennzeichnet).

#### Hauptmenü "Solar"

- "Solar-Optionen:"
- "System"
  - Auslieferungszustand: 1
- "Hyd.-Typ" Auslieferungszustand: 1

#### Hinweis

Bei Änderung der Einstellung für **"System"** werden alle Parameter in den Auslieferungszustand gesetzt.

#### Hinweise zu den Relais

Funktionen, die das gleiche Relais nutzen, können nur **alternativ** realisiert werden.

- 2. Pumpentyp einstellen (siehe Seite 36).
- **3.** Drehzahlregelung aktivieren, falls erforderlich (siehe Seite 37).

Weitere Einstellungen zur Uhrzeit siehe Seite 75

- Solar-Optionen einstellen (siehe ab Seite 38). Weitere Relais- und Sensor-Eingang-Belegungen werden dadurch festgelegt.
- Anlagenoptionen einstellen (siehe ab Seite 46). Weitere Relais- und Sensor-Eingang-Belegungen werden dadurch festgelegt.
- 6. Sonderfunktionen einstellen (siehe ab Seite 51).

#### 18

Beispiel System 1 (siehe Seite 20): Die Funktion "**Par. Relais**" (Parallel-Relais) kann nur aktiviert werden, wenn keine "**Zusatzfkt.**" (Zusatzfunktion für die Trinkwassererwärmung) aktiviert wurde.

#### Hinweise zu Sensoren

An die Vitosolic 200 können 12 Temperatursensoren angeschlossen werden:

- Temperatursensoren NTC 10 kΩ sind für Temperaturen bis 90 °C geeignet. Diese können an den Sensoreingängen S2 bis S8 und S10 bis S12 angeschlossen werden.
- Temperatursensoren NTC 20 kΩ sind für Temperaturen größer 90 °C geeignet. Diese können an den Sensoreingängen S1 und S9 angeschlossen werden.

#### Parameter in den Auslieferungszustand zurücksetzen

Hauptmenü "Solar"

- "Solar-Optionen:"
  - "System", 1 einstellen.

#### System und Hydrauliktyp einstellen

#### Übersicht

Mit der Vitosolic 200 können **8 Systeme** mit unterschiedlichen **Hydrauliktypen** realisiert werden.

| System                                 | Hydrauliktyp                                       |
|----------------------------------------|----------------------------------------------------|
| Wieviel Kollektorfelder sind montiert? | Welche hydraulische Variante (Pumpen- oder Ventil- |
| Wieviel Verbraucher sind vorhanden?    | steuerung)?                                        |

| System                                      | Anzahl Kollektorfelder | Anzahl Verbraucher |
|---------------------------------------------|------------------------|--------------------|
| Auslieferungszustand:<br>1 (siehe Seite 20) |                        |                    |
| <b>2</b> (siehe ab Seite 20)                |                        |                    |
| <b>3</b> (siehe ab Seite 22)                |                        |                    |
| <b>4</b> (siehe ab Seite 25)                |                        |                    |
| <b>5</b> (siehe ab Seite 29)                |                        |                    |
| <b>6</b> (siehe ab Seite 31)                |                        |                    |
| 7 (siehe ab Seite 33)                       |                        |                    |

### System 1

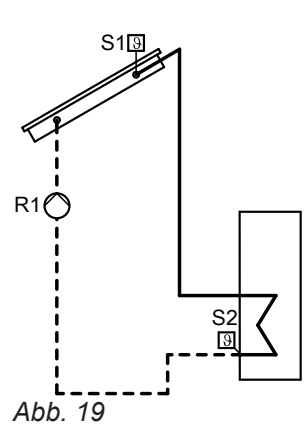

#### Relais- und Sensoreingang-Belegung

| Funktionen                                          | Rela | is R |   | • |   |   |   | Sens | or S |   |   |   |   |   |   |   |
|-----------------------------------------------------|------|------|---|---|---|---|---|------|------|---|---|---|---|---|---|---|
|                                                     | 1    | 2    | 3 | 4 | 5 | 6 | 7 | 1    | 2    | 3 | 4 | 5 | 6 | 7 | 8 | 9 |
| Belegung durch<br>Schema                            | x    |      |   |   |   |   |   | х    | x    |   |   |   |   |   |   |   |
| Funktionsblock 1                                    |      |      | х |   |   |   |   |      |      | X | х |   |   |   |   |   |
| Kühlfunktion                                        |      |      | х |   |   |   |   |      |      |   |   |   |   |   |   |   |
| Ext. Wärmetau-<br>scher<br>(Sekundärpumpe<br>an R4) |      |      |   | X |   |   |   |      |      | x |   |   |   |   |   |   |
| Zusatzfunktion                                      |      |      |   |   | х |   |   |      |      |   |   |   |   |   |   |   |
| Parallel-Relais                                     |      |      |   |   | х |   |   |      |      |   |   |   |   |   |   |   |
| Funktionsblock 2                                    |      |      |   |   |   | х |   |      |      |   |   | х | х |   |   |   |
| Speicherladung                                      |      |      |   |   |   | х |   |      |      |   |   | х | х |   |   |   |
| Bypass                                              |      | x    |   |   |   |   |   |      |      | x |   |   |   |   |   |   |
| Funktionsblock 3                                    |      |      |   |   |   |   | x |      |      |   |   |   |   | х | х |   |
| Sammelstörmel-<br>dung                              |      |      |   |   |   |   | х |      |      |   |   |   |   |   |   |   |
| Nachheizunterdrü-<br>ckung <sup>*1</sup>            |      |      |   |   |   |   | x |      |      |   |   |   |   |   |   |   |

### System 2, Hydrauliktyp 1

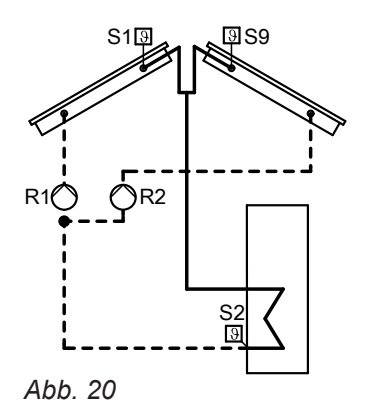

| Funktionen                                         | Rela | is R |   |   |   |   |   | Sen | sor S. |   |   |   |   |   |   |   |
|----------------------------------------------------|------|------|---|---|---|---|---|-----|--------|---|---|---|---|---|---|---|
|                                                    | 1    | 2    | 3 | 4 | 5 | 6 | 7 | 1   | 2      | 3 | 4 | 5 | 6 | 7 | 8 | 9 |
| Belegung durch<br>Schema                           | x    | x    |   |   |   |   |   | х   | x      |   |   |   |   |   |   | x |
| Funktionsblock 1                                   |      |      | х |   |   |   |   |     |        | х | Х |   |   |   |   |   |
| Kühlfunktion                                       |      |      | х |   |   |   |   |     |        |   |   |   |   |   |   |   |
| Ext. Wärmetau-<br>scher (Sekundär-<br>pumpe an R4) |      |      |   | x |   |   |   |     |        | x |   |   |   |   |   |   |
| Zusatzfunktion                                     |      |      |   |   | x |   |   |     |        |   |   |   |   |   |   |   |
| Parallel-Relais                                    |      |      |   |   | x |   |   |     |        |   |   |   |   |   |   |   |
| Funktionsblock 2                                   |      |      |   |   |   | х |   |     |        |   |   | Х | Х |   |   |   |
| Speicherladung                                     |      |      |   |   |   | х |   |     |        |   |   | Х | Х |   |   |   |
| Bypass                                             |      |      |   |   |   | х |   |     |        | х |   |   |   |   |   |   |
| Funktionsblock 3                                   |      |      |   |   |   |   | x |     |        |   |   |   |   | Х | x |   |
| Sammelstörmel-<br>dung                             |      |      |   |   |   |   | x |     |        |   |   |   |   |   |   |   |
| Nachheizunterdrü-<br>ckung <sup>*1</sup>           |      |      |   |   |   |   | x |     |        |   |   |   |   |   |   |   |

#### Relais- und Sensoreingang-Belegung

### System 2, Hydrauliktyp 2

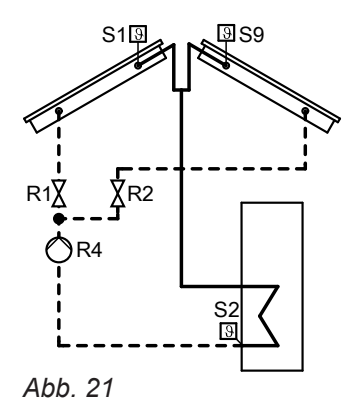

5583565

| Funktionen                                         | Rela | is R |   | 5 |   |   |   | Sens | sor S |   |   |   |   |   |   |   |
|----------------------------------------------------|------|------|---|---|---|---|---|------|-------|---|---|---|---|---|---|---|
|                                                    | 1    | 2    | 3 | 4 | 5 | 6 | 7 | 1    | 2     | 3 | 4 | 5 | 6 | 7 | 8 | 9 |
| Belegung durch<br>Schema                           | х    | х    |   | х |   |   |   | х    | x     |   |   |   |   |   |   | х |
| Funktionsblock 1                                   |      |      | х |   |   |   |   |      |       | X | х |   |   |   |   |   |
| Ext. Wärmetau-<br>scher (Sekundär-<br>pumpe an R3) |      |      | X |   |   |   |   |      |       | x |   |   |   |   |   |   |
| Kühlfunktion                                       |      |      | х |   |   |   |   |      |       |   |   |   |   |   |   |   |
| Zusatzfunktion                                     |      |      |   |   | X |   |   |      |       |   |   |   |   |   |   |   |
| Parallel-Relais                                    |      |      |   |   | Х |   |   |      |       |   |   |   |   |   |   |   |
| Funktionsblock 2                                   |      |      |   |   |   | х |   |      |       |   |   | х | х |   |   |   |
| Speicherladung                                     |      |      |   |   |   | х |   |      |       |   |   | х | х |   |   |   |
| Bypass                                             |      |      |   |   |   | x |   |      |       | X |   |   |   |   |   |   |
| Funktionsblock 3                                   |      |      |   |   |   |   | X |      |       |   |   |   |   | X | X |   |
| Sammelstörmel-<br>dung                             |      |      |   |   |   |   | x |      |       |   |   |   |   |   |   |   |
| Nachheizunterdrü-<br>ckung <sup>*1</sup>           |      |      |   |   |   |   | x |      |       |   |   |   |   |   |   |   |

### Relais- und Sensoreingang-Belegung

### System 3, Hydrauliktyp 1

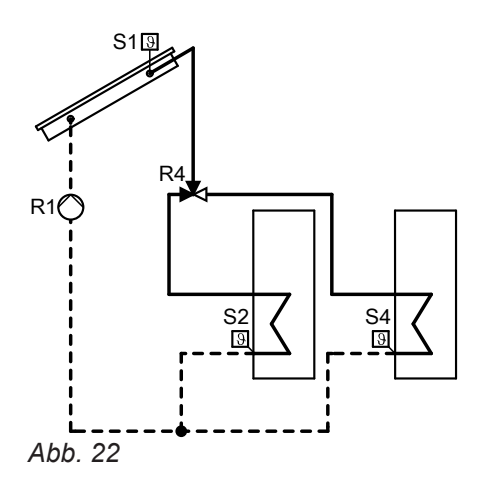

| Funktionen                                         | Rela | is R |   |   |   |   |   | Sens | sor S |   |   |   |   |   |   |   |
|----------------------------------------------------|------|------|---|---|---|---|---|------|-------|---|---|---|---|---|---|---|
|                                                    | 1    | 2    | 3 | 4 | 5 | 6 | 7 | 1    | 2     | 3 | 4 | 5 | 6 | 7 | 8 | 9 |
| Belegung durch<br>Schema                           | x    |      |   | х |   |   |   | х    | x     |   | х |   |   |   |   |   |
| Funktionsblock 1                                   |      |      | x |   |   |   |   |      |       | X | Х |   |   |   |   |   |
| Ext. Wärmetau-<br>scher (Sekundär-<br>pumpe an R3) |      |      | X |   |   |   |   |      |       | х |   |   |   |   |   |   |
| Zusatzfunktion                                     |      |      |   |   | X |   |   |      |       |   |   |   |   |   |   |   |
| Parallel-Relais                                    |      |      |   |   | X |   |   |      |       |   |   |   |   |   |   |   |
| Funktionsblock 2                                   |      |      |   |   |   | x |   |      |       |   |   | x | x |   |   |   |
| Speicherladung                                     |      |      |   |   |   | x |   |      |       |   |   | x | x |   |   |   |
| Bypass                                             |      | x    |   |   |   |   |   |      |       | x |   |   |   |   |   |   |
| Funktionsblock 3                                   |      |      |   |   |   |   | x |      |       |   |   |   |   | х | х |   |
| Sammelstörmel-<br>dung                             |      |      |   |   |   |   | х |      |       |   |   |   |   |   |   |   |
| Nachheizunterdrü-<br>ckung <sup>*1</sup>           |      |      |   |   |   |   | x |      |       |   |   |   |   |   |   |   |

#### Relais- und Sensoreingang-Belegung

### System 3, Hydrauliktyp 2

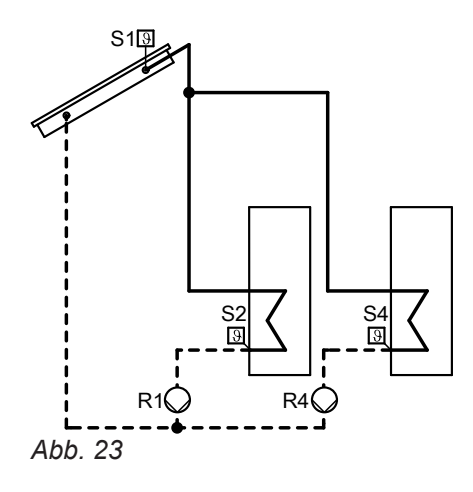

<sup>\*1</sup> Nur, wenn die Funktion kontaktgesteuert realisiert wird (siehe Seite 45).

| Funktionen                                       | Rela | is R |   | _ |   |   |   | Sens | or S |   |   |   |   |   |   |   |
|--------------------------------------------------|------|------|---|---|---|---|---|------|------|---|---|---|---|---|---|---|
|                                                  | 1    | 2    | 3 | 4 | 5 | 6 | 7 | 1    | 2    | 3 | 4 | 5 | 6 | 7 | 8 | 9 |
| Belegung durch<br>Schema                         | x    |      |   | х |   |   |   | х    | x    |   | х |   |   |   |   |   |
| Funktionsblock 1                                 |      |      | х |   |   |   |   |      |      | x | х |   |   |   |   |   |
| Ext. Wärmetau-<br>scher (Primär-<br>pumpe an R3) |      |      | х |   |   |   |   |      |      | x |   |   |   |   |   |   |
| Zusatzfunktion                                   |      |      |   |   | X |   |   |      |      |   |   |   |   |   |   |   |
| Parallel-Relais                                  |      |      |   |   | X |   |   |      |      |   |   |   |   |   |   |   |
| Funktionsblock 2                                 |      |      |   |   |   | х |   |      |      |   |   | х | х |   |   |   |
| Speicherladung                                   |      |      |   |   |   | х |   |      |      |   |   | х | х |   |   |   |
| Bypass                                           |      | х    |   |   |   |   |   |      |      | x |   |   |   |   |   |   |
| Funktionsblock 3                                 |      |      |   |   |   |   | х |      |      |   |   |   |   | х | х |   |
| Sammelstörmel-<br>dung                           |      |      |   |   |   |   | x |      |      |   |   |   |   |   |   |   |
| Nachheizunterdrü-<br>ckung <sup>*1</sup>         |      |      |   |   |   |   | x |      |      |   |   |   |   |   |   |   |

#### Relais- und Sensoreingang-Belegung

### System 3, Hydrauliktyp 3

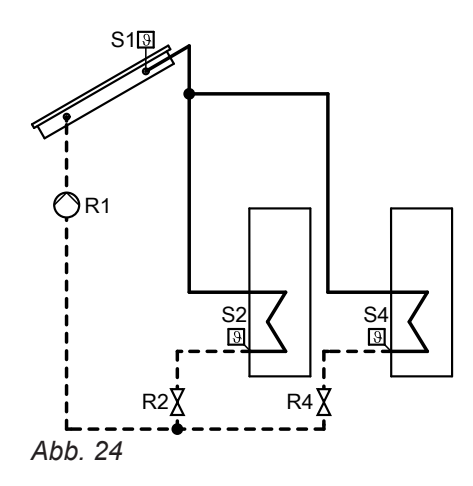

Service

<sup>\*1</sup> Nur, wenn die Funktion kontaktgesteuert realisiert wird (siehe Seite 45).

| Funktionen                                         | Rela | is R |   |   |   |   |   | Sens | sor S |   |   |   |   |   |   |   |
|----------------------------------------------------|------|------|---|---|---|---|---|------|-------|---|---|---|---|---|---|---|
|                                                    | 1    | 2    | 3 | 4 | 5 | 6 | 7 | 1    | 2     | 3 | 4 | 5 | 6 | 7 | 8 | 9 |
| Belegung durch<br>Schema                           | x    | x    |   | х |   |   |   | х    | x     |   | х |   |   |   |   |   |
| Funktionsblock 1                                   |      |      | х |   |   |   |   |      |       | X | х |   |   |   |   |   |
| Ext. Wärmetau-<br>scher (Sekundär-<br>pumpe an R3) |      |      | X |   |   |   |   |      |       | x |   |   |   |   |   |   |
| Zusatzfunktion                                     |      |      |   |   | X |   |   |      |       |   |   |   |   |   |   |   |
| Parallel-Relais                                    |      |      |   |   | X |   |   |      |       |   |   |   |   |   |   |   |
| Funktionsblock 2                                   |      |      |   |   |   | x |   |      |       |   |   | x | x |   |   |   |
| Speicherladung                                     |      |      |   |   |   | х |   |      |       |   |   | x | x |   |   |   |
| Bypass                                             |      |      |   |   |   | х |   |      |       | x |   |   |   |   |   |   |
| Funktionsblock 3                                   |      |      |   |   |   |   | x |      |       |   |   |   |   | х | x |   |
| Sammelstörmel-<br>dung                             |      |      |   |   |   |   | x |      |       |   |   |   |   |   |   |   |
| Nachheizunterdrü-<br>ckung <sup>*1</sup>           |      |      |   |   |   |   | x |      |       |   |   |   |   |   |   |   |

#### Relais- und Sensoreingang-Belegung

### System 4, Hydrauliktyp 1

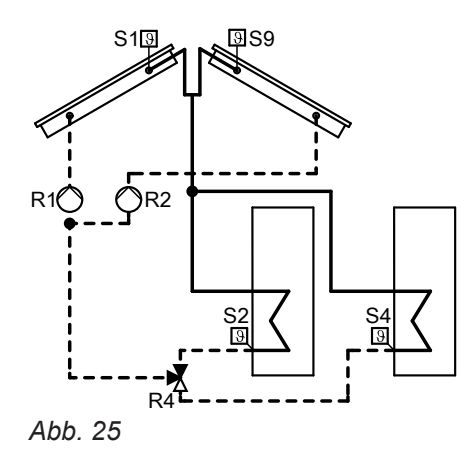

| Funktionen                                         | Rela | is R |   | 5 |   |   |   | Sens | or S | ı |   |   |   |   |   |   |
|----------------------------------------------------|------|------|---|---|---|---|---|------|------|---|---|---|---|---|---|---|
|                                                    | 1    | 2    | 3 | 4 | 5 | 6 | 7 | 1    | 2    | 3 | 4 | 5 | 6 | 7 | 8 | 9 |
| Belegung durch<br>Schema                           | х    | x    |   | х |   |   |   | х    | x    |   | х |   |   |   |   | х |
| Funktionsblock 1                                   |      |      | X |   |   |   |   |      |      | x | х |   |   |   |   |   |
| Ext. Wärmetau-<br>scher (Sekundär-<br>pumpe an R3) |      |      | X |   |   |   |   |      |      | x |   |   |   |   |   |   |
| Zusatzfunktion                                     |      |      |   |   | x |   |   |      |      |   |   |   |   |   |   |   |
| Parallel-Relais                                    |      |      |   |   | x |   |   |      |      |   |   |   |   |   |   |   |
| Funktionsblock 2                                   |      |      |   |   |   | х |   |      |      |   |   | х | х |   |   |   |
| Speicherladung                                     |      |      |   |   |   | х |   |      |      |   |   | х | х |   |   |   |
| Bypass                                             |      |      |   |   |   | х |   |      |      | x |   |   |   |   |   |   |
| Funktionsblock 3                                   |      |      |   |   |   |   | x |      |      |   |   |   |   | х | х |   |
| Sammelstörmel-<br>dung                             |      |      |   |   |   |   | x |      |      |   |   |   |   |   |   |   |
| Nachheizunterdrü-<br>ckung <sup>*1</sup>           |      |      |   |   |   |   | x |      |      |   |   |   |   |   |   |   |

#### Relais- und Sensoreingang-Belegung

### System 4, Hydrauliktyp 2

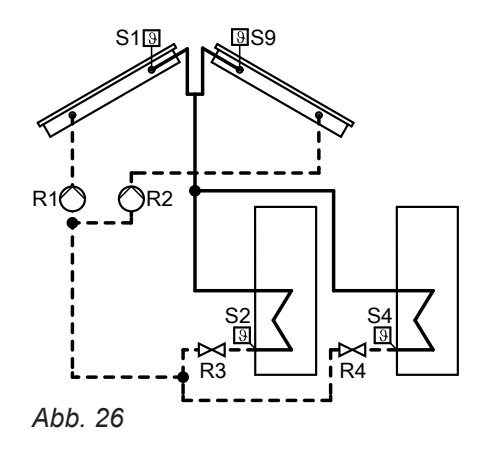

<sup>\*1</sup> Nur, wenn die Funktion kontaktgesteuert realisiert wird (siehe Seite 45).

| Funktionen                                         | Rela | is R |   | - <b>-</b> |   |   |   | Sen | sor S |   |   |   |   |   |   |   |
|----------------------------------------------------|------|------|---|------------|---|---|---|-----|-------|---|---|---|---|---|---|---|
|                                                    | 1    | 2    | 3 | 4          | 5 | 6 | 7 | 1   | 2     | 3 | 4 | 5 | 6 | 7 | 8 | 9 |
| Belegung durch<br>Schema                           | x    | x    | x | x          |   |   |   | х   | x     |   | x |   |   |   |   | х |
| Ext. Wärmetau-<br>scher (Sekundär-<br>pumpe an R5) |      |      |   |            | x |   |   |     |       | x |   |   |   |   |   |   |
| Zusatzfunktion                                     |      |      |   |            | х |   |   |     |       |   |   |   |   |   |   |   |
| Parallel-Relais                                    |      |      |   |            | х |   |   |     |       |   |   |   |   |   |   |   |
| Funktionsblock 2                                   |      |      |   |            |   | x |   |     |       |   |   | x | x |   |   |   |
| Speicherladung                                     |      |      |   |            |   | х |   |     |       |   |   | х | x |   |   |   |
| Bypass                                             |      |      |   |            |   | х |   |     |       | х |   |   |   |   |   |   |
| Funktionsblock 3                                   |      |      |   |            |   |   | x |     |       |   |   |   |   | х | x |   |
| Sammelstörmel-<br>dung                             |      |      |   |            |   |   | X |     |       |   |   |   |   |   |   |   |
| Nachheizunterdrü-<br>ckung <sup>*1</sup>           |      |      |   |            |   |   | x |     |       |   |   |   |   |   |   |   |

#### Relais- und Sensoreingang-Belegung

### System 4, Hydrauliktyp 3

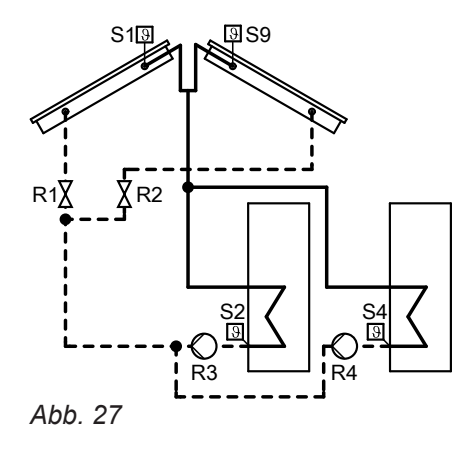

5583565

#### Relais R... Funktionen Sensor S... 1 2 3 4 5 6 7 1 2 3 4 5 6 7 8 Belegung durch х х х х х х х Schema Ext. Wärmetau-Х Х scher (Primärpumpe an R5) Zusatzfunktion Х Parallel-Relais х Funktionsblock 2 х Х Х Speicherladung Х Х Х Bypass Х Х Funktionsblock 3 Х Х х Sammelstörmelх dung Nachheizunterdrüх ckung\*1

### Relais- und Sensoreingang-Belegung

### System 4, Hydrauliktyp 4

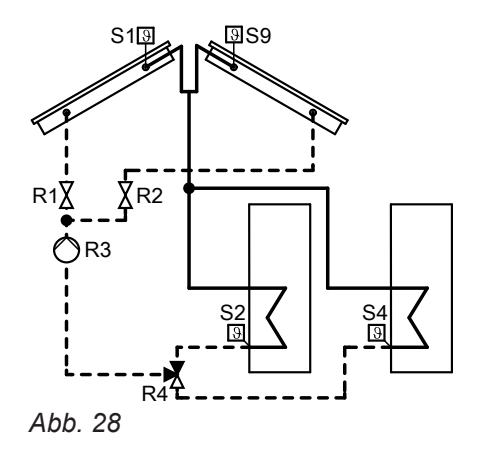

<sup>\*1</sup> Nur, wenn die Funktion kontaktgesteuert realisiert wird (siehe Seite 45).

9

х

| Funktionen                                         | Rela | is R |   |   |   |   |   | Sens | sor S |   |   |   |   |   |   |   |
|----------------------------------------------------|------|------|---|---|---|---|---|------|-------|---|---|---|---|---|---|---|
|                                                    | 1    | 2    | 3 | 4 | 5 | 6 | 7 | 1    | 2     | 3 | 4 | 5 | 6 | 7 | 8 | 9 |
| Belegung durch<br>Schema                           | х    | x    | Х | X |   |   |   | х    | x     |   | х |   |   |   |   | х |
| Ext. Wärmetau-<br>scher (Sekundär-<br>pumpe an R5) |      |      |   |   | x |   |   |      |       | х |   |   |   |   |   |   |
| Zusatzfunktion                                     |      |      |   |   | X |   |   |      |       |   |   |   |   |   |   |   |
| Parallel-Relais                                    |      |      |   |   | X |   |   |      |       |   |   |   |   |   |   |   |
| Funktionsblock 2                                   |      |      |   |   |   | х |   |      |       |   |   | х | X |   |   |   |
| Speicherladung                                     |      |      |   |   |   | х |   |      |       |   |   | X | X |   |   |   |
| Bypass                                             |      |      |   |   |   | х |   |      |       | x |   |   |   |   |   |   |
| Funktionsblock 3                                   |      |      |   |   |   |   | x |      |       |   |   |   |   | х | x |   |
| Sammelstörmel-<br>dung                             |      |      |   |   |   |   | x |      |       |   |   |   |   |   |   |   |
| Nachheizunterdrü-<br>ckung <sup>*1</sup>           |      |      |   |   |   |   | x |      |       |   |   |   |   |   |   |   |

#### Relais- und Sensoreingang-Belegung

### System 5, Hydrauliktyp 1

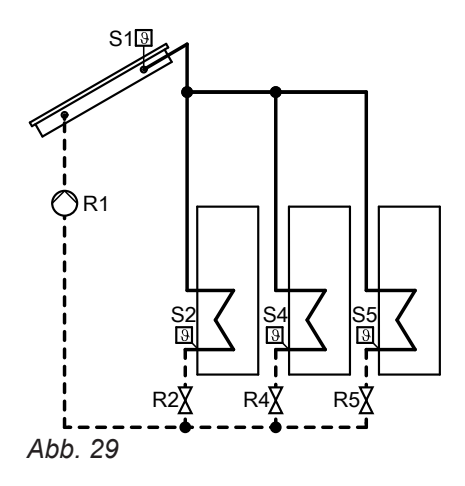

#### Relais R... Funktionen Sensor S... 1 2 3 4 5 6 7 1 2 3 4 5 6 7 8 9 Belegung durch х х х х х х х Х Schema Funktionsblock 1 х Х Х Ext. Wärmetauх Х scher (Sekundärpumpe an R3) Zusatzfunktion х Funktionsblock 2 Х Х Х Speicherladung Х х Х Bypass х х Funktionsblock 3 Х Х х Sammelstörmelх dung Nachheizunterdrüх ckung\*1

### Relais- und Sensoreingang-Belegung

### System 5, Hydrauliktyp 2

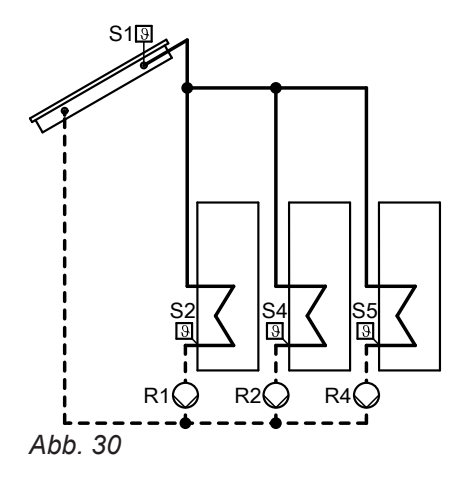

<sup>\*1</sup> Nur, wenn die Funktion kontaktgesteuert realisiert wird (siehe Seite 45).

| Funktionen                                       | Rela | is R |   |   |   |   |   | Sens | sor S |   |   |   |   |   |   |   |
|--------------------------------------------------|------|------|---|---|---|---|---|------|-------|---|---|---|---|---|---|---|
|                                                  | 1    | 2    | 3 | 4 | 5 | 6 | 7 | 1    | 2     | 3 | 4 | 5 | 6 | 7 | 8 | 9 |
| Belegung durch<br>Schema                         | x    | x    |   | х |   |   |   | х    | x     |   | х | х |   |   |   |   |
| Funktionsblock 1                                 |      |      | X |   |   |   |   |      |       | X | Х |   |   |   |   |   |
| Ext. Wärmetau-<br>scher (Primär-<br>pumpe an R3) |      |      | х |   |   |   |   |      |       | х |   |   |   |   |   |   |
| Zusatzfunktion                                   |      |      |   |   | X |   |   |      |       |   |   |   |   |   |   |   |
| Parallel-Relais                                  |      |      |   |   | х |   |   |      |       |   |   |   |   |   |   |   |
| Funktionsblock 2                                 |      |      |   |   |   | х |   |      |       |   |   | х | х |   |   |   |
| Speicherladung                                   |      |      |   |   |   | х |   |      |       |   |   | х | х |   |   |   |
| Bypass                                           |      |      |   |   |   | х |   |      |       | x |   |   |   |   |   |   |
| Funktionsblock 3                                 |      |      |   |   |   |   | x |      |       |   |   |   |   | х | х |   |
| Sammelstörmel-<br>dung                           |      |      |   |   |   |   | х |      |       |   |   |   |   |   |   |   |
| Nachheizunterdrü-<br>ckung <sup>*1</sup>         |      |      |   |   |   |   | x |      |       |   |   |   |   |   |   |   |

#### **Relais- und Sensoreingang-Belegung**

### System 6, Hydrauliktyp 1

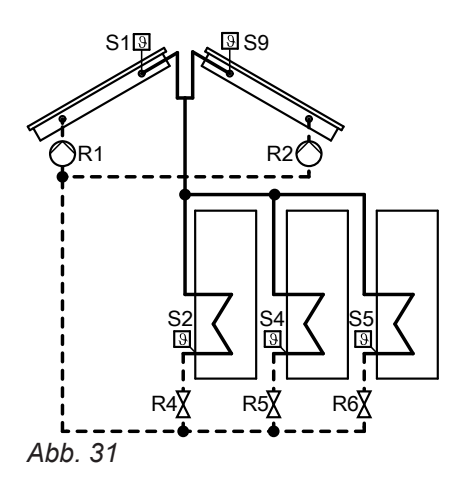

#### **Relais- und Sensoreingang-Belegung**

| Funktionen                                         | Rela | is R |   | - |   |   |   | Sens | or S |   |   |   |   |   |   |   |
|----------------------------------------------------|------|------|---|---|---|---|---|------|------|---|---|---|---|---|---|---|
|                                                    | 1    | 2    | 3 | 4 | 5 | 6 | 7 | 1    | 2    | 3 | 4 | 5 | 6 | 7 | 8 | 9 |
| Belegung durch<br>Schema                           | х    | Х    |   | х | Х | Х |   | х    | x    |   | х | х |   |   |   | х |
| Funktionsblock 1                                   |      |      | х |   |   |   |   |      |      | x | Х |   |   |   |   |   |
| Ext. Wärmetau-<br>scher (Sekundär-<br>pumpe an R3) |      |      | х |   |   |   |   |      |      | x |   |   |   |   |   |   |
| Zusatzfunktion                                     |      |      | х |   |   |   |   |      |      |   |   |   |   |   |   |   |
| Funktionsblock 3                                   |      |      |   |   |   |   | x |      |      |   |   |   |   | х | х |   |
| Sammelstörmel-<br>dung                             |      |      |   |   |   |   | х |      |      |   |   |   |   |   |   |   |
| Nachheizunterdrü-<br>ckung <sup>*1</sup>           |      |      |   |   |   |   | x |      |      |   |   |   |   |   |   |   |

5583565

<sup>\*1</sup> Nur, wenn die Funktion kontaktgesteuert realisiert wird (siehe Seite 45).

### System 6, Hydrauliktyp 2

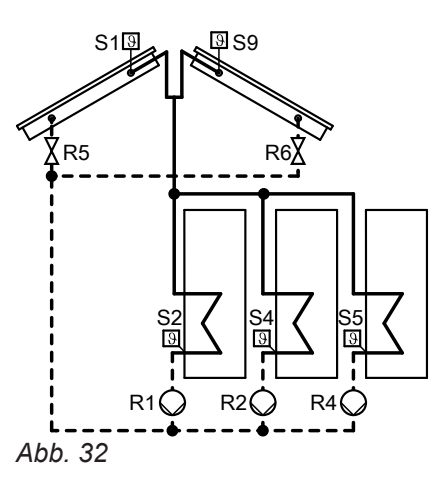

#### Relais- und Sensoreingang-Belegung

| Funktionen                                       | Rela | ais R |   |   |   |   |   | Sens | or S |   |   |   |   |   |   |   |
|--------------------------------------------------|------|-------|---|---|---|---|---|------|------|---|---|---|---|---|---|---|
|                                                  | 1    | 2     | 3 | 4 | 5 | 6 | 7 | 1    | 2    | 3 | 4 | 5 | 6 | 7 | 8 | 9 |
| Belegung durch<br>Schema                         | x    | X     |   | х | x | Х |   | х    | x    |   | х | х |   |   |   | х |
| Funktionsblock 1                                 |      |       | х |   |   |   |   |      |      | x | х |   |   |   |   |   |
| Ext. Wärmetau-<br>scher (Primär-<br>pumpe an R3) |      |       | x |   |   |   |   |      |      | x |   |   |   |   |   |   |
| Zusatzfunktion                                   |      |       | х |   |   |   |   |      |      |   |   |   |   |   |   |   |
| Bypass                                           |      |       |   |   |   |   | x |      |      | x |   |   |   |   |   |   |
| Funktionsblock 3                                 |      |       |   |   |   |   | X |      |      |   |   |   |   | х | X |   |
| Sammelstörmel-<br>dung                           |      |       |   |   |   |   | х |      |      |   |   |   |   |   |   |   |
| Nachheizunterdrü-<br>ckung <sup>*1</sup>         |      |       |   |   |   |   | x |      |      |   |   |   |   |   |   |   |

### System 6, Hydrauliktyp 3

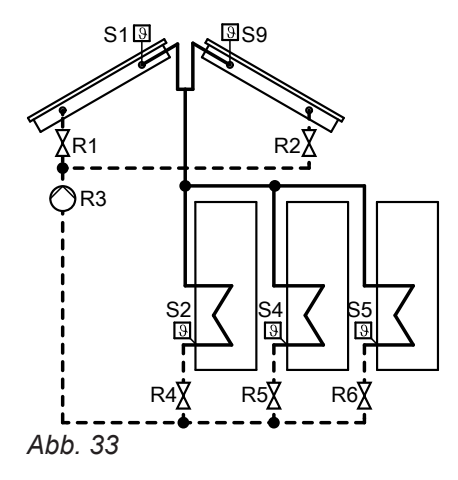

| Funktionen                                         | Rela | is R |   |   |   |   |   | Sensor S |   |   |   |   |   |   |   |   |  |
|----------------------------------------------------|------|------|---|---|---|---|---|----------|---|---|---|---|---|---|---|---|--|
|                                                    | 1    | 2    | 3 | 4 | 5 | 6 | 7 | 1        | 2 | 3 | 4 | 5 | 6 | 7 | 8 | 9 |  |
| Belegung durch<br>Schema                           | x    | х    | x | x | Х | Х |   | х        | x |   | х | х |   |   |   | х |  |
| Ext. Wärmetau-<br>scher (Sekundär-<br>pumpe an R7) |      |      |   |   |   |   | X |          |   | х |   |   |   |   |   |   |  |
| Bypass                                             |      |      |   |   |   |   | х |          |   | x |   |   |   |   |   |   |  |
| Funktionsblock 3                                   |      |      |   |   |   |   | х |          |   |   |   |   |   | х | х |   |  |
| Sammelstörmel-<br>dung                             |      |      |   |   |   |   | X |          |   |   |   |   |   |   |   |   |  |
| Nachheizunterdrü-<br>ckung <sup>*1</sup>           |      |      |   |   |   |   | X |          |   |   |   |   |   |   |   |   |  |

#### Relais-und Sensoreingang-Belegung

### System 7, Hydrauliktyp 1

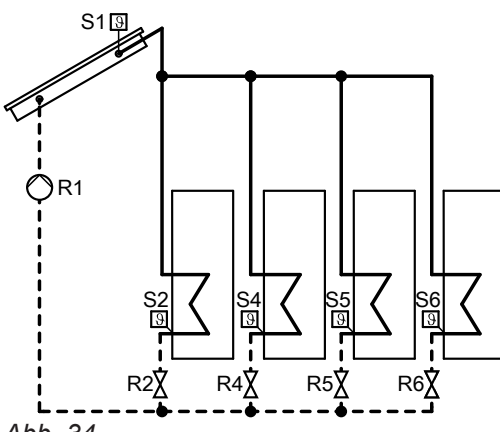

Abb. 34

#### Relais- und Sensoreingang-Belegung

| Funktionen                                         | Rela | is R |   |   |   |   |   | Sensor S |   |   |   |   |   |   |   |   |  |
|----------------------------------------------------|------|------|---|---|---|---|---|----------|---|---|---|---|---|---|---|---|--|
|                                                    | 1    | 2    | 3 | 4 | 5 | 6 | 7 | 1        | 2 | 3 | 4 | 5 | 6 | 7 | 8 | 9 |  |
| Belegung durch<br>Schema                           | х    | x    |   | х | x | x |   | х        | x |   | х | x | x |   |   |   |  |
| Funktionsblock 1                                   |      |      | х |   |   |   |   |          |   | х | х |   |   |   |   |   |  |
| Ext. Wärmetau-<br>scher (Sekundär-<br>pumpe an R3) |      |      | x |   |   |   |   |          |   | х |   |   |   |   |   |   |  |
| Zusatzfunktion                                     |      |      | х |   |   |   |   |          |   |   |   |   |   |   |   |   |  |
| Bypass                                             |      |      |   |   |   |   | х |          |   | х |   |   |   |   |   |   |  |
| Funktionsblock 3                                   |      |      |   |   |   |   | х |          |   |   |   |   |   | х | х |   |  |
| Sammelstörmel-<br>dung                             |      |      |   |   |   |   | x |          |   |   |   |   |   |   |   |   |  |
| Nachheizunterdrü-<br>ckung <sup>*1</sup>           |      |      |   |   |   |   | x |          |   |   |   |   |   |   |   |   |  |

#### System 7, Hydrauliktyp 2

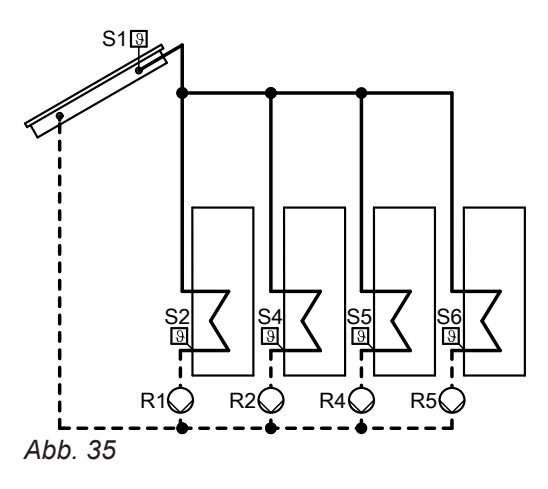

#### **Relais- und Sensoreingang-Belegung**

| Funktionen                                       | Rela | is R |   |   |   |   |   | Sensor S |   |   |   |   |   |   |   |   |  |
|--------------------------------------------------|------|------|---|---|---|---|---|----------|---|---|---|---|---|---|---|---|--|
|                                                  | 1    | 2    | 3 | 4 | 5 | 6 | 7 | 1        | 2 | 3 | 4 | 5 | 6 | 7 | 8 | 9 |  |
| Belegung durch<br>Schema                         | х    | х    |   | х | х |   |   | x        | x |   | х | х | х |   |   |   |  |
| Funktionsblock 1                                 |      |      | х |   |   |   |   |          |   | х | х |   |   |   |   |   |  |
| Ext. Wärmetau-<br>scher (Primär-<br>pumpe an R3) |      |      | x |   |   |   |   |          |   | х |   |   |   |   |   |   |  |
| Zusatzfunktion                                   |      |      | X |   |   |   |   |          |   |   |   |   |   |   |   |   |  |
| Funktionsblock 2                                 |      |      |   |   |   | х |   |          |   |   |   |   |   |   |   |   |  |
| Parallel-Relais                                  |      |      |   |   |   | х |   |          |   |   |   |   |   |   |   |   |  |
| Bypass                                           |      |      |   |   |   | x |   |          |   | х |   |   |   |   |   |   |  |
| Funktionsblock 3                                 |      |      |   |   |   |   | х |          |   |   |   |   |   | Х | х |   |  |
| Sammelstörmel-<br>dung                           |      |      |   |   |   |   | х |          |   |   |   |   |   |   |   |   |  |
| Nachheizunterdrü-<br>ckung <sup>*1</sup>         |      |      |   |   |   |   | x |          |   |   |   |   |   |   |   |   |  |

5583565

#### Hinweis

Die an R5 angeschlossene Pumpe darf keine PWM-Pumpe sein.

### Solare Beheizung der Verbraucher

Die Solarkreispumpe wird eingeschaltet, es erfolgt solare Beheizung des Verbrauchers:

- Temperaturdifferenz zwischen Speichertemperatursensor S2 und Kollektortemperatursensor S1 überschreitet die Einschalt-Temperaturdifferenz "ΔTein".
- Die eingestellte Kollektor-Minimaltemperatur "TKolmin" wird überschritten.

Die Solarkreispumpe wird ausgeschaltet, die solare Beheizung wird beendet:

- Temperaturdifferenz zwischen Speichertemperatursensor S2 und Kollektortemperatursensor S1 unterschreitet die Ausschalt-Temperaturdifferenz "ATaus".
- Solltemperatur (Maximaltemperatur) "Tspsoll" ist erreicht.
- Der betreffende Verbraucher ist gesperrt (Sensor defekt oder Sicherheitstemperatur von 95 °C ist erreicht).
- Das betreffende Kollektorfeld ist gesperrt (Kollektortemperatursensor defekt oder die Temperatur für die Kollektor-Notabschaltung "Tkolnotab" ist erreicht).

Hauptmenü "Solar"

- "Solar-Einstellw.:"
  - "ΔTein"/"ΔTaus"
     Auslieferungszustand: 8K/4K
  - "Tspsoll"
     Auslieferungszustand: 60 °C

#### Maximaltemperaturbegrenzung

Die entsprechende Umwälzpumpe wird ausgeschaltet, wenn die Solltemperatur **"Tspsoll"** überschritten wird (siehe voriges Kapitel). Damit wird eine Überhitzung des Verbrauchers vermieden.

Falls der Verbraucher um mehr als "**ΔT-Spsoll**" abkühlt, wird er wieder durch die Solaranlage beheizt. Für die Erfassung der Maximaltemperatur ist Sensor S2 voreingestellt.

Hauptmenü "Solar"

- "Solar-Experte:"
  - "ΔT-Spsoll"
     Auslieferungszustand: 2 K
  - **"Sen Spsoll"** Auslieferungszustand: 2 Einstellbar S1 bis S12

#### Kollektor-Notabschaltung

Bei Überschreiten der Temperatur **"Tkolnotab"** wird die Solarkreispumpe ausgeschaltet. Die Solaranlage geht in Stagnation. Damit ist keine Beheizung der Verbraucher möglich.

#### Hauptmenü "Solar"

- "Solar-Einstellw.:"
  - **"Tkolnotab"** Auslieferungszustand: 130 °C

#### Kollektor-Minimaltemperaturbegrenzung

Mindest-Einschalttemperatur "**TKolmin**" die überschritten werden muss, damit die Solarkreispumpe eingeschaltet wird. Damit wird ein zu häufiges Einschalten der Solarkreispumpe verhindert.

#### Hinweis

Die Temperaturbegrenzung kann auch durch einen separaten Sicherheitstemperaturbegrenzer oder Temperaturwächter realisiert werden (Einstellungen aufeinander abstimmen). Bei Verbrauchern mit niedrigen Maximalbegrenzungen (z. B.Schwimmbad) kann eine Falscheinstellung zu Sachschäden führen.

#### Hinweis

Zu hohe Temperaturen können zu Sachschäden führen. Maximale Betriebstemperaturen aller Komponenten der Solaranlage berücksichtigen.

Hauptmenü **"Solar"** ■ **"Solar-Experte:"** - **"TKolmin"** Auslieferungszustand: 10 °C

#### Solare Beheizung der Verbraucher (Fortsetzung)

#### Hinweis

In Anlagen mit 2 Kollektorfeldern für jedes Feld separat einstellbar.

#### Vorrangschaltung/Pendelladung

Nur in Anlagen mit **min.** 2 Verbrauchern (nicht für Verbraucher zur Aufnahme von Überschusswärme).

#### Hinweis

Verbraucher mit gleichem Vorrang-Wert werden gleichzeitig beheizt. Diese Einstellung wird **nicht** empfohlen.

#### Hauptmenü "Solar"

"Solar-Einstellw.:"

- "Vorrang Sp1" bis "Vorrang Sp4"
- Der Verbraucher mit Vorrang 1 wird bei Überschreiten der Einschalt-Temperaturdifferenz "ΔT...ein" beheizt, bis die Ausschalt-Temperaturdifferenz "ΔTaus" erreicht ist.
- Falls die Einschalt-Temperaturdifferenz "ΔT...ein" des nachrangigen Verbrauchers überschritten ist, wird dieser für eine einstellbare Pendelladezeit "tumw" beheizt.
- Nach Ablauf der Pendelladezeit erfolgt eine Pause "t-st" (Pendelpausenzeit).
- Während der Pendelpausenzeit überprüft die Solarregelung den Anstieg der Kollektortemperatur "ΔT-Kol".
  - Kollektortemperatur steigt während der Pendelpausenzeit um "ΔT-Kol": Pendelpausenzeit beginnt von neuem. Sie wird solange fortgesetzt, bis "ΔT...ein" für den Verbrau-

cher mit Vorrang 1 überschritten wird.

- Kollektortemperatur steigt nicht während der Pendelpausenzeit um "ΔT-Kol": Der nachrangige Verbraucher wird für die eingestellte Pendelladezeit beheizt.
- Die Pendelladung zwischen den beiden ersten Verbrauchern wird solange fortgesetzt, bis der Verbraucher mit Vorrang 1 seinen Sollwert "Tspsoll" erreicht. Er wird nun nicht mehr bei der Pendelladung berücksichtigt. Die Pendelladung erfolgt zwischen den verbleibenden Verbrauchern entsprechend deren Rangfolge.

#### Pumpentyp einstellen

#### Hauptmenü "Experte"

"Ansteuer.1" bis "Ansteuer.4"

Einstellung entsprechend des angeschlossenen Pumpentyps (siehe folgende Tabelle) vornehmen. Hauptmenü "Solar"

- "Solar-Einstellw.:"
  - **"Tspsoll"** bis **"Tsp4soll"** Auslieferungszustand: 60 °C
- "Solar-Experte:"
  - "t-st"
  - Auslieferungszustand: 2 min "t-umw"
  - Auglioforupor
  - Auslieferungszustand: 15 min
  - "ΔT-Kol"
     Auslieferungszustand: 2 K

#### Beheizung auf einen 2. Sollwert

Falls alle Verbraucher ihren Sollwert erreicht haben, kann eine weitere Beheizung auf einen **2. Sollwert "Tsp...soll2**" erfolgen.

Diese Funktion kann für jeden Verbraucher aktiviert werden.

#### Hauptmenü "Solar"

- "Solar-Experte:"
  - "Spsoll" bis "Sp4soll" Für den Verbraucher, auf den die Funktion wirken soll "Ja" einstellen.
  - "t-st"
  - Auslieferungszustand: 2 min
  - "t-umw"
  - Auslieferungszustand: 15 min
  - "**∆T-Kol**"
  - Auslieferungszustand: 2 K
- "Solar-Einstellw.:"
  - "Tspsoll1" bis "Tsp4soll1"
     (1. Solltemperatur der Verbraucher) Auslieferungszustand: 60 °C
  - "Tspsoll2" bis "Tsp4soll2"
     (2. Solltemperatur der Verbraucher).
     Auslieferungszustand: 60 °C

5583565
#### Pumpentyp einstellen (Fortsetzung)

| Pumpen                                                                                 | Parameter "Ansteuer." |  |  |
|----------------------------------------------------------------------------------------|-----------------------|--|--|
| Standard-Solarpumpen                                                                   |                       |  |  |
| Ohne eigene Drehzahlregelung                                                           | "Puls"                |  |  |
| Mit eigener Drehzahlregelung                                                           | "Ein/Aus"             |  |  |
| Hocheffizienz-Umwälzpumpen                                                             | "Ein/Aus"             |  |  |
| Pumpen mit PWM-Eingang                                                                 | "PWM"                 |  |  |
| <b>Hinweis</b><br>Nur <b>Solarkreispumpen</b> einsetzen, <b>keine</b> Heizkreispumpen. |                       |  |  |

#### Relaiskick

Der Relaiskick ist für alle Relaisausgänge aktivierbar. Diese werden zu einer einstellbaren Zeit für 10 s eingeschaltet.

#### Hauptmenü "Experte"

peratur-Sollwert).

- "Ausgänge"
  - Z. B. "Relaiskick R1", "Ja".
  - "Uhrzeit"
    - Zeit für den Relaiskick einstellen.

#### Drehzahlregelung aktivieren

- Die Drehzahlregelung kann nur f
  ür die an den Relaisausg
  ängen R1 bis R4 angeschlossenen Pumpen aktiviert werden.
- Diese Pumpen müssen stufig oder Pumpen mit PWM-Signal sein.

#### Drehzahlregelung über Differenztemperatur

Die Drehzahl ergibt sich aus der Mindestdrehzahl, dem Differenztemperatur-Sollwert und dem Anstieg. Bei Überschreiten der Einschalt-Temperaturdifferenz "**ATein**" für die jeweilige Pumpe wird diese mit der Mindestdrehzahl eingeschaltet.

Steigt die Einschalt-Temperaturdifferenz auf **"ΔTsoll"** (Differenztemperatur-Sollwert), wird die Drehzahl mit jeder Erhöhung um den in **"Anstieg"** eingestellten Wert um 10 % erhöht.

#### **Beispiel:**

Drehzahlregelung der Solarkreispumpe an Relais R1

Anpassung der Drehzahl in Abhängigkeit einer Füh-

rungsgröße (Differenztemperatur oder Kollektortem-

Bei Erreichen der Startbedingung für die Drehzahlre-

gelung, startet die Pumpe mit der Mindestdrehzahl.

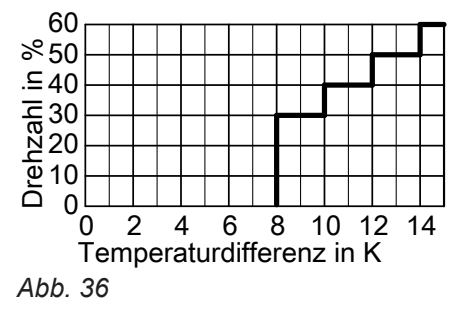

Hauptmenü "Experte"

"Ausgänge"

"Min-Drehz"
 Auslieferungszustand: 30 %

Hauptmenü "Solar"

- "Solar-Einstellw.:"
  - "ΔTsoll" bis "ΔT4soll" Auslieferungszustand: 10 K

### Drehzahlregelung aktivieren (Fortsetzung)

#### Hauptmenü "Anlage"

- "Anlage-Experte:"
- "Regelung"
- "Anstieg" Auslieferungszustand: 2 K

#### Drehzahlregelung über Kollektortemperatur-Sollwert

Diese Funktion ist in Anlagen mit Verbrauchern mit hohen Temperaturen sinnvoll. Anstelle der Differenztemperatur wird ein einstellbarer Kollektortemperatur-Sollwert **"Tkolsoll"** als Zieltemperatur verwendet. Steigt die Kollektortemperatur auf **"Tkolsoll"**, wird die Pumpe mit eingestellter Mindestdrehzahl eingeschaltet. Mit jeder Erhöhung um den in **"Anstieg"** eingestellten Wert wird die Drehzahl um 10 % erhöht.

#### Hauptmenü "Experte"

#### "Ausgänge"

 "Min-Drehz" Auslieferungszustand: 30 %

Solar-Optionen einstellen

#### Bypass mit Kollektortemperatursensor und Bypass-Sensor

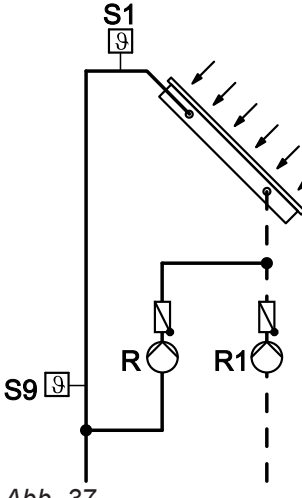

- Abb. 37
- R1 Solarkreispumpe
- R Bypasspumpe (an R2, R6 oder R7)
- S1 Kollektortemperatursensor S9 Bypass-Sensor
- NTC-Sensor, 20 kΩ
- Mit Relais R2, R6 oder R7 (abhängig vom gewählten System und Hydrauliktyp).
- Der Bypass-Sensor kann frei gewählt werden.
   Hinweis

Falls der Bypass-Sensor an einer Stelle positioniert wird, an der Temperaturen über 90 °C auftreten können, muss dieser an **S9** angeschlossen werden (NTC 20 k $\Omega$ ). Hauptmenü "Solar"

- "Solar-Optionen:"
- "Zieltemp.", "Ja".
- "Solar-Einstellw.:"
   "Tkolsoll"
  - Auslieferungszustand: 65 °C

Hauptmenü "Anlage"

- "Anlage-Experte:"
  - "Regelung"
  - "Anstieg"
    - Auslieferungszustand: 2 K

- Bypasspumpe ein: Bei Überschreiten der Einschalt-Temperaturdifferenz "ΔTein" zwischen Kollektortemperatur und Speichertemperatur.
- Solarkreispumpe ein, Bypasspumpe aus: Bei Überschreiten der Temperaturdifferenz zwischen Temperatur am Bypass-Sensor und Speichertemperatur um 2,5 K (fest eingestellt).
- Solarkreispumpe aus, Bypasspumpe ein: Bei Unterschreiten der Temperaturdifferenz zwischen Temperatur am Bypass-Sensor und Speichertemperatur um 1,5 K (fest eingestellt).

#### Hauptmenü "Solar"

- "Solar-Optionen:"
- "Bypass", "Ja".
- "Solar-Experte:" - "Sen. Bypass"
  - Auslieferungszustand: 3 Einstellbar von S1 bis S12
  - "Bypass"
    - "Pumpe" einstellen.

#### Bypass mit Solarzelle und Kollektortemperatursensor

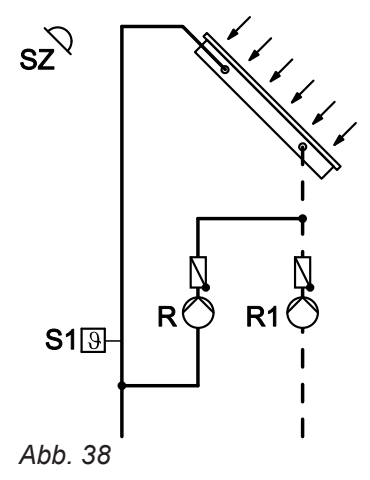

- SZ Solarzelle, Anschluss siehe Seite 13
- R1 Solarkreispumpe
- R Bypasspumpe (an R2, R6 oder R7)
- S1 Kollektortemperatursensor
- Mit Relais R2, R6 oder R7 (abhängig vom gewählten System und Hydrauliktyp).
- Als Bypass-Sensor den Kollektortemperatursensor
   S1 verwenden.
- Die Solarregelung erfasst über die Solarzelle die Strahlungsintensität.
- Bypasspumpe ein: Bei Überschreiten der eingestellten Einstrahlungsschwelle "SZ-Byp.".
- Bypasspumpe aus, Solarkreispumpe ein: Bei Überschreiten der Einschalt-Temperaturdifferenz "ΔTein" zwischen Kollektortemperatur und Speichertemperatur.
- Die Bypasspumpe auch aus: Die Einstrahlung sinkt länger als ca. 2 min unter die eingestellte Einstrahlungsschwelle.

#### Externer Wärmetauscher

- In Anlagen mit mehreren Verbrauchern kann entweder ein einzelner oder alle Verbraucher über den externen Wärmetauscher beheizt werden. Über den Parameter "WT-Speicher" kann die Zuordnung des Verbrauchers vorgenommen werden.
- Die Verbraucher werden höchstens bis zur eingestellten Solltemperatur "Tspsoll" beheizt (Auslieferungszustand 60 °C).

Hauptmenü "**Solar**"

- "Solar-Optionen:"
- "Bypass", "Ja".
- "SZ-Bypass", "Ja".
- "Solar-Einstellw.:"
   "SZ-Byp."
- Auslieferungszustand: 200 W/m<sup>2</sup> **"Solar-Experte:**"
  - "Sen. Bypass"
     Auslieferungszustand: 3
    - 1 für Sensor S1 einstellen.
  - "Bypass"
  - "Pumpe" einstellen.

Hauptmenü "Experte"

■ "Sensoren"

– "Solarzellentyp"

Auslieferungszustand: "E"

Kennbuchstabe, der auf der Solarzelle steht eingeben.

- Mit Relais-Belegung in Abhängigkeit vom gewählten System und Hydrauliktyp.
- Der Wärmetauscher-Sensor kann frei gewählt werden.

#### Hinweis

Falls der Wärmetauscher-Sensor an einer Stelle positioniert wird, an der Temperaturen über 90 °C auftreten können, muss dieser an **S9** angeschlossen werden (NTC 20  $k\Omega$ ).

#### Externer Wärmetauscher für alle Verbraucher

| Wärmetauscher-Relais schaltet die Solarkreis-<br>pumpe (Primärpumpe R <sub>p</sub> ) |        | Wärmetauso<br>pumpe R <sub>s</sub> | Wärmetauscher-Relais schaltet die Sekundär-<br>pumpe R <sub>s</sub> |        |                          |
|--------------------------------------------------------------------------------------|--------|------------------------------------|---------------------------------------------------------------------|--------|--------------------------|
| System                                                                               | HydTyp | Wärmetau-<br>scher-Relais          | System                                                              | HydTyp | Wärmetauscher-<br>Relais |
| 3                                                                                    | 2      | R3                                 | 1                                                                   | 1      | R4                       |
| 4                                                                                    | 3      | R5                                 | 2                                                                   | 1      | R4                       |
| 5                                                                                    | 2      | R3                                 | 2                                                                   | 2      | R3                       |
| 6                                                                                    | 2      | R3                                 | 3                                                                   | 1, 3   | R3                       |
| 7 2                                                                                  | 2      | R3                                 | 4                                                                   | 1      | R3                       |
|                                                                                      |        |                                    | 4                                                                   | 2, 4   | R5                       |
|                                                                                      |        |                                    | 5                                                                   | 1      | R3                       |
|                                                                                      |        |                                    | 6                                                                   | 1      | R3                       |
|                                                                                      |        |                                    | 6                                                                   | 3      | R7                       |
|                                                                                      |        |                                    | 7                                                                   | 1      | R3                       |

Beispiel: System 3, Hyd.-Typ 2

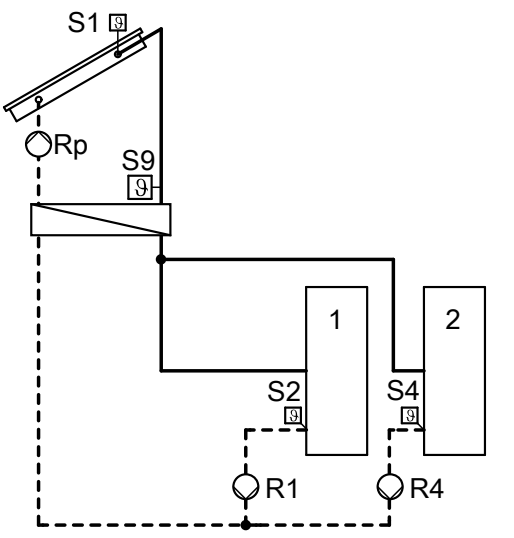

- Bei Überschreiten der Einschalt-Temperaturdifferenz "ΔTein" zwischen Kollektortemperatursensor S1 und Speichertemperatursensor S2 oder S4 wird die Solarkreispumpe (Primärpumpe R<sub>p</sub>) eingeschaltet.
- Bei Überschreiten der Einschalt-Temperaturdifferenz "WT-ΔTein" zwischen Wärmetauscher-Sensor S9 und Speichertemperatursensor S2 oder S4 wird die jeweilige Umwälzpumpe R1 oder R4 zur Beheizung der Verbraucher eingeschaltet.

Beispiel: System 3, Hyd.-Typ 3

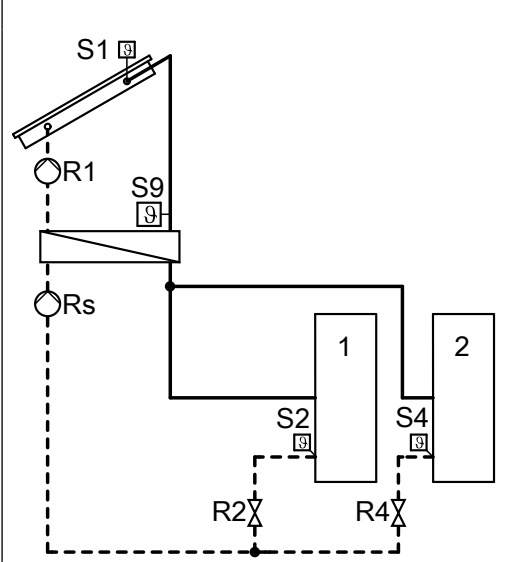

- Bei Überschreiten der Einschalt-Temperaturdifferenz "ΔTein" zwischen Kollektortemperatursensor S1 und Speichertemperatursensor S2 oder S4 wird die Solarkreispumpe R1 eingeschaltet und das jeweilge Ventil R2 oder R4 zur Beheizung der Verbraucher geöffnet.
- Bei Überschreiten der Einschalt-Temperaturdifferenz "WT-ΔTein" zwischen Wärmetauscher-Sensor S9 und Speichertemperatursensor S2 oder S4 wird die Sekundärpumpe R<sub>s</sub> eingeschaltet.

#### Einstellungen

Hauptmenü "Solar"

- "Solar-Optionen:"
- "System"
- "Hyd.-Typ"
- "Ext.-WT", "Ja".
- "Solar-Experte:"
  - "WT-Speicher"
     Auslieferungszustand: "Alle"
  - "Sen.Ext.WT VL"
     Auslieferungszustand: 3
     Einstellbar von S1 bis S12
- "Solar-Einstellw.:"

"WT-ΔTein"/"WT-ΔTaus"
 Auslieferungszustand: 5K/3K

#### Externer Wärmetauscher für einen Verbraucher

| Wärmetauscher-Relais schaltet die Solarkreis-<br>pumpe (Primärpumpe R <sub>p</sub> ) |        | Wärmetauscher-Relais schaltet die Sekundär-<br>pumpe R <sub>s</sub> |        |        |                          |
|--------------------------------------------------------------------------------------|--------|---------------------------------------------------------------------|--------|--------|--------------------------|
| System                                                                               | HydTyp | Wärmetau-<br>scher-Relais                                           | System | HydTyp | Wärmetauscher-<br>Relais |
| 3                                                                                    | 2      | R3                                                                  | 3      | 1, 3   | R3                       |
| 4                                                                                    | 3      | R5                                                                  | 4      | 1      | R3                       |
| 5                                                                                    | 2      | R3                                                                  | 4      | 2, 4   | R5                       |
| 6                                                                                    | 2      | R3                                                                  | 5      | 1      | R3                       |
| 7                                                                                    | 2      | R3                                                                  | 6      | 1      | R3                       |
|                                                                                      |        | 6                                                                   | 3      | R7     |                          |
|                                                                                      |        |                                                                     | 7      | 1      | R3                       |

| Wärmetauscher-Relais schaltet die Solarkreis-      | Wärmetauscher-Relais schaltet die Sekundär-        |
|----------------------------------------------------|----------------------------------------------------|
| pumpe (Primärpumpe R <sub>p</sub> )                | pumpe R <sub>s</sub>                               |
| Beispiel: System 3 , HydTyp 2                      | Beispiel: System 3 , HydTyp 3                      |
| Verbraucher 1 wird über den externen Wärmetauscher | Verbraucher 1 wird über den externen Wärmetauscher |
| beheizt.                                           | beheizt.                                           |

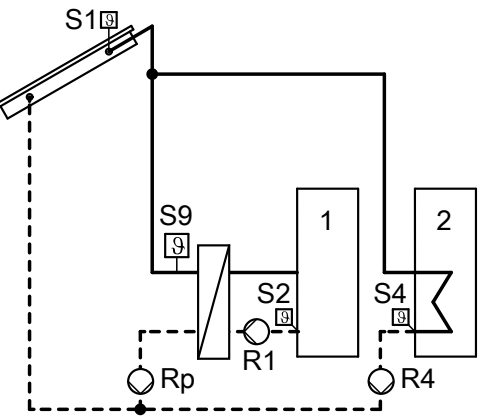

- Bei Überschreiten der Einschalt-Temperaturdifferenz "ΔTein" zwischen Kollektortemperatursensor S1 und Speichertemperatursensor S2 oder S4 wird die Solarkreispumpe (Primärpumpe R<sub>p</sub>) oder die Umwälzpumpe R4 eingeschaltet.
- Bei Überschreiten der Einschalt-Temperaturdifferenz "WT-ΔTein" zwischen Wärmetauscher-Sensor S9 und Speichertemperatursensor S2 wird die Umwälzpumpe R2 zur Beheizung von Verbraucher 1 eingeschaltet.

#### Einstellungen

Hauptmenü "Solar"

- "Solar-Optionen:"
  - "System"
  - "Hyd.-Typ"
- "Ext. WT", "Ja".
- "Solar-Experte:"
  - "WT-Speicher"
    - 1 für Verbraucher 1 einstellen.
  - "Sen.Ext.WT VL" Auslieferungszustand: 3 Einstellbar von S1 bis S12
- "Solar-Einstellw.:" – "WT-∆Tein"/"WT-∆Taus"

Auslieferungszustand: 5K/3K

### Kühlfunktion

- Mit Relais R3 (abhängig vom gewählten System und Hydrauliktyp)
- Funktion zur Wärmeabfuhr
- Diese Funktion kann nur in den Systemen 1 und 2 aktiviert werden.
- Solarkreispumpe und Relais R3 ein: Bei Überschreiten der Einschalt-Temperaturdifferenz "ΔTein" und der Solltemperatur "Tspsoll"

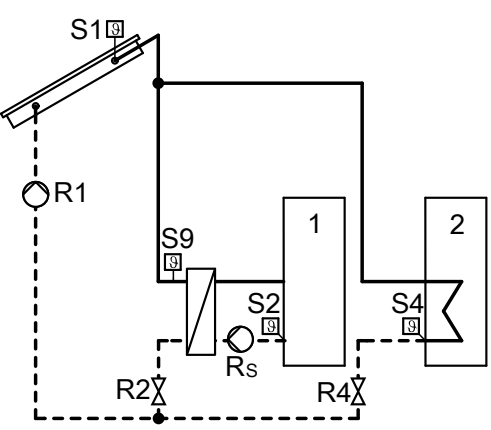

- Bei Überschreiten der Einschalt-Temperaturdifferenz "ΔTein" zwischen Kollektortemperatursensor S1 und Speichertemperatursensor S2 oder S4 wird die Solarkreispumpe R1 eingeschaltet und das jeweilge Ventil R2 oder R4 zur Beheizung der Verbraucher geöffnet.
- Bei Überschreiten der Einschalt-Temperaturdifferenz "WT-ΔTein" zwischen Wärmetauscher-Sensor S9 und Speichertemperatursensor S2 wird die Sekundärpumpe R<sub>s</sub> zur Beheizung von Verbraucher 1 eingeschaltet.

Hauptmenü "Solar"

- "Solar-Optionen:"
- "Kühlfkt.", "Ja".

#### Intervallfunktion

- Ohne Relais-Belegung
- Aktivierung dieser Funktion in Anlagen mit ungünstig platziertem Kollektortemperatursensor. Damit Verhinderung einer Zeitverzögerung beim Erfassen der Kollektortemperatur.
- Die Solarkreispumpe wird in Intervallen eingeschaltet.

#### Hinweis

Bei defektem Kollektortemperatursensor oder bei Erreichen der Kollektor-Abschalttemperatur **"Tkolnotab"** (siehe Seite 35) wird die Funktion unterdrückt. Hauptmenü "Solar"

- "Solar-Optionen:"
- "Kol-Interv.", "Ja".
- "Solar-Einstellw.:"

   "Intervall"
   Auslieferungszustand: 30 min
   *Hinweis* Das erste Einschalten erfolgt 30 min zeitverzögert
   zum Einschaltzeitpunkt "Int-Ein".
- "Solar-Experte:"

#### – "Int-Laufz."

- Auslieferungszustand: 30 s
- "Int-Ein"
  - Auslieferungszustand: 7.00 bis 19.00 Uhr
- "Int-Aus"
   Auslieferungszustand: 7.00 bis 19.00 Uhr
   Hinweis
  - Von 19.00 bis 7.00 Uhr ist die Funktion nicht aktiv.

#### Kollektorkühlfunktion

- Ohne Relais-Belegung
- Solarkreispumpe aus: Bei Erreichen der eingestellten Solltemperatur
- "**Tspsoll**" Steigt die Kollektortemperatur auf die eingestellte
- Stelgt die Kollektortemperatur auf die eingestellte Kollektor-Maximaltemperatur "Tkolmax", schaltet die Solarkreispumpe solange ein, bis diese Temperatur um 5 K unterschritten wird. Dabei kann die Speichertemperatur weiter ansteigen, jedoch nur bis 95 °C
- Der Verbraucher, auf den die Kollektorkühlfunktion wirken soll, kann ausgewählt werden.

#### Hinweis

Die Eigensicherheit der Solaranlage durch die sachgerechte Dimensionierung des Ausdehnungsgefäßes gewährleisten, auch bei weiter ansteigender Kollektortemperatur nach Erreichen aller Grenztemperaturen. Bei Stagnation oder bei Erreichen der Kollektor-Abschalttemperatur "**Tkolnotab**" (siehe Seite 35) wird die Solarkreispumpe verriegelt oder ausgeschaltet. Damit wird thermischer Überlastung der angeschlossenen Komponenten vorgebeugt. Hauptmenü **"Solar"** 

- "Solar-Optionen:"
   "Kol-Kühlfkt.", "Ja".
- "Solar-Einstellw.:"
   "Tkolmax"
   Auslieferungszustand: 110 °C
- "Solar-Experte:" – "Kolmax-Sp.".

Auslieferungszustand: Die Funktion wirkt auf alle Verbraucher.

Service

#### Rückkühlfunktion

- Ohne Relais-Belegung
- Die Funktion wirkt nur auf die Verbraucher, für die die Funktion "Kol.-Kühlfkt." aktiviert ist. Die Funktion wirkt auf die Verbraucher in nummerischer Reihenfolge.

#### Hinweis

Falls die Kollektorkühlfunktion nicht aktiviert ist, wirkt die Rückkühlfunktion auf Verbraucher 1.

- Durch die Kollektorkühlfunktion bleibt die Solarkreispumpe bei Erreichen der Solltemperatur "Tspsoll" zur Vermeidung von Kollektorüberhitzung eingeschaltet.
- Durch die Rückkühlfunktion läuft die Solarkreispumpe am Abend solange weiter, bis der Verbraucher über den Kollektor und die Rohrleitungen auf die eingestellte Solltemperatur "Tspsoll" zurückgekühlt wurde.

#### Hinweis

Die Eigensicherheit der Solaranlage durch die sachgerechte Dimensionierung des Ausdehnungsgefäßes gewährleisten, auch bei weiter ansteigender Kollektortemperatur nach Erreichen aller Grenztemperaturen. Bei Stagnation oder bei Erreichen der Kollektor-Abschalttemperatur "**Tkolnotab**" (siehe Seite 35) wird die Solarkreispumpe verriegelt oder ausgeschaltet. Damit wird thermischer Überlastung der angeschlossenen Komponenten vorgebeugt.

Hauptmenü "Solar"

- "Solar-Optionen:"
- "Rückkühlfkt.", "Ja".

#### Hinweis

Falls Verbraucher von anderen Wärmequellen zusätzlich beheizt werden, diese Funktion nicht aktivieren.

#### Frostschutzfunktion

- Ohne Relais-Belegung
- Zur Vermeidung von Kollektorschäden
- Bei Verwendung von Wasser als Wärmeträgermedium aktivieren.
- Solarkreispumpe **ein**: Kollektortemperatur **"Tkol**" ≤ +4 °C
- Solarkreispumpe aus: Kollektortemperatur "Tkol" ≥ +5 °C

#### Parallel-Relais

- Mit Relais-Belegung R5 oder R6 (abhängig vom gewählten System und Hydrauliktyp)
- Parallel zum Relais R... (auswählbar) wird Relais R5 oder R6 geschaltet, z. B. zur Ansteuerung eines Umschaltventils.

#### Nachheizunterdrückung

#### Anlage mit Vitotronic Regelung mit KM-BUS

Ohne Relais-Belegung

- Funktion aktiv:
  - Verbraucher wird durch die Solaranlage beheizt.
  - Anschluss des KM-BUS an der Solarregelung und Kesselkreisregelung
- An der Kesselkreisregelung über Codieradresse "67" in Gruppe "Warmwasser" einen 3. Trinkwassertemperatur-Sollwert vorgeben (Wert muss unter dem 1. Trinkwassertemperatur-Sollwert liegen).
- Der Verbraucher wird erst vom Heizkessel beheizt, wenn der 3. Trinkwassertemperatur-Sollwert nicht durch die Solaranlage erreicht wird.

#### Hinweis

Abfrage der Kollektortemperatur siehe "**Messwerte**" auf Seite 57.

Hauptmenü "Solar" ■ "Solar-Optionen:" – "Frostschutz", "Ja".

Hauptmenü "Solar" ■ "Solar-Optionen:" – "Par. Relais", "Ja".

- Ggf. Elektronikleiterplatte in der Kesselkreisregelung austauschen (siehe Tabelle auf Seite 77).
- 2. KM-BUS an Eingang 145 in der Solarregelung anschließen (siehe Seite 8).
- Einen 3. Trinkwassertemperatur-Sollwert vorgeben.

Montage- und Serviceanleitung Kesselkreisregelung

4. Je nachdem, auf welchen Verbraucher die Funktion wirken soll, den Verbraucher auswählen (Auslieferungszustand 1):

#### Anlage mit weiterer Viessmann Regelung

- Mit Relais-Belegung R7
- Funktion aktiv:
  - Verbraucher wird durch die Solaranlage beheizt.
- Über einen Widerstand wird ein um ca. 10 K höherer Trinkwassertemperatur-Istwert simuliert (Anschlüsse siehe folgende Tabelle).
- Der Verbraucher wird erst vom Heizkessel beheizt, wenn der Trinkwassertemperatur-Sollwert nicht durch die Solaranlage erreicht wird.

- Hauptmenü "Solar"
- "Solar-Experte:"
  - "**Hz-unterdr. Sp"** Auslieferungszustand: 1 für Verbraucher 1

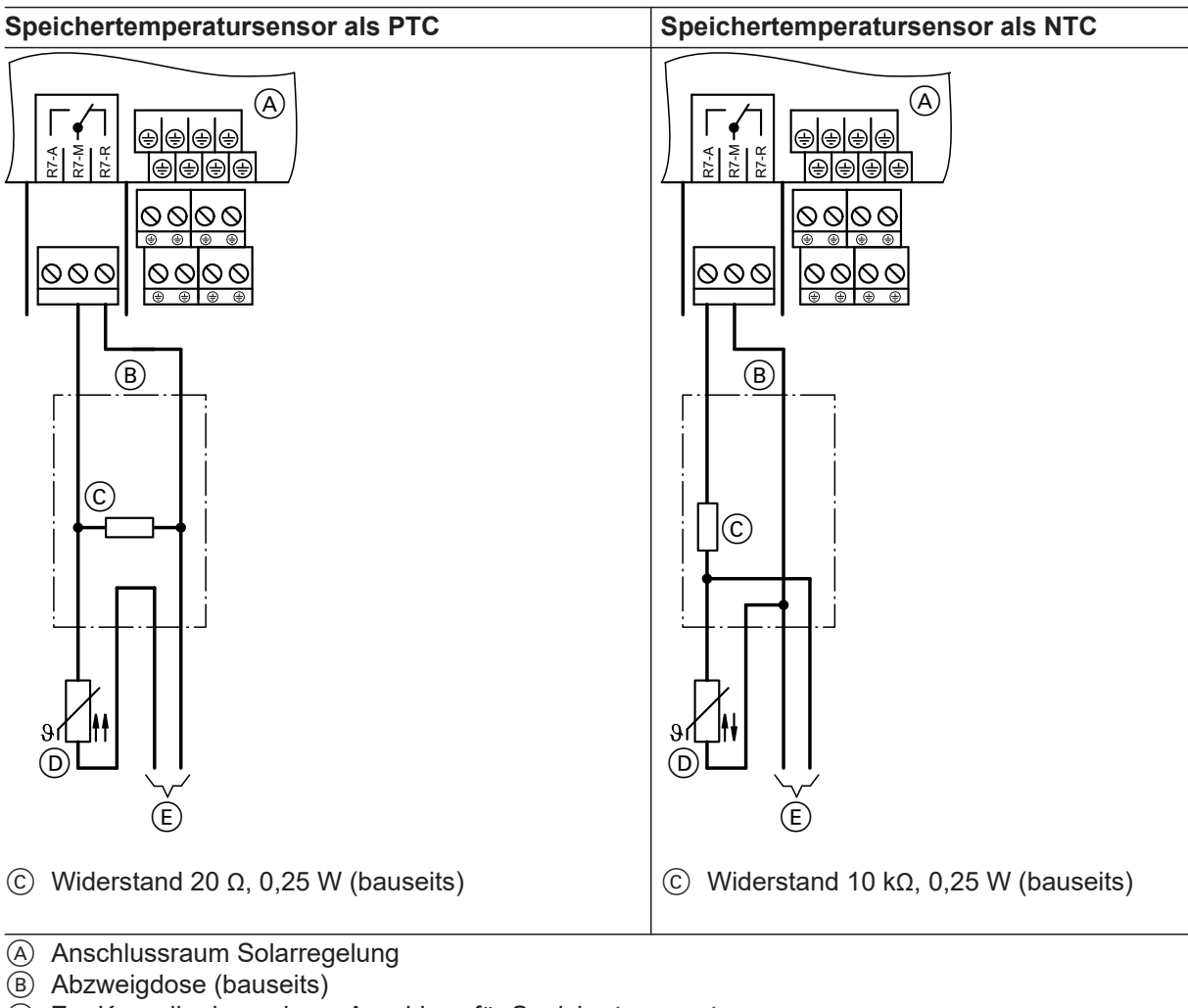

#### (E) Zur Kesselkreisregelung, Anschluss für Speichertemperatursensor

D Speichertemperatursensor der Kesselkreisregelung

Hauptmenü "Solar"

- "Solar-Optionen:"
- "Heizunter.", "Ja".
- "Solar-Experte:"
  - "Hz-unterdr. Sp".
    - Auslieferungszustand: 1 für Verbraucher 1

### Speicher 2 (bis 4) ein

- Ohne Relais-Belegung
- Mit dieser Funktion können in einer Anlage mit mehreren Verbrauchern (z. B. Speicher-Wassererwärmer und Schwimmbad) Verbraucher von der solaren Beheizung ausgeschlossen werden.

#### Achtung

Unterbrechung oder Kurzschluss des entsprechenden Temperatursensors wird dann nicht mehr gemeldet.

#### Überschusswärme-Nutzung

- Ohne Relais-Belegung
- Anlage mit mehreren Verbrauchern Ein ausgewählter Verbraucher wird erst beheizt, wenn alle anderen ihren Sollwert "Tspsoll" erreicht haben.
- Der betreffende Verbraucher wird nicht in der Vorranglogik berücksichtigt.

### Hauptmenü "Solar"

- "Solar-Optionen:" – "Überschussw.", "Ja".
- "Solar-Einstellw.:"
   "Übersch.-Sp.".
   Auslieferungszustand: 1 für Verbraucher 1

### Anlagenoptionen einstellen

#### Zusatzfunktion für die Trinkwassererwärmung

Gemäß DVGW W 551 ist der gesamte Wasserinhalt auf 60 °C zu halten. Vorwärmstufen müssen täglich einmal auf 60 °C erwärmt werden.

- Anlagen mit Speicherinhalt größer 400 Liter, einschließlich Trinkwasser-Vorwärmstufen
- Anlagen mit Leitungsinhalt größer 3 Liter vom Speicher-Wassererwärmer bis zur Entnahmestelle

Wir empfehlen die Aufheizung in den späten Nachmittagsstunden. Damit kann gewährleistet werden, dass der untere Speicherbereich oder die Vorwärmstufe durch die zu erwartenden Zapfungen (abends und am nächsten Morgen) wieder kalt sind und somit wieder solar erwärmt werden können.

#### Anlage mit Vitotronic Regelung mit KM-BUS

- Mit Relais-Belegung R3 oder R5 (abhängig vom gewählten System und Hydrauliktyp)
- Anschluss der Umschichtpumpe an R3 oder R5
- Signal zum Einschalten der Umschichtpumpe über den KM-BUS der Kesselkreisregelung. Damit wird auch der untere Bereich des Speicher-Wassererwärmers auf die gewünschte Temperatur aufgeheizt.
- An der Kesselkreisregelung über Codieradresse "58" in Gruppe "Warmwasser" einen 2. Trinkwassertemperatur-Sollwert vorgeben.

Auf diesen Wert wird das Trinkwasser bei aktiver Funktion erwärmt.

#### Hinweis

Im Ein- und Zweifamilienhaus empfehlen wir diese Aufheizung. Sie ist jedoch nicht zwingend vorgeschrieben.

- **1.** Ggf. Elektronikleiterplatte in der Kesselkreisregelung austauschen (siehe Tabelle auf Seite 77).
- **2.** KM-BUS an Eingang 145 in der Solarregelung anschließen (siehe Seite 8).
- **3.** Einen 2. Trinkwassertemperatur-Sollwert vorgeben.
  - Montage- und Serviceanleitung Kesselkreisregelung

### 

- "**Sp2ein**" bis "**Sp4ein**". Auslieferungszustand: "**Ja**"

4. An der Kesselkreisregelung eine 4. Warmwasser-Phase einstellen.

In dieser Zeit wird das Trinkwasser auf den 2. Sollwert bei aktiver Funktion erwärmt.

Bedienungsanleitung Kesselkreisregelung

#### Anlage mit weiterer Viessmann Regelung

- Mit Relais-Belegung R3 oder R5 (abhängig vom gewählten System und Hydrauliktyp)
- Anschluss der Umschichtpumpe an R3 oder R5
- Über einen Widerstand wird der Kesselkreisregelung eine Trinkwassertemperatur von ca. 35 °C simuliert.
- Zu einer einstellbaren Zeit "t-start" wird die Umschichtpumpe eingeschaltet, falls der Verbraucher zuvor nicht min. einmal täglich 60 °C erreicht hat.
- Als Sensor f
  ür die Erfassung der Temperatur ist Sensor S2 voreingestellt. Je nachdem, auf welchen Verbraucher die Funktion wirken soll, kann ein anderer Sensor gew
  ählt werden.

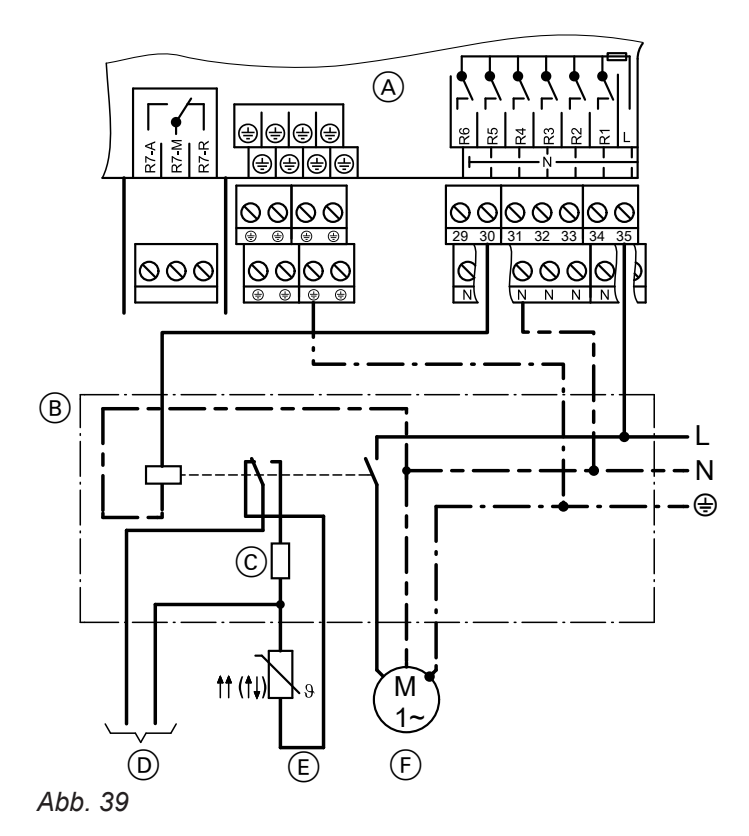

- (A) Anschlussraum der Solarregelung
- B Hilfsschütz
- © Widerstand (bauseits):
  - PTC: 560 Ω NTC: 8,2 kΩ

5. An der Solarregelung:

Hauptmenü "Anlage" ■ "Anl.-Optionen:" – "Zusatzfkt.", "Ja".

- D Zur Kesselkreisregelung
- (E) Speichertemperatursensor der Kesselkreisregelung
- (F) Umschichtpumpe

Hauptmenü "Anlage"

- "Anl.-Optionen:"
- "Zusatzfkt.", "Ja".
- "Anlage-Experte:"
   "Sen-Zusatzfkt"
   Auslieferungszustand: 2
- Einstellbar von S1 bis S12 "Anlage-Einstellw.:"
- "Amage-Einsteinw..
   "t-start"
   Auslieferungszustand: 17.00 Uhr

#### Speicherladung

- Mit Relais-Belegung R6 (abhängig vom gewählten System und Hydrauliktyp). Nur in Systemen 1 bis 5 aktivierbar
- Beheizung eines Verbrauchers innerhalb eines bestimmten Bereichs.
- Die Sensoren können über "Sen-Th3" und "Sen-Th4" festgelegt werden.
- Bezugsparameter sind die Einschalt-Temperatur "Th3ein" und die Ausschalt-Temperatur "Th3aus".
- Relais R6 ein: Bei Unterschreiten von "Th3ein" an beiden Sensoren.
- Relais R6 aus: Bei Überschreiten von "Th3aus" an beiden Sensoren.
- Zusätzlich kann der Zeitabschnitt für diese Beheizung über die Schaltuhr ("Schaltuhr 2", siehe Seite 71 eingestellt werden.

### "Anl.-Optionen:"

Hauptmenü "Anlage"

- "Speicherlad", "Ja".
   "Anlage-Experte:"
- "Sen-Th3"
   Auslieferungszustand: 5
   Einstellbar von S1 bis S12
- "Sen-Th4"
   Auslieferungszustand: 6
   Einstellbar von S1 bis S12
- "Anl.-Einstellw.:"
   "Th3ein"
   Auslieferungszustand:
  - Auslieferungszustand: 40 °C **"Th3aus"**
  - Auslieferungszustand: 45 °C

### Funktionsblöcke

Für Funktionen stehen 3 Funktionsblöcke zur Verfügung, z. B. für solche, die unabhängig vom Solarbetrieb sind.

Die Relaisausgänge R3, R6 und R7 (abhängig vom gewählten System und Hydrauliktyp) sind den Funktionsblöcken fest zugeordnet.

Die Sensoren können festgelegt werden.

Funktionen innerhalb eines Funktionsblocks:

- 2 Thermostatfunktionen
- 1 Temperatur-Differenzregelung
- 1 Schaltuhr mit 3 einstellbaren Zeiträumen

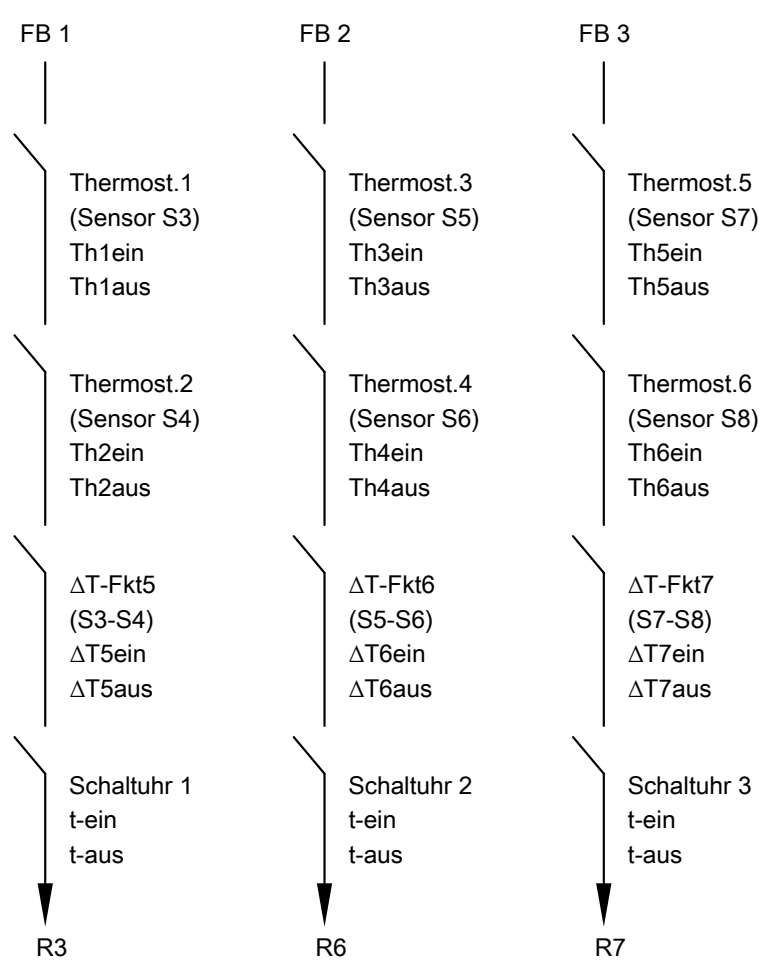

FB Funktionsblock

Abb. 40 Das einem Funktionsblock zugeordnete Relais schaltet nur, wenn die Bedingungen **aller aktivierten** Funktionen erfüllt sind. Die Funktionen wirken wie einzelne Schalter einer Reihenschaltung.

| Thermostatfunktion                                                                                      | Differenztemperaturregelung (∆T-<br>Regelung)                                                                                                    | Schaltuhren                                                                                                    |
|----------------------------------------------------------------------------------------------------|----------------------------------------------------------------------------------------------------|----------------------------------------------------------------------------------------------------|
| Das entsprechende Relais schaltet<br>abhängig von der Temperatur am<br>Sensor (siehe folgende Tabelle). | Das entsprechende Relais schaltet<br>bei Überschreiten der Einschalt-<br>Temperaturdifferenz " <b>ΔTein</b> " ein<br>und bei Unterschreiten der Aus-<br>schalt-Temperaturdifferenz<br>" <b>ΔTaus</b> " aus. | Das entsprechende Relais schaltet<br>zur Einschaltzeit <b>" t-ein"</b> ein und zur<br>Ausschaltzeit <b>"t-aus"</b> aus (3 Zeit-<br>räume aktivierbar). |

Durch Festlegung der Einschalt-Temperatur und Ausschalt-Temperatur können unterschiedliche Wirkungsweisen erreicht werden:

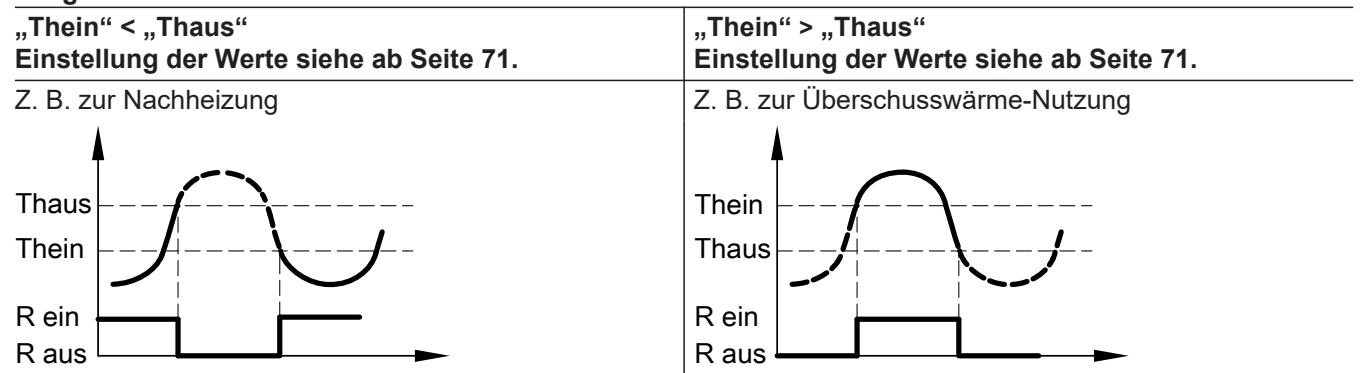

#### Beispiele

Ansteuerung der Kesselkreispumpe eines Festbrennstoffkessels

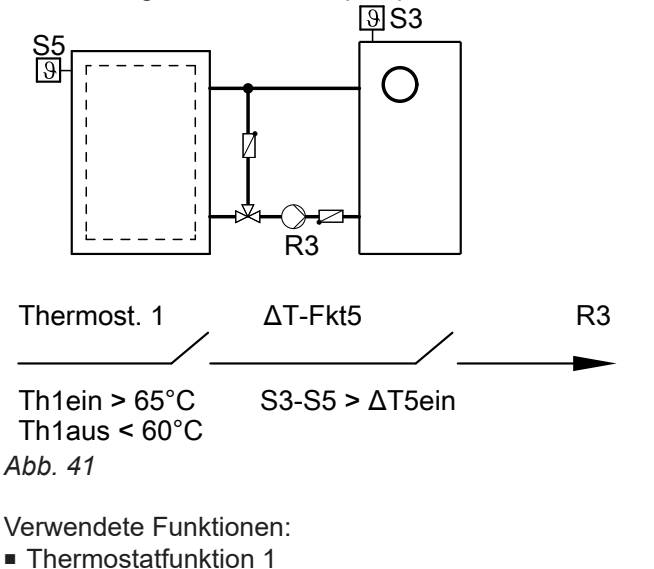

- "∆T-Fkt5"
- Kesselkreispumpe R3 ein: Überschreiten der Temperaturdifferenz "ΔT5ein" und Erreichen von "Th1ein"
- Kesselkreispumpe R3 aus: Unterschreiten der Temperaturdifferenz "∆T5aus" oder Unterschreiten von "Th1aus"

Hauptmenü "Anlage"

- "Anl.-Optionen:"
- "Thermost. 1", "Ja".
- "ΔT-Fkt5", "Ja".
- "Anl.-Einstellw.:"
- "Th1ein"
- 65 einstellen.
- − "Th1aus"
- 60 einstellen.
- "**∆T5ein**"
- Auslieferungszustand: 5 K "**∆T5aus**"
- Äuslieferungszustand: 3 K
- "Anlage-Experte:"
  - "Sen2-ΔT5Fkt"
     Auslieferungszustand: 4
     5 für Sensor S5 einstellen.

Ansteuerung einer Zirkulationspumpe

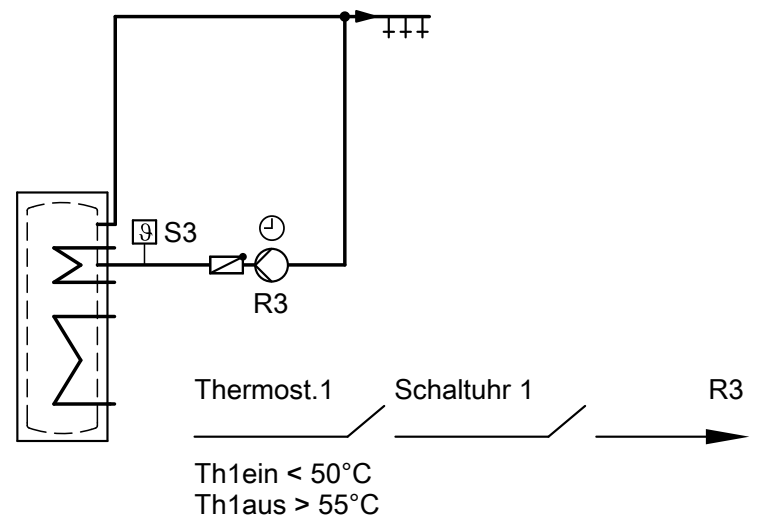

Abb. 42

Verwendete Funktionen:

- Thermostatfunktion 1
- Schaltuhr 1

Um eine Zirkulationspumpe anzusteuern, ist die Aktivierung der Schaltuhr bereits ausreichend. Mit dem Sensor S3 in der Zirkulationsleitung kann das Einschalten der Zirkulationspumpe außerdem noch temperaturabhängig erfolgen. Hauptmenü "Anlage"

- "Anl.-Optionen:"
- "Thermost. 1", "Ja".
- "Schaltuhr 1", "Ja".
- "Anl.-Einstellw.:"
   "Th1ein"
  - 50 einstellen.
  - Wert einstellen.
  - "Th1aus"
    - 55 einstellen.
  - "Schaltuhr 1"
     Zeitraum "t-ein" und "t-aus" einstellen.

### Wärmebilanzierung

- 2 integrierte Wärmemengenzähler (WMZ).
- Wärmemengenzähler können mit und ohne Volumenmessteil ausgestattet werden.
- Temperaturmessung kann wahlweise mit vorhandenen Temperatursensoren erfolgen.
- Zubehör: Erweiterungsset Wärmemengenzähler mit Volumenmessteil.

#### Wärmebilanzierung (Fortsetzung)

### Bilanzierung ohne Volumenmessteil

Bilanzierung:

2 Sensoren müssen angeschlossen sein. Als Abschätzung durch die Differenz zwischen Vorlauf- und Rücklauftemperatur und der eingestellten Durchflussmenge (siehe Serviceanleitung des Kollektors).

Als Sensoren sind Sensoren S1 und S10 eingestellt.
 *Hinweis*

Falls der Vorlauftemperatursensor an einer Stelle positioniert werden muss, an der Temperaturen über 90 °C auftreten können, muss dieser an **S1** oder **S9** angeschlossen werden (NTC 20 kΩ).

 Die Bilanzierung wird erfasst, wenn der in "Relais" eingestellte Ausgang aktiv ist.

#### Beispiel

Für die Bilanzierung sollen die Pumpe an R1 und die Sensoren S1 und S2 genutzt werden.

Hauptmenü "WMZ"

- "WMZ Optionen:"
  - "WMZ1" oder "WMZ2", "Ja".
- "WMZ 1 Experte" oder "WMZ 2 Experte"
  - "Sen.-Vorlauf"
     Auslieferungszustand: 1
     Einstellbar von S1 bis S12
  - "Sen.-Rücklauf"
     Auslieferungszustand: 10
     Einstellbar von S1 bis S12
     2 für Sensor S2 einstellen.
  - "Frostschutzart" Auslieferungszustand: Viessmann Wärmeträgermedium
  - "Frostschutz"
     Auslieferungszustand: 40 %
     Mischverhältnis des Wärmeträgermediums einstellen.
  - "Vol.-Geber", "Nein"
  - "Durchfluss"
    - Auslieferungszustand: 5 l/min *Hinweis*
    - Ablesen des Wertes für den Durchfluss:
    - Im Hauptmenü "Manuellbetrieb" für den entsprechenden Aktor (im Beispeil für Relais 1) "Ein" einstellen.
    - An der Durchflussanzeige der Solar-Divicon den Wert ablesen.
  - "Relais"

Auslieferungszustand: 1 für Relais R1

#### Wärmebilanzierung (Fortsetzung)

#### Bilanzierung mit Volumenmessteil

#### Anschluss

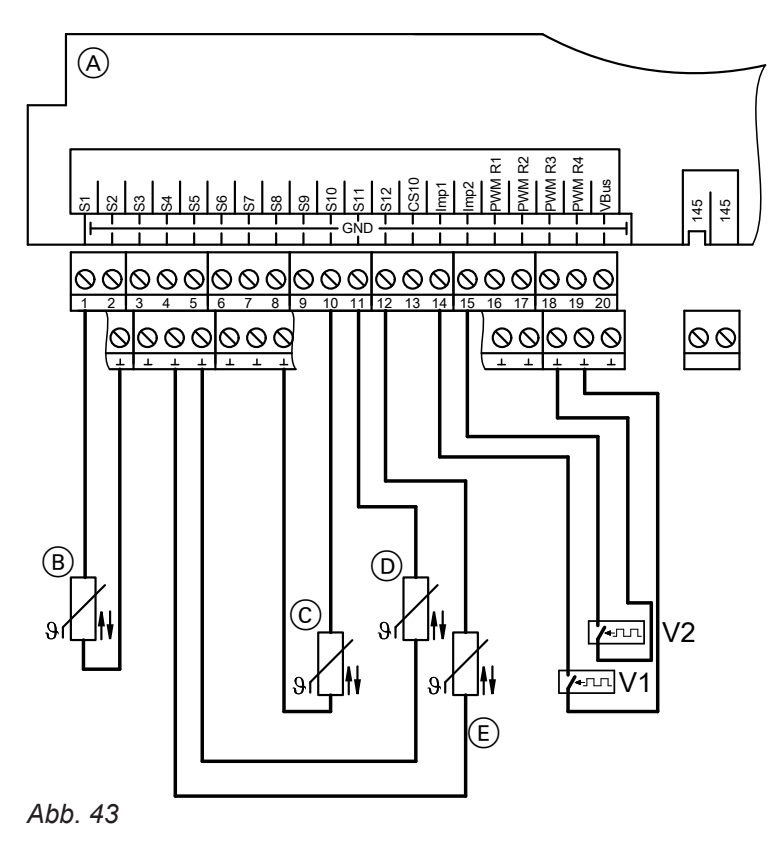

- V1 Volumenmessteil WMZ1
- V2 Volumenmessteil WMZ2
- Anschlussraum der Solarregelung
- (B) Vorlauftemperatursensor WMZ1 (Kollektortemperatursensor)
- © Rücklauftemperatursensor WMZ1
- D Vorlauftemperatursensor WMZ2
- (E) Rücklauftemperatursensor WMZ2
- Bilanzierung: Durch Ermittlung der Differenz zwischen Vorlauf- und Rücklauftemperatur und die vom Volumenmessteil erfasste Durchflussmenge.
- Als Sensoren sind Sensoren S1 und S10 eingestellt.
   *Hinweis*

Falls der Vorlauftemperatursensor an einer Stelle positioniert werden muss, an der Temperaturen über 90 °C auftreten können, muss dieser an **S1** oder **S9** angeschlossen werden (NTC 20 kΩ). Hauptmenü "WMZ"

- "WMZ Optionen:"
  - **"WMZ1**" oder **"WMZ2**", **"Ja**".
- "WMZ 1 Experte" oder "WMZ 2 Experte"
- "Sen.-Vorlauf"
   Auslieferungszustand: 1
   Einstellbar von S1 bis S12
- "Sen.-Rücklauf"
   Auslieferungszustand: 10
   Einstellbar von S1 bis S12
- "Frostschutzart" Auslieferungszustand: Viessmann Wärmeträgermedium
- "Frostschutz"
   Auslieferungszustand: 40 %
   Mischverhältnis des Wärmeträgermediums einstellen.
- "Vol.-Geber", "Ja"
- "Vol./Imp." (Impulsrate).
   Auslieferungszustand: 1 I/Imp., Wert entsprechend der folgenden Tabelle einstellen.

| Volumenmessteil |       | 06  | 15  | 25  | 35  | 60  |  |
|-----------------|-------|-----|-----|-----|-----|-----|--|
| Impulsrate      | l/Imp | 1   | 10  | 25  | 25  | 25  |  |
| Nenndurchfluss  | m³/h  | 0,6 | 1,5 | 2,5 | 3,5 | 6,0 |  |

### SD-Karte

- Auf der SD-Karte können alle Einstellungen gespeichert werden. Dies ist zum Beispiel nutzbar, um die Parameter auf eine andere Vitosolic 200 zu übertragen. Zusätzlich können einmalig vorgenommene Einstellungen gesichert und bei Bedarf wieder auf die Vitosolic 200 aufgespielt werden.
- Auf der SD-Karte werden die erfassten Daten tageweise in einem Jahres- und Monatsordner als Textdateien aufgezeichnet (nach dem Schema "JJJJMMTT.csv" benannt). Innerhalb dieser Textdateien wird als Trennzeichen zwischen den Einzelwerten ein TAB verwendet.
- Die Textdateien können z. B. mit einem Tabellenkalkulationsprogramm geöffnet werden. Die Werte können somit auch visualisiert werden.

5583565

■ SD-Karte: Speicherkapazität ≤ 32 GB

| Datenpunkt                                                       | Bemerkung                                                                                                    |
|------------------------------------------------------------------|----------------------------------------------------------------------------------------------------|
| Datum und Uhrzeit                                                | Anzeige des Zeitpunkts der Aufzeichnung.                                                                                                    |
| <b>"Temperatur Sensor 1"</b> in °C (Temperatursensoren 1 bis 12) | Anzeigen:<br>888 Sensorunterbrechung<br>–888 Sensorkurzschluss                                                                                                    |
| <b>"Einstrahlung"</b> in W/m <sup>2</sup>                        | In Verbindung mit angeschlossener Solarzelle.<br>Anzeige 0, falls keine Solarzelle angeschlossen ist.                                                                                                    |
| "Impulseingang" (1 bis 2)                                        | In Verbindung mit Wärmemengenzählung:<br>Anzeige der Anzahl der Impulse.<br>Bei Netzspannungsausfall wird der Wert auf 0 ge-<br>setzt.                                                                                                    |
| "Sensorbruchmaske"<br>(Format binär)                             | Anzeige des Sensoreingangs mit Unterbrechung.<br>Dabei steht das 1. Bit für Sensor 1, das 2. Bit für<br>Sensor 2 usw.<br>Beispiel:<br>4064<br>Binärcode: 11111100000, d.h. Sensoreingänge 6<br>bis 12 haben Unterbrechung<br><i>Hinweis</i><br><i>Falls ein entsprechend der Anlagenkonfiguration</i><br><i>erforderlicher Sensor Unterbrechung hat, wird ein</i><br><i>Fehler an der Vitosolic gemeldet.</i> |
| "Sensorkurzschlussmaske"<br>(Format binär)                       | <ul> <li>Anzeige des Sensoreingangs mit Kurzschluss. Dabei steht das 1. Bit für Sensor 1, das 2. Bit für Sensor 2 usw.</li> <li><i>Hinweis</i></li> <li><i>Falls ein entsprechend der Anlagenkonfiguration erforderlicher Sensor Unterbrechung hat, wird ein Fehler an der Vitosolic gemeldet.</i></li> </ul>                                                                                                 |
| <b>"Sensorbenutzungsmaske"</b><br>(Format binär, Größe 2 Bytes)  | Anzeige der tatsächlich angeschlossenen Senso-<br>ren. Dabei steht das 1. Bit für Sensor 1, das 2. Bit<br>für Sensor 2 usw.<br>Beispiel:<br>771<br>Binärcode: 001100000011, d.h. Sensoreingänge 1,<br>2, 9, 10 sind entsprechend der Anlagenkonfigura-<br>tion erforderlich<br>Die anderen Sensoreingänge können zwar belegt<br>sein, werden aber nicht auf Fehler überwacht.                                 |

## SD-Karte (Fortsetzung)

| Datenpunkt                                            | Bemerkung                                                                                                    |
|-------------------------------------------------------|----------------------------------------------------------------------------------------------------|
| "Drehzahl Relais 1" in %                              | Relaisausgänge, z. B. für Pumpen.<br>Pumpen mit PWM-Eingang, Drehzahl in %<br>Standardpumpen, Pumpe "aus" 0%, Pumpe "ein"<br>100%.                                                                                                    |
| "Relaisbenutzungsmaske"                               | Anzeige der tatsächlich genutzten Relaisaus-<br>gänge. Dabei steht das 1. Bit für Relais R1, das<br>2. Bit für Relais R2 usw.                                                                                                    |
| <b>"Fehlermaske"</b><br>(Format binär, Größe 2 Bytes) | Fehlermeldungen:<br>Bit 0: Sensorkurzschluss<br>Bit 1: Sensorunterbrechung<br>Bit 2: EEPROM-Fehler<br>Bit 3: Fehler Echtzeituhr<br>Bit 4: Lasterkennung R1<br>Bit 5: Lasterkennung R2<br>Bit 6: Lasterkennung R3<br>Bit 7: Lasterkennung R4 |
| "Warnungsmaske"<br>(Format binär, Größe 2 Bytes)      | Warnungsmeldungen:<br>Bit 0: Nachtumwälzung<br>Bit 1: ΔT zu hoch                                                                                                    |
| "Reglerversion"                                       | Softwarestand                                                                                                    |
| "Vorlauftemperatur" in °C                             | In Verbindung mit Wärmebilanzierung über Vorlauf-                                                                                                    |
| "Rücklauftemperatur" in °C                            | und Rücklauftemperatursensor                                                                                                    |
| "Volumenstrom" in l/h                                 |                                                                                                    |
| <i>Hinweis</i><br>Anzeige immer 0.                    |                                                                                                    |
| "Wärme" in Wh                                         |                                                                                                    |
| "Wärme" in kWh                                        |                                                                                                    |
| "Wärme" in MWh                                        |                                                                                                    |

### Aufzeichnung starten

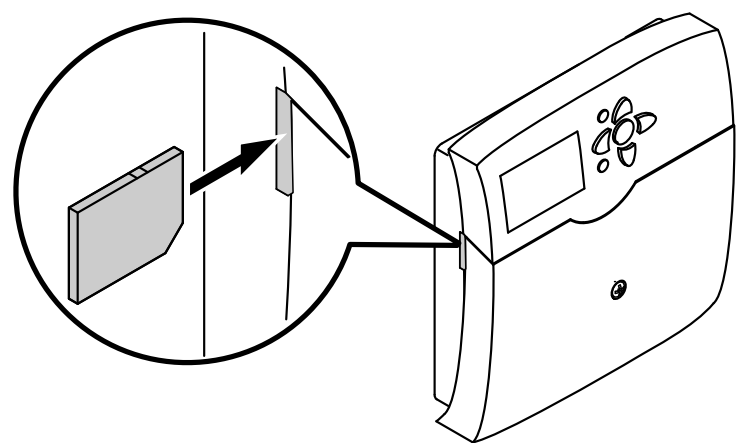

Abb. 44

1. SD-Karte einsetzen.

· ►

#### SD-Karte (Fortsetzung)

2. An der Solarregelung:

Hauptmenü "SD-Karte"

- "Ja" einstellen.
- "Intervall"
- Auslieferungszustand: 20 min
- "Linear Log" (siehe folgende Tabelle).

| Parameter "Linear Log"                                                                                                    |                                                                                                    |
|----------------------------------------------------------------------------------------------------|----------------------------------------------------------------------------------------------------|
| Nein (Auslieferungszustand):                                                                                                    | Ja:                                                                                                    |
| Bei Erreichen der Kapazitätsgrenze der Karte werden die äl-<br>testen Daten überschrieben (Ringpuffer). Die Aufzeichnung<br>wird fortgesetzt. | Bei Erreichen der Kapazitätsgrenze der Karte wird die Aufzeichnung beendet. Es erscheint die Anzeige <b>"Karte voll"</b> . |

#### Aufzeichnung beenden

**1.** An der Solarregelung:

2. Nach Anzeige "-Karte entf." Karte aus der Solarregelung herausnehmen.

Hauptmenü "SD-Karte" • "Karte sicher entf.".

#### **SD-Karte formatieren**

An der Solarregelung:

Der Karteninhalt wird gelöscht und die Karte mit dem Dateisystem FAT formatiert.

Hauptmenü **"SD-Karte"** ■ **"Formatieren"** Während der Vorgang läuft , wird **"Formatiere"** angezeigt.

#### Mögliche Anzeigen

| Hauptmenü,,SD-Karte" |                                                                                    |
|----------------------|------------------------------------------------------------------------------------|
| "Keine Karte"        | Keine Karte eingesetzt oder eingesetzte Karte nicht erkannt.                       |
| "Aufzeichnung"       | Datenaufzeichnung aktiv.                                                           |
| "Restzeit"           | Anzahl der Aufzeichnungstage, für die die Kapazität der Karte noch aus-<br>reicht. |

#### Relaistest durchführen (Aktoren prüfen)

Die Relais können einzeln oder alle gemeinsam geschaltet werden.

Hauptmenü "Manuellbetrieb"

"Alle Relais"

oder

"Relais 1" bis "Relais 7"

Schaltzustände:

- "Ein"
- "Aus"

Nach Beenden des Relaistests für alle Relais "Auto" einstellen.

#### Hinweis

Falls sich Relais im Manuellbetrieb befinden, wird in der Grundanzeige darauf hingewiesen:

| 30.04.2009     | 10:59   |  |  |
|----------------|---------|--|--|
| Tkol           | 47.7 °C |  |  |
| Tspu           | 35.4 °C |  |  |
| Manuellbetrieb |         |  |  |
| ALL 45         |         |  |  |

Abb. 45

### Anzeige von Meldungen aktivieren

Es kann eingestellt werden, welche Meldungen angezeigt werden sollen:

■ Die Meldung **"∆T zu hoch**" erscheint, falls die Temperaturdifferenz länger als 20 min 50 K überschreitet.

Hauptmenü "Experte"

- "ΔT zu hoch"
  - Auslieferungszustand: "Ja"
- Die Meldung "Nachtumw." (Nachtumwälzung) erscheint, falls zwischen 23.00 und 5.00 Uhr die Kollektortemperatur höher als 40 °C ist und der Verbraucher beheizt wird.

### Hauptmenü "Experte"

- "Nachtumw."

Auslieferungszustand: "**Ja**"

"Melderelais"

### Hauptmenü "Experte"

 "Melderelais", "Ja".
 In diesem Fall kann der potenzialfreie Relaisausgang R7 (abhängig vom gewählten System und Hydrauliktyp) als Sammelstörmelde-Ausgang genutzt werden.

 Die Meldung "Lasterk. R1" bis "Lasterk. R4" erscheint, falls bei aktiviertem Relaisausgang kein Strom fließt.

Hauptmenü "Experte"

- "Lasterk. R1"
  - Auslieferungszustand: "Nein"

### Temperaturen und Betriebszustände abfragen

Je nach Anlagenkonfiguration können mit den Tasten ▲ / ▼ folgende Werte abgefragt werden: Hauptmenü "Messwerte"

| "Messwerte:"            |          | Erläuterung                                                                                                    |
|-------------------------|----------|----------------------------------------------------------------------------------------------------|
| "Tkol"                  | °C       | Kollektortemperatur                                                                                                    |
| "Tkol2"                 | °C       | Kollektortemperatur Kollektorfeld 2                                                                                                    |
| "Tspu"                  | °C       | Speichertemperatur, unten                                                                                                    |
| "Tsp2u"                 | °C       | Speichertemperatur Verbraucher 2, unten                                                                                                    |
| "Tsp3u"                 | °C       | Speichertemperatur Verbraucher 3, unten                                                                                                    |
| "Tsp4u"                 | °C       | Speichertemperatur Verbraucher 4, unten                                                                                                    |
| "Tby"                   | °C       | Bypasstemperatur                                                                                                    |
| " <b>T-WT</b> "         | °C       | Temperatur externer Wärmetauscher                                                                                                    |
| "Sp-Zusatz"             | _        | Zusatzfunktion für die Trinkwassererwärmung ist aktiv.                                                                                                    |
| "Uhrzeit"               | _        |                                                                                                    |
| "Datum"                 | _        |                                                                                                    |
| "Relais"                |          |                                                                                                    |
| "Relais 1"              | %        | Drehzahl Relais R1, R2, R4 und R5                                                                                                    |
| "Relais 2"              |          |                                                                                                    |
| "Relais 4"<br>Polais 5" |          |                                                                                                    |
| Rolais 3"               | Fin/Aus  | Schaltzustand Relais R3, R6 und R7                                                                                                    |
| "Relais 6"              | LIII/Aus |                                                                                                    |
| "Relais 7"              |          |                                                                                                    |
| "Sensoren"              |          |                                                                                                    |
| "Sens.1"                | °C       | Temperatursensoren 1 bis 12                                                                                                    |
| bis                     |          | Anzeige bei Sensorunterbrechung: 888.8                                                                                                    |
| "Sens.12"               |          | Anzeige bei Sensorkurzschluss: -888.8                                                                                                    |
|                         |          | <i>Hinweis</i><br>Die Angabe der Temperaturwerte kann auch in °F (Grad Fahrenheit) an-<br>gezeigt werden (Einstellung <b>"TempEinh."</b> im Hauptmenü <b>"Experte"</b> ). |
| "Intens."               | W/qm     | Einstrahlungsintensität (Ist-Einstrahlung) in Verbindung mit Solarzelle                                                                                                   |

#### Bilanzwerte abfragen

Je nach Anlagenkonfiguration können mit den Tasten ▲ / ♥ folgende Werte abgefragt werden:

Hauptmenü "Solar"

"Bilanzwerte"

#### Zurücksetzen der Werte, außer der Betriebstage:

Folgende Tasten während der Anzeige des Wertes drücken:

#### 1. OK "Löschen ?""Ja" erscheint.

Zurücksetzen der Wärmemenge

1. OK "Löschen ?""Ja" erscheint.

2. OK zur Bestätigung.

Folgende Tasten während der Anzeige des Wertes

5583565

2. OK zur Bestätigung.

| "Solar-Bilanz:"                                   |    | Erläuterung                                |
|---------------------------------------------------|----|--------------------------------------------|
| "Kolmax"                                          | °C | Kollektormaximaltemperatur Kollektorfeld 1 |
| "Kol2max"                                         | °C | Kollektormaximaltemperatur Kollektorfeld 2 |
| "Spmax"                                           | °C | Speichermaximaltemperatur                  |
| "Sp2max"                                          | °C | Speichermaximaltemperatur Verbraucher 2    |
| "Sp3max"                                          | °C | Speichermaximaltemperatur Verbraucher 3    |
| "Sp4max"                                          | °C | Speichermaximaltemperatur Verbraucher 4    |
| " <b>Relais 1</b> "<br>bis<br>" <b>Relais 7</b> " | h  | Betriebsstunden der Relais R1 bis R7       |
| "Betr.Tage"                                       | _  | Betriebstage der Solarregelung             |

drücken:

#### Wärmemenge und Temperaturen abfragen

Beschreibung der Wärmebilanzierung siehe ab Seite 51.

Hauptmenü "WMZ"

- "WMZ1" oder "WMZ2"
- "Tvorl." (Wärmemengenzähler-Vorlauftemperatur).
- "Trückl" (Wärmemengenzähler-Rücklauftemperatur).
- "Wärme" Hinweise
  - Die Werte für Wh, kWh und MWh müssen addiert werden.
  - Bei Spannungsausfall wird ein bis zu 6 Stunden zurückliegender Wert der Wärmemenge angezeigt.

# Meldungen abfragen

#### Hauptmenü "Meldungen"

| "Meldungen:"                                            | Erläuterung                                                                                                    |
|---------------------------------------------------------|----------------------------------------------------------------------------------------------------|
| <b>"Beladung Sp"</b><br>(nur bei mehreren Verbrauchern) | Angezeigter Verbraucher wird beheizt.                                                                                    |
| "Pause Sp"<br>(nur bei mehreren Verbrauchern)           | In Verbindung mit der Pendelladung (siehe Seite 36):<br>Pendelpause bei der Beheizung des angezeigten Verbrau-<br>chers. |
| "Spsoll"                                                | Angezeigter Verbraucher hat seinen Sollwert erreicht.                                                                    |
| "Störung"                                               | An der Solarregelung liegt eine Störung an (Abfrage der Stö-<br>rungsursache siehe Seite 60).                            |
| "SW-Version"                                            | Software-Version                                                                                                    |
| "HW-Version"                                            | Hardware-Version                                                                                                    |

## Meldungen abfragen (Fortsetzung)

### Priorität der angezeigten Meldungen in der Grundanzeige

- "Manuellbetrieb"
- "Störung"

- "Beladung Sp" ... "Pause Sp" ...

### Störungsmeldungen

Falls an der Anlage Störungen auftreten, blinkt die Displaybeleuchtung und **"Störung"** wird angezeigt.

| 30.04.2009         10:59           Tkol         47.7 °C           Tspu         35.4 °C           Störung |            |         |
|----------------------------------------------------------------------------------------------------|------------|---------|
| Tkol 47.7 °C<br>Tspu 35.4 °C<br>Störung                                                                  | 30.04.2009 | 10:59   |
| Tspu 35.4 °C<br>Störung                                                                                  | Tkol       | 47.7 °C |
| Störung                                                                                                  | Tspu       | 35.4 °C |
| _                                                                                                    | Störung    |         |

Abb. 46

Störung ablesen und quittieren

Folgende Tasten drücken:

1. : "Hauptmenü" erscheint.

2. ▼ für "Meldungen".

- 3. OK zur Bestätigung.
- **4.** ▼ für die Abfrage der Störung.
- 5. OK zur Quittierung.
- **6.** ▼ für die Abfrage weiterer Störungen (siehe folgende Tabelle).

#### Hinweis

Falls eine quittierte Störung nicht behoben wird, erscheint die Meldung erneut.

#### **Mehrere Sensorfehler**

In diesem Fall wird immer nur der zuletzt aufgetretene Fehler angezeigt. Dieser muss erst behoben werden, bevor der vorherige angezeigt wird, falls dieser noch nicht behoben worden ist.

#### Störungen mit Anzeige im Display

| "Meldungen:"                                                                                                    |                                                                                                    |                                                                                                    |
|----------------------------------------------------------------------------------------------------|----------------------------------------------------------------------------------------------------|----------------------------------------------------------------------------------------------------|
| "Störung"                                                                                                    | Ursache                                                                                                    | Behebung                                                                                                    |
| " <b>!Unterbrechung"</b><br>>Sensor <                                                                                                    | Unterbrechung des angezeigten<br>Sensors                                                                                                    | Entsprechenden Sensor prüfen (sie-<br>he Seite 62).                                                                                                    |
| " <b>!Kurzschluss"</b><br>>Sensor <                                                                                                    | Kurzschluss des angezeigten Sen-<br>sors                                                                                                    | Entsprechenden Sensor prüfen (sie-<br>he Seite 62).                                                                                                    |
| " <b>!Verpolung SZ"</b><br>>Solarzelle <                                                                                                    | Solarzelle falsch angeschlossen                                                                                                    | Solarzelle polrichtig anschließen (siehe Seite 14).                                                                                                    |
| " <b>!Kurzschluss SZ"</b><br>>Solarzelle <                                                                                                    | Kurzschluss der Solarzelle                                                                                                    | Anschluss der Solarzelle prüfen (sie-<br>he Seite 14).                                                                                                    |
| <b>"?Nachtumwälzung"</b><br><i>Hinweis</i><br><i>Eine am Relais R7 angeschlossene</i><br><i>Sammelstörmeldeeinrichtung wird</i><br><i>nicht eingeschaltet (siehe auch Sei-</i><br><i>te 11).</i> | <ul> <li>Zwischen 23.00 und 5.00 Uhr:</li> <li>Rezirkulation über Schwerkraft<br/>(Kollektortemperatur höher als<br/>40 °C).</li> <li>Eine Solarkreispumpe ist einge-<br/>schaltet.</li> </ul> | <ul> <li>Uhrzeit an der Vitosolic prüfen. In<br/>Verbindung mit einer Kesselkreis-<br/>regelung auch Uhrzeit an dieser<br/>prüfen (wird über KM-BUS an die<br/>Vitosolic 200 übertragen).</li> <li>Ein falscher Sensor (Typ NTC,<br/>10 kΩ) ist als Kollektortemperatur-<br/>sensor eingesetzt. Typ NTC, 20 kΩ<br/>einsetzen.</li> <li>Vorhandene Rückschlagklappe<br/>(Solar-Divicon) prüfen oder Rück-<br/>schlagklappe einbauen.</li> </ul> |
| "!Last R1"<br>"!Last R2"                                                                                                    | Bei geschaltetem Relaisausgang ist<br>die Last kleiner 2 W.                                                                                                    | Sicherheitstemperaturbegrenzer ent-<br>riegeln, Pumpenanschluss und Pum-                                                                                                    |
| "!Last R3"                                                                                                    | Sicherheitstemperaturbegrenzer hat                                                                                                    | pe prüfen.                                                                                                    |
| "!Last R4"                                                                                                    | oder Pumpe defekt                                                                                                    |                                                                                                    |
| <b>"?∆T zu hoch"</b><br>Siehe Hinweis oben.                                                                                                    | Umwälzpumpe defekt.<br>Meldung nur, falls länger als 20 min<br>solare Beheizung erfolgt mit einer<br>Temperaturdifferenz zwischen Kol-<br>lektor und Verbraucher größer als<br>50 K.           | Pumpenanschluss und Pumpe prü-<br>fen.                                                                                                    |

| "Meldungen:"                |                                                      |                                                                                                    |  |  |
|-----------------------------|------------------------------------------------------|----------------------------------------------------------------------------------------------------|--|--|
| "!EEPROM"<br>"!Prozessoren" | Interne Störung.                                     | Solarregelung ausschalten und nach<br>kurzer Zeit wieder einschalten. Alle<br>Einstellungen prüfen. Falls die Stö-<br>rung erneut auftritt, Solarregelung<br>austauschen. |  |  |
| "!SD-Karte"                 | Störungsursache anzeigen siehe<br>folgendes Kapitel. | Siehe folgendes Kapitel.                                                                                                    |  |  |

#### Anzeige der Störungsursache in Verbindung mit SD-Karte

| "Meldungen"      | Ursache                                                          | Behebung                                            |
|------------------|------------------------------------------------------------------|-----------------------------------------------------|
| "!Dateisystem"   | Fehler im Dateisystem.                                           | Karte formatieren.                                  |
| "!Falsche Karte" | Falscher Kartentyp eingesetzt oder<br>Speicherkapazität > 32 GB. | Karte mit Speicherkapazität ≤ 32 GB ein-<br>setzen. |
| "!Schreibfehler" | Fehler beim Schreiben auf der Karte.                             | Karte austauschen.                                  |
| "!Schreibschutz" | Schreibschutz der Karte ist aktiv.                               | Schreibschutz der Karte ausschalten.                |

#### Störungen ohne Anzeige im Display

#### Display ist dunkel

Betriebsspannung prüfen (Netzschalter, Netzanschlussleitung). Falls Spannung an der Solarregelung anliegt, hat die Sicherung ausgelöst. Netzspannung ausschalten. Sicherung austauschen (siehe Seite 63). Alle Relais nacheinander prüfen, **"Manuellbetrieb**" auf **"Ein**" stellen (siehe Seite 56), bis der defekte Aktor gefunden ist. Störungsursache beheben und **"Manuellbetrieb**" auf **"Auto**" stellen. Falls nach der Störungsbeseitigung das Display immer noch dunkel ist, Solarregelung austauschen.

#### Solarkreispumpe schaltet fehlerhaft ein

| Einschalt-Temperaturdifferenz prüfen.                    | Falls zu hoch, Einstellung anpassen.<br>Falls i.O., Kollektortemperatur beobachten.                                                                                                    |
|----------------------------------------------------------|----------------------------------------------------------------------------------------------------|
| Kollektortemperatur beobach-<br>ten.                     | Bei entlüftetem Solarkreis und ausreichendem Druck darf die Temperatur nicht<br>deutlich ansteigen. Anderenfalls die Intervallfunktion aktivieren (siehe Sei-<br>te 43).<br>Falls die Temperaturdifferenz zu hoch bleibt, Solarkreispumpe und Pumpen-<br>einstellung prüfen.                                                               |
| Solarkreispumpe prüfen.                                  | Solarkreispumpe über <b>"Manuellbetrieb</b> " einschalten (siehe Seite 56). Durch-<br>fluss am Durchflussanzeiger prüfen.                                                                                                    |
| <ul> <li>Standard-Solarpumpe läuft<br/>nicht.</li> </ul> | <ul> <li>Betriebsspannung 230 V~ am Pumpenanschluss messen.</li> <li>Keine Betriebsspannung:<br/>Anschluss und Sicherheitstemperaturbegrenzer prüfen. Falls das Relais trotz<br/>Manuellbetrieb keine Spannung hat, ist die Solarregelung defekt.</li> <li>Betriebsspannung liegt an:<br/>Die Pumpe sitzt fest oder ist defekt.</li> </ul> |

| Störungsmeldungen (Fortsetzung)            |                                                                                                    |  |
|--------------------------------------------|----------------------------------------------------------------------------------------------------|--|
|                                            | ,                                                                                                    |  |
| <ul> <li>PWM-Pumpe läuft nicht.</li> </ul> | <ul> <li>Betriebsspannung 230 V~ am Pumpenanschluss messen.</li> <li>Keine Betriebsspannung:<br/>Anschluss und Sicherheitstemperaturbegrenzer prüfen. Falls das Relais trotz<br/>"Manuellbetrieb" keine Spannung hat, ist die Solarregelung defekt.</li> <li>Betriebsspannung liegt an:<br/>Steuerspannung 10 V- an Steuerleitung messen.</li> <li>Steuerspannung liegt an:<br/>Die Pumpe sitzt fest oder ist defekt.</li> <li>Keine Steuerspannung liegt an:<br/>Elektrischen Anschluss der Pumpe und Pumpeneinstellung prüfen.<br/>Netzspannung ausschalten. Pumpe und PWM-Signal auf ein anderes<br/>Relais legen und im Manuellbetrieb testen. Läuft die Pumpe nicht, Pumpe<br/>austauschen.<br/>Anderenfalls ist die Solarregelung defekt.</li> </ul> |  |
| Solarregelung austauschen.                 | Alle Einstellungen notieren (siehe Tabellen im Anhang) und die Anschlusslei-<br>tungen kennzeichnen.                                                                                                    |  |

#### Solarkreispumpe schaltet fehlerhaft aus

| Ausschalt-Temperaturdifferenz prüfen. | Falls zu niedrig, Einstellung anpassen.<br>Falls i.O., Temperaturdifferenz beobachten.                                                                                                    |
|---------------------------------------|----------------------------------------------------------------------------------------------------|
| Temperaturdifferenz beobach-<br>ten.  | Bei entlüftetem Solarkreis und ausreichendem Druck darf die Temperaturdiffe-<br>renz zwischen 5 und 25 K bei drehzahlgeregeltem Pumpenbetrieb liegen.<br>Falls die Temperaturdifferenz über- oder unterschritten wird, Solarkreispumpe<br>und Pumpeneinstellung prüfen. |
| Solarkreispumpe prüfen.               | Solarkreispumpe über <b>"Manuellbetrieb"</b> einschalten (siehe Seite 56). Durch-<br>fluss am Durchflussanzeiger prüfen.                                                                                                    |

### Sensoren prüfen

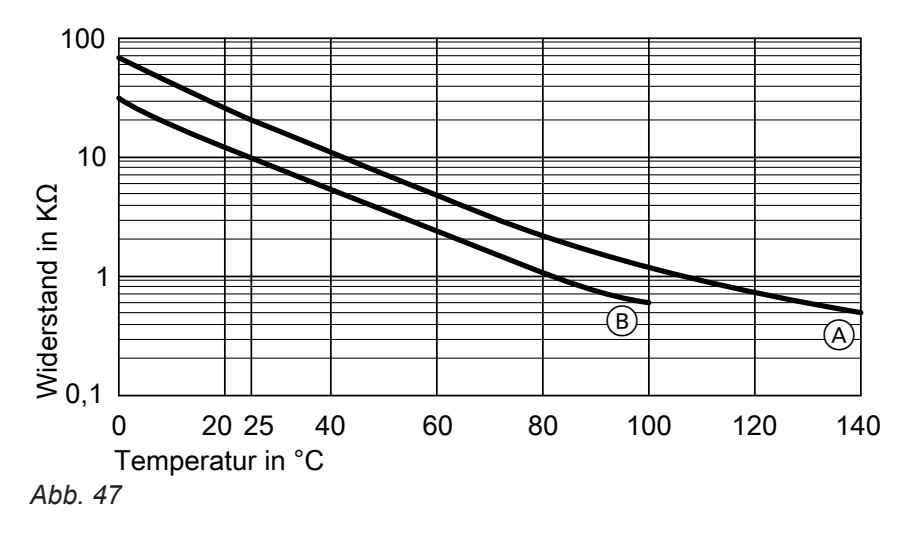

<sup>(</sup>Å) NTC 20 k $\Omega$  bei 25 °C

- 1. Entsprechenden Sensor abklemmen und Widerstand messen.
- Messergebnis mit Isttemperatur vergleichen (Abfrage siehe Seite 57). Bei starker Abweichung Montage prüfen und ggf. Sensor austauschen.

B NTC 10 kΩ bei 25 °C

#### Sensoren prüfen (Fortsetzung)

#### Technische Daten

| Sensor Viessmann NTC               | 10 kΩ bei 25 °C | 20 kΩ bei 25 °C  |
|------------------------------------|-----------------|------------------|
| Schutzart                          | IP 53           | IP 53            |
| Zulässige Umgebungstempera-<br>tur |                 |                  |
| bei Betrieb                        | −20 bis + 90 °C | −20 bis + 200 °C |
| bei Lagerung und Transport         | −20 bis + 70 °C | −20 bis + 70 °C  |
| Leitungslänge                      | 3,8 m           | 2,50 m           |

### Relais (Aktoren) prüfen

Siehe Kapitel "Relaistest" auf Seite 56.

### Sicherung austauschen

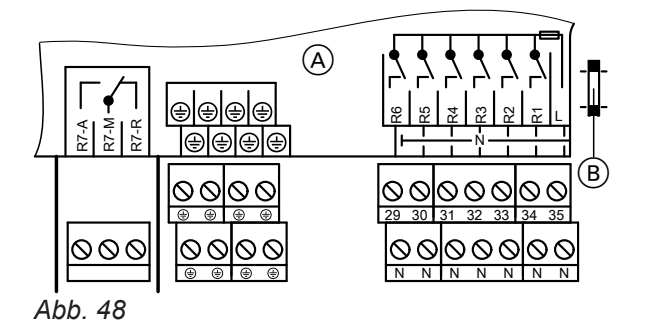

Anschlussraum Solarregelung

B Sicherung, T6,3 A

Anschlussraum der Solarregelung öffnen. Ersatzsicherung befindet sich im Sicherungshalter.

### Einzelteilliste

## Einzelteilliste

| Pos. | Einzelteil                    | BestNr. |
|------|-------------------------------|---------|
| 0001 | Vitosolic 200, Typ SD4        | 7126410 |
| 0010 | Kollektortemperatursensor     | 7831913 |
| 0020 | Speichertemperatursensor      | 7438702 |
| 0030 | Zugentlastung und Sicherung   | 7831417 |
| 0040 | Sicherung, T 6,3 A (5 Stück)  | 7822610 |
| 0050 | Montage- und Serviceanleitung | 5583565 |
| 0060 | Bedienungsanleitung           | 5605930 |

# Technische Daten

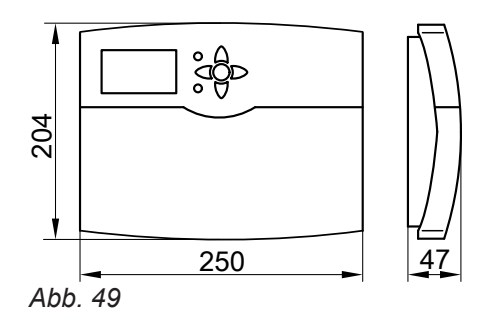

| Nennspannung                                    | 230 V~                                                                 |
|-------------------------------------------------|------------------------------------------------------------------------|
| Nennfrequenz                                    | 50 Hz                                                                  |
| Nennstrom                                       | 6 A                                                                    |
| Leistungsaufnahme                               | 6 W                                                                    |
|                                                 | (im Standby-Betrieb 0,9 W)                                             |
| Schutzklasse                                    | II                                                                     |
| Schutzart                                       | IP 20 gemäß EN 60529, durch Aufbau/Einbau zu gewährleis-<br>ten        |
| Wirkungsweise                                   | Typ 1 B gemäß EN 60730-1                                               |
| Zul. Umgebungstemperatur                        |                                                                        |
| <ul> <li>bei Betrieb</li> </ul>                 | 0 bis +40 °C                                                           |
|                                                 | Verwendung in Wohn- und Heizräumen (normale Umge-<br>bungsbedingungen) |
| bei Lagerung und Transport                      | −20 bis +65 °C                                                         |
| Nennbelastbarkeit der Relaisausgänge bei 230 V~ |                                                                        |
| <ul> <li>Halbleiterrelais 1 bis 6</li> </ul>    | 2 bis 190 W                                                            |
| Relais 7                                        | 900 W                                                                  |
| <ul> <li>Nennstrom</li> </ul>                   | max. 6 A                                                               |

### Übersicht der Menüstruktur

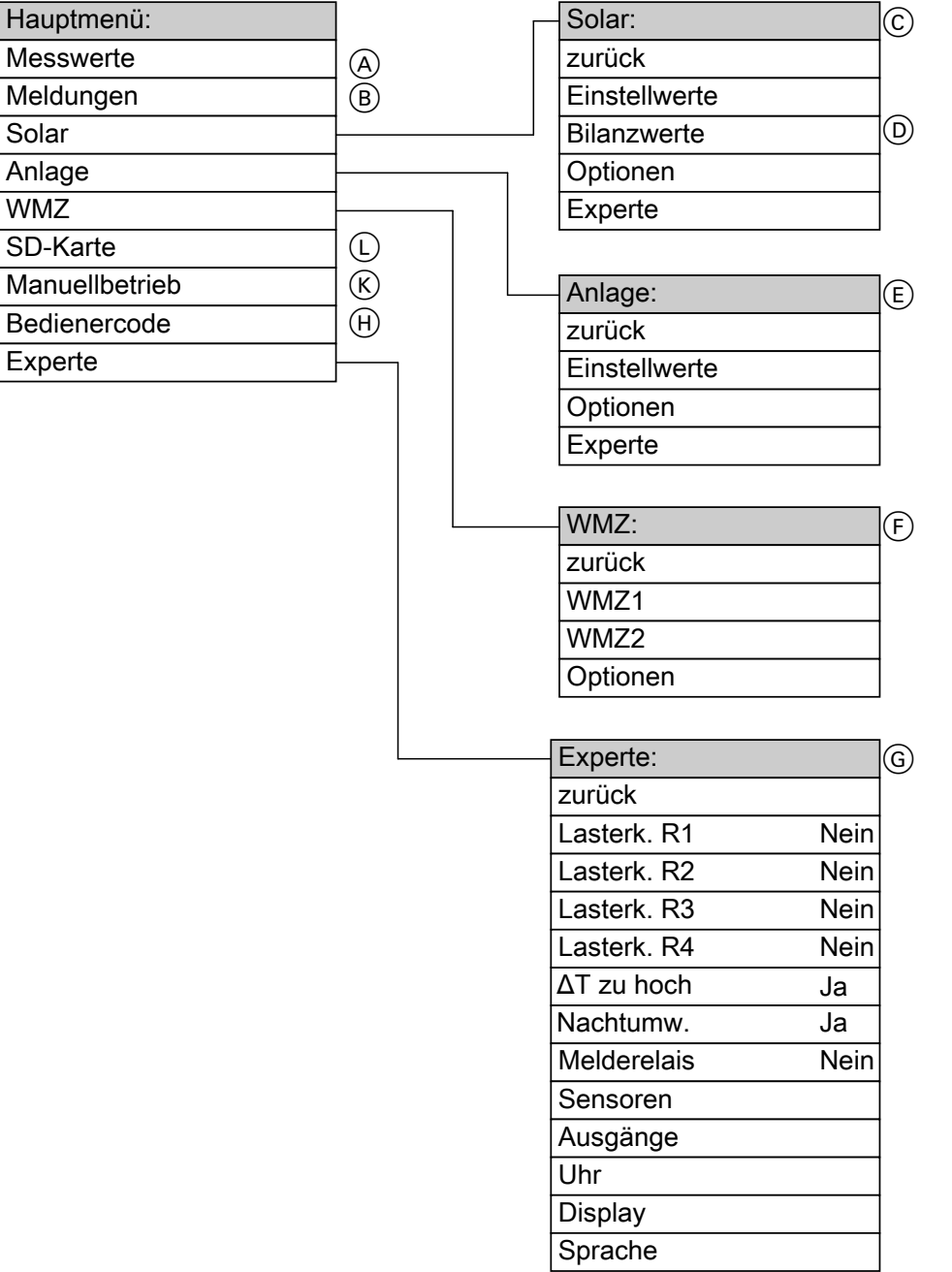

Abb. 50

- A Siehe Seite 57.
- (B) Siehe Seite 58, 60 und 61.
- © Siehe ab Seite 67.
- D Siehe Seite 58.
- E Siehe ab Seite 70.
- F Siehe ab Seite 73.
- G Siehe ab Seite 74.
- (H) Siehe Seite 17.
- K Siehe Seite 56.
- L Siehe Seite 74.

## Hauptmenü "Solar"

#### Einstellwerte

| "Solar-Ein-<br>stellw:" | Beschreibung                                                           | Auslieferzu-<br>stand | Einstellbereich | Eingestellter<br>Wert |
|-------------------------|------------------------------------------------------------------------|-----------------------|-----------------|-----------------------|
| "Tspsoll"               | Solltemperatur Verbraucher                                             | 60 °C                 | 4 bis 90 °C     |                       |
| "Tspsoll1"              | 1. Solltemperatur bei <b>"Spsoll"</b><br>= <b>"Ja"</b> <sup>2</sup>    | 60 °C                 | 4 bis 90 °C     |                       |
| "Tspsoll2"              | 2. Solltemperatur bei "Spsoll"<br>= "Ja" <sup>2</sup>                  | 60 °C                 | 4 bis 90 °C     |                       |
| "Tsp2soll"              | Solltemperatur Verbraucher 2                                           | 60 °C                 | 4 bis 90 °C     |                       |
| "Tsp2soll1"             | 1. Solltemperatur bei<br>"Sp2soll" = "Ja" <sup>2</sup>                 | 60 °C                 | 4 bis 90 °C     |                       |
| "Tsp2soll2"             | 2. Solltemperatur bei<br>"Sp2soll" = "Ja" <sup>2</sup>                 | 60 °C                 | 4 bis 90 °C     |                       |
| "Tsp3soll"              | Solltemperatur Verbraucher 3                                           | 60 °C                 | 4 bis 90 °C     |                       |
| "Tsp3soll1"             | 1. Solltemperatur bei<br>" <b>Sp3soll" = "Ja"</b> <sup>2</sup>         | 60 °C                 | 4 bis 90 °C     |                       |
| "Tsp3soll2"             | 2. Solltemperatur bei<br>"Sp3soll" = "Ja" <sup>2</sup>                 | 60 °C                 | 4 bis 90 °C     |                       |
| "Tsp4soll"              | Solltemperatur Verbraucher 4                                           | 60 °C                 | 4 bis 90 °C     |                       |
| "Tsp4soll1"             | 1. Solltemperatur bei<br>" <b>Sp4soll" = "Ja"</b> <sup>2</sup>         | 60 °C                 | 4 bis 90 °C     |                       |
| "Tsp4soll2"             | 2. Solltemperatur bei<br>"Sp4soll" = "Ja" <sup>2</sup>                 | 60 °C                 | 4 bis 90 °C     |                       |
| "∆Tein"                 | Einschalt-Temperaturdifferenz<br>für die Solarkreispumpe* <sup>3</sup> | 8 K                   | 1,5 bis 20 K    |                       |
| "∆Taus"                 | Ausschalt-Temperaturdifferenz<br>für die Solarkreispumpe*4             | 4 K                   | 1 bis 19,5 K    |                       |
| "∆Tsoll"                | Temperaturdifferenz für Start der Drehzahlregelung                     | 10 K                  | 2 bis 30 K      |                       |
| "∆T2ein"                | Einschalt-Temperaturdifferenz<br>für Verbraucher 2 <sup>*3</sup>       | 8 K                   | 1,5 bis 20 K    |                       |
| "∆T2aus"                | Ausschalt-Temperaturdifferenz<br>für Verbraucher 2 <sup>*4</sup>       | 4 K                   | 1 bis 19,5 K    |                       |
| "∆T2soll"               | Temperaturdifferenz für Start der Drehzahlregelung                     | 10 K                  | 2 bis 30 K      |                       |
| "∆T3ein"                | Einschalt-Temperaturdifferenz<br>für Verbraucher 3 <sup>-3</sup>       | 8 K                   | 1,5 bis 20 K    |                       |
| "∆T3aus"                | Ausschalt-Temperaturdifferenz<br>für Verbraucher 3 <sup>*4</sup>       | 4 K                   | 1 bis 19,5 K    |                       |
| "∆T3soll"               | Temperaturdifferenz für Start der Drehzahlregelung                     | 10 K                  | 2 bis 30 K      |                       |
| "∆T4ein"                | Einschalt-Temperaturdifferenz<br>für Verbraucher 4 <sup>*3</sup>       | 8 K                   | 1,5 bis 20 K    |                       |
| "∆T4aus"                | Ausschalt-Temperaturdifferenz<br>für Verbraucher 4 <sup>*4</sup>       | 4K                    | 1 bis 19,5 K    |                       |
| "∆T4soll"               | Temperaturdifferenz für Start der Drehzahlregelung                     | 10 K                  | 2 bis 30 K      |                       |
| "ÜberschSp"             | Verbraucher für Wärmeabfuhr                                            | 1                     | 1 bis 4         |                       |

<sup>72</sup> Parameter in "Solar-Experte".
 <sup>\*3</sup> "ΔTein" kann min. 0,5 K über "ΔTaus" liegen. Wert für "ΔTein" kann nicht über den Wert für "ΔTsoll" eingestellt werden.
 <sup>\*4</sup> "ΔTaus" kann min. 0,5 K unter "ΔTein" liegen.

### Hauptmenü "Solar" (Fortsetzung)

| "Solar-Ein-<br>stellw:" | Beschreibung                                                                                                    | Auslieferzu-<br>stand | Einstellbereich                                 | Eingestellter<br>Wert |
|-------------------------|----------------------------------------------------------------------------------------------------|-----------------------|-------------------------------------------------|-----------------------|
| "Vorrang Sp1"           | Reihenfolge, in der die Ver-                                                                                                    | 1                     | Je nach Anzahl der Ver-<br>braucher von 1 bis 4 |                       |
| "Vorrang Sp2"           | braucher beheizt werden sol-                                                                                                    | 2                     |                                                 |                       |
| "Vorrang Sp3"           |                                                                                                    | 3                     |                                                 |                       |
| "Vorrang Sp4"           |                                                                                                    | 4                     |                                                 |                       |
| "WT-∆Tein"              | Einschalt-Temperaturdifferenz<br>für Sekundärpumpe des ext.<br>Wärmetauschers* <sup>3</sup>                                                       | 5 K                   | 1 bis 19,5 K                                    |                       |
| "WT-∆Taus"              | Ausschalt-Temperaturdifferenz<br>für Sekundärpumpe des ext.<br>Wärmetauschers <sup>*4</sup>                                                       | 3 K                   | 1,5 bis 20 K                                    |                       |
| "SZ-Bypass"             | Einstrahlungsschwelle*5                                                                                                    | 200 W/m <sup>2</sup>  | 100 bis 500 W/m <sup>2</sup>                    |                       |
| "Intervall"             | Intervall für Intervallfunktion                                                                                                    | 30 min                | 1 bis 60 min                                    |                       |
| "Tkolsoll"              | Kollektortemperatur-Sollwert<br>in Verbindung mit Aktivierung<br>der Funktion " <b>Zieltempera-</b><br><b>tur</b> " (in <b>"Solar-Optionen</b> ") | 65 °C                 | 20 bis 110°C                                    |                       |
| "Tkolmax"               | Kollektor-Maximaltemperatur*6                                                                                                    | 110 °C                | 80 bis 160 °C                                   |                       |
| "Tkolnotab"             | Kollektor-Abschalttemperatur*6                                                                                                    | 130 °C                | 110 bis 200 °C                                  |                       |
|                         | <i>Hinweis</i><br>Bei 200 °C ist die Funktion<br>nicht aktiv.                                                                                     |                       |                                                 |                       |

### Optionen

| "Solar-Optionen:" | Beschreibung                                                              | Auslieferzustand | Eingestellter<br>Wert |
|-------------------|---------------------------------------------------------------------------|------------------|-----------------------|
| "System"          | System                                                                    | 1                |                       |
|                   |                                                                           | (1 bis 7)        |                       |
| "HydTyp"          | Hydrauliktyp                                                              | 1                |                       |
|                   |                                                                           | (1 bis 4)        |                       |
| "Bypass"          | Bypass-Schaltung mit Kollektortemperatur-<br>und Bypass-Sensor/Solarzelle | Nein             |                       |
| "ExtWT"           | Ext. Wärmetauscher ist angeschlossen                                      | Nein             |                       |
| "Kühlfkt."        | Kühlfunktion                                                              | Nein             |                       |
| "Kol-Interv."     | Intervallfunktion                                                         | Nein             |                       |
| "Kol-Kühlfkt."    | Kollektorkühlfunktion                                                     | Nein             |                       |
| "Rückkühlfkt."    | Rückkühlfunktion                                                          | Nein             |                       |
| "Frostschutz"     | Frostschutz                                                               | Nein             |                       |
| "Zieltemp."       | Zieltemperatur in Verbindung mit Drehzahl-<br>regelung                    | Nein             |                       |
| "Par. Relais"     | Parallel-Relais                                                           | Nein             |                       |

<sup>∗3</sup> "**∆Tein**" kann min. 0,5 K über "**∆Taus**" liegen.

Wert für "ΔTein" kann nicht über den Wert für "ΔTsoll" eingestellt werden.
 <sup>\*4</sup> "ΔTaus" kann min. 0,5 K unter "ΔTein" liegen.
 <sup>\*5</sup> Vitosol-F: 210 W/m<sup>2</sup>

Vitosol-T: 130 W/m<sup>2</sup>

<sup>&</sup>lt;sup>\*6</sup> Die Kollektor-Maximaltemperatur nicht größer als die Kollektor-Abschalttemperatur einstellen. Beide Werte sind auf eine Differenz von min. 10 K gegeneinander verriegelt.

# Hauptmenü "Solar" (Fortsetzung)

| "Solar-Optionen:" | Beschreibung                                                                                                    | Auslieferzustand | Eingestellter<br>Wert |
|-------------------|----------------------------------------------------------------------------------------------------|------------------|-----------------------|
| "SZ-Bypass"       | Bypass-Schaltung mit Solarzelle                                                                                                    | Nein             |                       |
| "Heizunterdr."    | Unterdrückung der Nachheizung durch den Heizkessel                                                                                                    | Nein             |                       |
| "Sp 2 ein"        | Speicher 2 ein                                                                                                    | Ja               |                       |
| "Sp 3 ein"        | Speicher 3 ein                                                                                                    | Ja               |                       |
| "Sp 4 ein"        | Speicher 4 ein                                                                                                    | Ja               |                       |
| "Überschussw."    | Nur in Verbindung mit Systemen 3 bis 7:<br>Wärmeabfuhr, falls <b>"Tspsoll"</b> (in <b>"Solar-<br/>Einstellw:"</b> ) des gewählten Verbrauchers<br>erreicht ist. | Nein             |                       |

# Experte

| "Solar-Experte:" | Beschreibung                                                                                                    | Auslieferzu-<br>stand | Einstellbereich | Eingestellter<br>Wert |
|------------------|----------------------------------------------------------------------------------------------------|-----------------------|-----------------|-----------------------|
| "TKolmin"        | Kollektormindesttemperatur<br>Kollektorfeld 1                                                                                                 | 10 °C                 | 10 bis 90 °C    |                       |
| "Tkol2min"       | Kollektormindesttemperatur<br>Kollektorfeld 2                                                                                                 | 10 °C                 | 10 bis 90 °C    |                       |
| "∆T-Spsoll"      | Hysterese für Solltemperatur<br>"Tspsoll"                                                                                                    | 2К                    | 0,5 bis 5 K     |                       |
| "∆T-Sp2soll"     | Hysterese für Solltemperatur<br>"Tsp2soll"                                                                                                    | 2К                    | 0,5 bis 5 K     |                       |
| "∆T-Sp3soll"     | Hysterese für Solltemperatur<br>"Tsp3soll"                                                                                                    | 2К                    | 0,5 bis 5 K     |                       |
| "∆T-Sp4soll"     | Hysterese für Solltemperatur<br>"Tsp4soll"                                                                                                    | 2К                    | 0,5 bis 5 K     |                       |
| "Spsoll"         | Beheizung auf 2. Sollwert Ver-<br>braucher 1                                                                                                  | Nein                  |                 |                       |
| "Sp2soll"        | Beheizung auf 2. Sollwert Ver-<br>braucher 2                                                                                                  | Nein                  |                 |                       |
| "Sp3soll"        | Beheizung auf 2. Sollwert Ver-<br>braucher 3                                                                                                  | Nein                  |                 |                       |
| "Sp4soll"        | Beheizung auf 2. Sollwert Ver-<br>braucher 4                                                                                                  | Nein                  |                 |                       |
| "SenSpsoll"      | Sensor für Ausschalten der<br>Solarkreispumpe, abhängig<br>von " <b>Tspsoll</b> " (beeinflusst<br>nicht die Differenztemperatur-<br>regelung) | 2                     | 1 bis 12        |                       |
| "SenSp2soll"     | Siehe oben                                                                                                    | 4                     | 1 bis 12        |                       |
| "SenSp3soll"     | Siehe oben                                                                                                    | 5                     | 1 bis 12        |                       |
| "SenSp4soll"     | Siehe oben                                                                                                    | 6                     | 1 bis 12        |                       |
| "t-st"           | Pendelpausenzeit, Unterbre-<br>chungsdauer des Pumpenlaufs                                                                                    | 2 min                 | 1 bis 60 min    |                       |
| "t-umw"          | Pendelladezeit, Intervall der<br>Unterbrechung                                                                                                | 15 min                | 1 bis 60 min    |                       |
| "∆T-Kol"         | Kollektortemperaturanstieg                                                                                                    | 2 K                   | 1,0 bis 10,0 K  |                       |

# Hauptmenü "Solar" (Fortsetzung)

| "Solar-Experte:" | Beschreibung                                                                                                    | Auslieferzu-<br>stand | Einstellbereich                       | Eingestellter<br>Wert |
|------------------|----------------------------------------------------------------------------------------------------|-----------------------|---------------------------------------|-----------------------|
| "Int-Laufz."     | Bei aktivierter Intervallfunktion<br>"Kol-Interv." (in "Solar-Optio-<br>nen"):<br>Zeit für das Laufen der Solar-<br>kreispumpe im eingestellten<br>Intervall und Zeitfenster                                                                            | 30 s                  | 5 bis 500 s                           |                       |
| "Int-Ein"        | Bei aktivierter Intervallfunktion<br>"Kol-Interv." (in "Solar-Optio-<br>nen"):<br>Beginn der Intervallfunktion                                                                                                    | 07:00<br>bis<br>19:00 | 00:00<br>bis<br>23:45                 |                       |
| "Int-Aus"        | Bei aktivierter Intervallfunktion<br>"Kol-Interv." (in "Solar-Optio-<br>nen"):<br>Ende der Intervallfunktion                                                                                                    | 07:00<br>bis<br>19:00 | 00:00<br>bis<br>23:45                 |                       |
| "Hz-unterdr. Sp" | Bei aktivierter Nachheizunter-<br>drückung:<br>Verbraucher, für den die Funk-<br>tion gelten soll                                                                                                    | Sp1                   | 1 bis 4                               |                       |
| "WT-Speicher"    | Verbraucher, der über den ex-<br>ternen Wärmetauscher beheizt<br>werden soll                                                                                                    | Alle                  | 1 bis 4/ Alle                         |                       |
| "Sen.Ext.WT VL"  | Sensor, der für die Funktion<br>"ExtWT" genutzt werden soll                                                                                                    | 3                     | 1 bis 12                              |                       |
| "Sen. Bypass"    | Sensor, der für die Bypass-<br>funktion genutzt werden soll                                                                                                    | 3                     | 1 bis 12                              |                       |
| "Bypass"         | Hydraulik der Bypass-Schal-<br>tung                                                                                                    | Ventil                | Ventil/Pumpe                          |                       |
| "Kolmax-Sp"      | Auswahl des Verbrauchers,<br>auf den die Funktion <b>"Kol</b><br>Kühlfkt." (in <b>"Solar-Optio-</b><br>nen") wirken soll                                                                                                    | 1, 2, 3, 4            | 1 bis 4                               |                       |
| "Par. Relais"    | Bei aktiviertem <b>"Par. Relais"</b><br>(in <b>"Solar-Optionen:"</b> ):)<br>Relais R5 wird parallel zum ge-<br>wählten Aktor geschaltet. Vor-<br>zugsweise bei Parallelschal-<br>tung zu Hocheffizienz-Umwälz-<br>pumpen mit Pumpen mit<br>PWM-Eingang. | R1                    | R1, R2, R3, R4, R6,<br>R7             |                       |
| "Regelung"       | Nicht verstellen!                                                                                                    | l                     | · · · · · · · · · · · · · · · · · · · |                       |
| "Regelung WT"    | Nicht verstellen!                                                                                                    |                       |                                       |                       |

# Hauptmenü "Anlage"

### Einstellwerte

| "AnlEinstellw.:" | Beschreibung | Ausliefer<br>zustand | Einstellbereich | Eingestellter<br>Wert |
|------------------|--------------|----------------------|-----------------|-----------------------|
| "Uhrzeit"        | —            | —                    | —               | —                     |
| "Datum"          | —            | —                    | —               |                       |

| "AnlEinstellw.:"                                                                          | Beschreibung                                                     | Ausliefer<br>zustand | Einstellbereich | Eingestellter<br>Wert |
|-------------------------------------------------------------------------------------------|------------------------------------------------------------------|----------------------|-----------------|-----------------------|
| "t-start"                                                                                 | Startzeit für die Zusatzfunktion für<br>die Trinkwassererwärmung | 17:00                | 00:00 bis 23:45 |                       |
| "Th1ein"                                                                                  | Thermostat-Einschalttemperatur<br>Funktionsblock 1               | 40 °C                |                 |                       |
| "Th1aus"                                                                                  | Thermostat-Ausschalttemperatur<br>Funktionsblock 1               | 45 °C                | -40 bis 250 °C  |                       |
| "Th2ein"                                                                                  | Thermostat-Einschalttemperatur<br>Funktionsblock 1               | 40 °C                | 40 513 200 0    |                       |
| "Th2aus"                                                                                  | Thermostat-Ausschalttemperatur<br>Funktionsblock 1               | 45 °C                |                 |                       |
| " <b>∆T</b> "5ein                                                                         | Einschalt-Temperaturdifferenz Funk-<br>tionsblock 1              | 5 K                  | 1,5 bis 20 K    |                       |
| " <b>ΔT</b> "5aus                                                                         | Ausschalt-Temperaturdifferenz Funk-<br>tionsblock 1              | 3 K                  | 1 bis 19,5 K    |                       |
| "Schaltuhr 1"<br>"t1– ein"ein<br>"t1–aus"<br>"t2–ein"<br>"t2–aus"<br>"t3–ein"<br>"t3–aus" | Zeitraum Funktionsblock 1                                        | 00:00                | 00:00 bis 23:45 |                       |
| "Th3ein"                                                                                  | Thermostat-Einschalttemperatur<br>Funktionsblock 2               | 40 °C                | 40 bis 250°C    |                       |
| "Th3aus"                                                                                  | Thermostat-Ausschalttemperatur<br>Funktionsblock 2               | 45 °C                |                 |                       |
| "Th4ein"                                                                                  | Thermostat-Einschalttemperatur<br>Funktionsblock 2               | 40 °C                |                 |                       |
| "Th4aus"                                                                                  | Thermostat-Ausschalttemperatur<br>Funktionsblock 2               | 45 °C                |                 |                       |
| "∆T6ein"                                                                                  | Einschalt-Temperaturdifferenz Funk-<br>tionsblock 2              | 5 K                  | 1,5 bis 20 K    |                       |
| "∆T6aus"                                                                                  | Ausschalt-Temperaturdifferenz Funk-<br>tionsblock 2              | 3 K                  | 1 bis 19,5 K    |                       |
| "Schaltuhr 2"<br>"t1–ein"<br>"t1–aus"<br>"t2–ein"<br>"t2–aus"<br>"t3–ein"<br>"t3–aus"     | Zeitraum Funktionsblock 2                                        | 00:00                | 00:00 bis 23:45 |                       |
| "Th5ein"                                                                                  | Thermostat-Einschalttemperatur<br>Funktionsblock 3               | 40 °C                | 40 biz 250 °C   |                       |
| "Th5aus"                                                                                  | Thermostat-Ausschalttemperatur<br>Funktionsblock 3               | 45 °C                |                 |                       |
| "Th6ein"                                                                                  | Thermostat-Einschalttemperatur<br>Funktionsblock 3               | 40 °C                |                 |                       |
| "Th6aus"                                                                                  | Thermostat-Ausschalttemperatur<br>Funktionsblock 3               | 45 °C                |                 |                       |
| " <b>∆T7ei</b> "n                                                                         | Einschalt-Temperaturdifferenz Funk-<br>tionsblock 3              | 5 K                  | 1,5 bis 20 K    |                       |

# Hauptmenü "Anlage" (Fortsetzung)

## Hauptmenü "Anlage" (Fortsetzung)

| "AnlEinstellw.:"                                                                      | Beschreibung                                        | Ausliefer<br>zustand | Einstellbereich | Eingestellter<br>Wert |
|---------------------------------------------------------------------------------------|-----------------------------------------------------|----------------------|-----------------|-----------------------|
| "∆T7aus"                                                                              | Ausschalt-Temperaturdifferenz Funk-<br>tionsblock 3 | 3 K                  | 1 bis 19,5 K    |                       |
| "Schaltuhr 3"<br>"t1–ein"<br>"t1–aus"<br>"t2–ein"<br>"t2–aus"<br>"t3–ein"<br>"t3–aus" | Zeitraum Funktionsblock 3                           | 00:00                | 00:00 bis 23:45 |                       |

# Optionen

| "AnlOptionen:" | Beschreibung                                         | Auslieferzustand | Eingestellter Wert |
|----------------|------------------------------------------------------|------------------|--------------------|
| "Zusatzfkt."   | Zusatzfunktion für die Trinkwasser-<br>erwärmung     | Nein             |                    |
| "Speicherlad"  | Speicherladung                                       | Nein             |                    |
| "Thermost. 1"  | Thermostatfunktion 1, Funktions-<br>block 1          | Nein             |                    |
| "Thermost. 2"  | Thermostatfunktion 2, Funktions-<br>block 1          | Nein             |                    |
| "ΔT-Fkt 5"     | ΔT5-Differenztemperaturregelung,<br>Funktionsblock 1 | Nein             |                    |
| "Schaltuhr 1"  | Schaltuhr 1, Funktionsblock 1                        | Nein             |                    |
| "Thermost. 3"  | Thermostatfunktion 3, Funktions-<br>block 2          | Nein             |                    |
| "Thermost. 4"  | Thermostatfunktion 4, Funktions-<br>block 2          | Nein             |                    |
| "ΔT-Fkt 6"     | ΔT6-Differenztemperaturregelung,<br>Funktionsblock 2 | Nein             |                    |
| "Schaltuhr 2"  | Schaltuhr 2, Funktionsblock 2                        | Nein             |                    |
| "Thermost. 5"  | Thermostatfunktion 5, Funktions-<br>block 3          | Nein             |                    |
| "Thermost. 6"  | Thermostatfunktion 6, Funktions-<br>block 3          | Nein             |                    |
| "ΔT-Fkt 7"     | ΔT7-Differenztemperaturregelung,<br>Funktionsblock 3 | Nein             |                    |
| "Schaltuhr 3"  | Schaltuhr 3, Funktionsblock 3                        | Nein             |                    |

## Experte

Im folgenden Menü können die Sensoren für die gewünschten Funktionen eingestellt werden. Dafür stehen alle Sensoren, die in der Anlage bereits eine Funktion haben, zur Verfügung.
## Hauptmenü "Anlage" (Fortsetzung)

| "Anlage-Experte:"      | Beschreibung                                                          | Auslieferzu-<br>stand | Einstellbereich | Eingestell-<br>ter Wert |
|------------------------|-----------------------------------------------------------------------|-----------------------|-----------------|-------------------------|
| "Sen-Zusatzfkt"        | Sensor für die Zusatzfunktion für<br>die Trinkwassererwärmung         | 2                     | 1 bis 12        |                         |
| "Sen-Th1"              | Sensor für Thermostatfunktion 1,<br>Funktionsblock 1                  | 3                     | 1 bis 12        |                         |
| "Sen-Th2"              | Sensor für Thermostatfunktion 2,<br>Funktionsblock 1                  | 4                     | 1 bis 12        |                         |
| " <b>Sen1-∆</b> "T5Fkt | Sensor für Differenztemperaturre-<br>gelung, Funktionsblock 1         | 3                     | 1 bis 12        |                         |
| "Sen2-∆T5Fkt"          | Sensor für Differenztemperaturre-<br>gelung, Funktionsblock 1         | 4                     | 1 bis 12        |                         |
| "Sen-Th3"              | Sensor für Thermostatfunktion 3,<br>Funktionsblock 2                  | 5                     | 1 bis 12        |                         |
| "Sen-Th4"              | Sensor für Thermostatfunktion 4,<br>Funktionsblock 2                  | 6                     | 1 bis 12        |                         |
| "Sen1-∆T6Fkt"          | Sensor für Differenztemperaturre-<br>gelung, Funktionsblock 2         | 5                     | 1 bis 12        |                         |
| "Sen2-∆T6Fkt"          | Sensor für Differenztemperaturre-<br>gelung, Funktionsblock 2         | 6                     | 1 bis 12        |                         |
| "Sen-Th5"              | Sensor für Thermostatfunktion 5,<br>Funktionsblock 3                  | 7                     | 1 bis 12        |                         |
| "Sen-Th6"              | Sensor für Thermostatfunktion 6,<br>Funktionsblock 3                  | 8                     | 1 bis 12        |                         |
| "Sen1-∆T7Fkt"          | Sensor für Sensor, Funktionsblock 3                                   | 7                     | 1 bis 12        |                         |
| "Sen2-∆T7Fkt"          | Sensor für Differenztemperaturre-<br>gelung, Funktionsblock 3         | 8                     | 1 bis 12        |                         |
| "Regelung ∆T"5         | Drehzahlregelung der Pumpe für<br>die ΔT5-Regelung<br>(ΔTsoll = 10 K) |                       |                 |                         |
| ■ "Anstieg"            |                                                                       | 2                     | 1 bis 20        |                         |

## Hauptmenü "WMZ" (Wärmemengenzähler)

## Optionen

| "WMZ Optionen:" | Beschreibung                             | Auslieferzustand | Eingestellter Wert |
|-----------------|------------------------------------------|------------------|--------------------|
| "WMZ 1"         | Wärmemengenzählung mit Bilan-<br>zierung | Nein             |                    |
| "WMZ 2"         | Wärmemengenzählung mit Bilan-<br>zierung | Nein             |                    |

## Experte

| Son Vorlauf"    | O an a an film Enforcement along Manlauf         | 1  |          |  |
|-----------------|--------------------------------------------------|----|----------|--|
| te              | Sensor für Erfassung der Vorlauf-<br>temperatur  | 1  | 1 bis 12 |  |
| "SenRücklauf" S | Sensor für Erfassung der Rück-<br>lauftemperatur | 10 | 1 bis 12 |  |

## Hauptmenü "WMZ" (Wärmemengenzähler) (Fortsetzung)

| "WMZ 1 Experte:"/<br>"WMZ 2 Experte:" | Beschreibung                                                                                                    | Auslieferzu-<br>stand | Einstellbereich       | Eingestell-<br>ter Wert |
|---------------------------------------|----------------------------------------------------------------------------------------------------|-----------------------|-----------------------|-------------------------|
| "Frostschutzart"                      | <ol> <li>Wasser</li> <li>Propylenglykol</li> <li>Ethylglykol</li> <li>Viessmann Wärmeträgerme-<br/>dium</li> </ol>                               | 3                     | 0 bis 3               |                         |
| "Frostschutz"                         | Wird nur angezeigt, falls ein<br>mischbares Wärmeträgermedium<br>eingegeben wurde.                                                               | 40 %                  | 20<br>bis<br>70 %     |                         |
| "VolGeber"                            | Bei vorhandenem Volumenmess-<br>teil.                                                                                                    | Nein                  | -                     |                         |
| "Vol./Imp."                           | Wird nur angezeigt, wenn <b>"Vol</b><br><b>Geber</b> " auf <b>"Ja</b> " eingestellt ist:<br>Die vom Volumenmessteil<br>erfasste Durchflussmenge. | 1l/Imp                | 1<br>bis<br>99 I/Imp. |                         |
| "Durchfluss"                          | Wird nur angezeigt, wenn <b>"Vol</b><br>Geber" auf <b>"Nein"</b> eingestellt ist:<br>Durchflussmenge                                             | 51                    | 1<br>bis<br>20 I/min  |                         |
| "Relais"                              | Relais, an dem der entsprechen-<br>de Verbraucher angeschlossen<br>ist.                                                                          | 1                     | 1 bis 7               |                         |

## Hauptmenü "SD-Karte"

| "SD-Karte:"          | Beschreibung                                                         | Auslieferzu-<br>stand | Einstellbereich | Eingestellter<br>Wert |
|----------------------|----------------------------------------------------------------------|-----------------------|-----------------|-----------------------|
| "Karte sicher entf." | Aufzeichnungen beenden.                                              | —                     | —               | —                     |
| "Einst. speichern"   | Eingestellte Werte werden auf der SD-Karte gespeichert.              | —                     | —               | —                     |
| "Einst. laden"       | Eingestellte Werte von der SD-<br>Karte auf die Vitosolic 200 laden. | —                     | —               | —                     |
| "Formatieren"        | Karte formatieren.                                                   | —                     | —               | —                     |
| "Intervall"          | Aufzeichnungsintervall                                               | 20 min                | 1 bis 20 min    |                       |
| "Linear Log"         | Ringpuffer für Daten aus.                                            | Nein                  |                 |                       |

## Hauptmenü "Experte"

| "Experte:"       | Beschreibung                      | Auslieferzu-<br>stand | Einstellbereich             | Eingestellter<br>Wert |
|------------------|-----------------------------------|-----------------------|-----------------------------|-----------------------|
| "∆T zu hoch"     | Siehe Seite 57                    | Ja                    | —                           |                       |
| "Lasterk. R1"    |                                   | Nein                  | —                           |                       |
| "Lasterk. R2"    |                                   | Nein                  | —                           |                       |
| "Lasterk. R3"    |                                   | Nein                  | —                           |                       |
| "Lasterk. R4"    |                                   | Nein                  | —                           |                       |
| "Nachtumw."      | Siehe Seite 57.                   | Ja                    | —                           |                       |
| "Melderelais"    | Siehe Seite 57.                   | Nein                  | —                           |                       |
| "ExpSensoren:"   |                                   |                       | 1                           | 1                     |
| "Solarzellentyp" | Kennbuchstabe der Solarzel-<br>le | E                     | A,B, C, D, E, G, H,<br>J, K |                       |

5583565

| Hauptmenü "Experte" | (Fortsetzung) |
|---------------------|---------------|
|---------------------|---------------|

| "Experte:"                             | Beschreibung                                                                                                    | Auslieferzu-<br>stand | Einstellbereich   | Eingestellter<br>Wert |
|----------------------------------------|----------------------------------------------------------------------------------------------------|-----------------------|-------------------|-----------------------|
| <ul> <li>"Solarzellenabgl."</li> </ul> | Der Abgleich kann automa-<br>tisch oder manuell durchge-<br>führt werden.                                             | Auto                  | Auto oder Manuell |                       |
| <ul><li>"SZ-Offset"</li></ul>          | Anzeigewert, nicht verstell-<br>bar.                                                                                  | _                     | _                 | —                     |
| ▪ "TempEinh."                          | Temperatureinheit                                                                                                    | °C<br>Celsius         | °F<br>Fahrenheit  |                       |
| ■ "Sensor 1"                           | Sensorabgleich                                                                                                    | 0 K                   | –5 K bis 5 K      |                       |
| ■ "Sensor 2"                           | Sensorabgleich                                                                                                    | 0 K                   | –5 K bis 5 K      |                       |
| ■ "Sensor 3"                           | Sensorabgleich                                                                                                    | 0 K                   | –5 K bis 5 K      |                       |
| ■ "Sensor 4"                           | Sensorabgleich                                                                                                    | 0 K                   | –5 K bis 5 K      |                       |
| ■ "Sensor 5"                           | Sensorabgleich                                                                                                    | 0 K                   | –5 K bis 5 K      |                       |
| "Sensor 6"                             | Sensorabgleich                                                                                                    | 0 K                   | –5 K bis 5 K      |                       |
| "Sensor 7"                             | Sensorabgleich                                                                                                    | 0 K                   | –5 K bis 5 K      |                       |
| "Sensor 8"                             | Sensorabgleich                                                                                                    | 0 K                   | -5 K bis 5 K      |                       |
| ■ "Sensor 9"                           | Sensorabgleich                                                                                                    | 0 K                   | -5 K bis 5 K      |                       |
| ■ "Sensor 10"                          | Sensorabgleich                                                                                                    | 0 K                   | –5 K bis 5 K      |                       |
| "Sensor 11"                            | Sensorabgleich                                                                                                    | 0 K                   | –5 K bis 5 K      |                       |
| ■ "Sensor 12"                          | Sensorabgleich                                                                                                    | 0 K                   | –5 K bis 5 K      |                       |
| "Experte-Ausgänge:"                    |                                                                                                    |                       |                   |                       |
| <ul> <li>"Min-Drehz1"</li> </ul>       | Mindestdrehzahl der Pumpe<br>an R1                                                                                    | 30 %                  | 2 bis 100 %       |                       |
| ■ "Min-Drehz2"                         | Mindestdrehzahl der Pumpe<br>an R2                                                                                    | 30 %                  | 2 bis 100 %       |                       |
| ■ "Min-Drehz3"                         | Mindestdrehzahl der Pumpe<br>an R3                                                                                    | 30 %                  | 2 bis 100 %       |                       |
| ▪ "Min-Drehz4"                         | Mindestdrehzahl der Pumpe<br>an R4                                                                                    | 30 %                  | 2 bis 100 %       |                       |
| "Relaiskick 1"                         | Die Pumpen werden zu einer                                                                                            | Nein                  |                   |                       |
| "Relaiskick 2"                         | einstellbaren Zeit für 10 s ein-                                                                                      |                       |                   |                       |
| "Relaiskick 3"                         | geschaltet, damit sie sich                                                                                            |                       |                   |                       |
| "Relaiskick 4"                         | hicht lestsetzen.                                                                                                    |                       |                   |                       |
| "Relaiskick 5"                         |                                                                                                    |                       |                   |                       |
| "Relaiskick 6"                         |                                                                                                    |                       |                   |                       |
| "Relaiskick 7"                         |                                                                                                    |                       |                   |                       |
| "Uhrzeit"                              | Uhrzeit für Relaiskick                                                                                                |                       |                   |                       |
| "Ansteuer. 1"                          | Siehe Tabelle auf Seite 36                                                                                            | Ein/Aus               |                   |                       |
| "Ansteuer. 2"                          | Siehe Tabelle auf Seite 36                                                                                            | Ein/Aus               |                   |                       |
| ■ "Ansteuer. 3"                        | Siehe Tabelle auf Seite 36                                                                                            | Ein/Aus               |                   |                       |
| "Ansteuer. 4"                          | Siehe Tabelle auf Seite 36.                                                                                           | Ein/Aus               |                   |                       |
| ■ "VBus"                               | Aktivierung des V-BUS                                                                                                 | Nein                  |                   |                       |
| "Experte-Uhr:"                         | -                                                                                                    | 1                     | ļ                 | Į                     |
| ■ "KMBus-Uhrzeit"                      | Übernahme der Uhrzeit von<br>der Kesselkreisregelung über<br>KM-BUS.                                                  | Ja                    |                   |                       |
| <ul> <li>"Auto. Sommer"</li> </ul>     | Automatische Umstellung<br>Sommer- Winterzeit<br>(nur, wenn für <b>"KMBus-Uhr-<br/>zeit" "Nein"</b> eingestellt ist). | Ja                    |                   |                       |

# Hauptmenü "Experte" (Fortsetzung)

| "Experte:"                                                                                       | Beschreibung                                                                                                    | Auslieferzu-<br>stand                     | Einstellbereich                      | Eingestellter<br>Wert |
|--------------------------------------------------------------------------------------------------|----------------------------------------------------------------------------------------------------|-------------------------------------------|--------------------------------------|-----------------------|
| <ul> <li>"Zeit UTC"</li> <li>(Uhrzeit am Nullmeridian, d. h. MEZ abzgl.</li> <li>1 h)</li> </ul> | Uhrzeit für die Umschaltung<br>Sommer- Winterzeit<br>(nur, wenn für <b>"KMBus-Uhr-<br/>zeit" "Nein"</b> eingestellt ist). |                                           |                                      |                       |
| "Display:"                                                                                       |                                                                                                    |                                           |                                      |                       |
| <ul> <li>"Invertiert"</li> </ul>                                                                 |                                                                                                    | Weiße Schrift<br>auf schwar-<br>zem Grund | Schwarze Schrift<br>auf weißem Grund |                       |
| <ul> <li>"Beleuchtung"</li> </ul>                                                                | Beleuchtungsstärke des Dis-<br>plays                                                                                      | 100                                       | 50 bis 100                           |                       |
| "Sprache"                                                                                        | Siehe Seite 17                                                                                                    | —                                         |                                      | _                     |

## Elektronikleiterplatten

In Verbindung mit folgenden Funktionen muss in den angegebenen Kesselkreisregelungen die Elektronikleiterplatte ausgetauscht werden:

- Unterdrückung der Nachheizung durch den Heizkessel
- Zusatzfunktion f
  ür die Trinkwassererwärmung, realisiert durch die Solarregelung

| Regelung                                                 | Elektronikleiterplatte |
|----------------------------------------------------------|------------------------|
| Vitotronic 200, Typ KW1,                                 | BestNr. 7828 192       |
| BestNr. 7450 351, 7450 740                               |                        |
| Vitotronic 200, Typ KW2,<br>Best -Nr. 7450 352, 7450 750 |                        |
| Vitotronic 300, Typ KW3,                                 |                        |
| BestNr. 7450 353, 7450 760                               |                        |
| Vitotronic 200, Typ GW1,                                 | BestNr. 7831 930       |
| BestNr. 7143 006                                         |                        |
| Vitotronic 300, Typ GW2,                                 |                        |
| BestNr. 7143 156                                         |                        |
| Vitotronic 333, Typ MW1,                                 | BestNr. 7828 194       |
| BestNr. 7143 421                                         |                        |

## Konformitätserklärung

Wir, die Viessmann Werke GmbH & Co KG Allendorf, erklären in alleiniger Verantwortung, dass das Produkt **Vitosolic 200** mit den folgenden Normen übereinstimmt:

EN 55 014-1 EN 55 014-2 EN 60 335-1 EN 60 730-1 EN 60 730-2 -9

Gemäß den Bestimmungen folgender Richtlinien wird dieses Produkt mit €€ gekennzeichnet:

2004/108/EG 2006/95/EG 2011/65/EG

Allendorf, den 4. April 2014

Viessmann Werke GmbH & Co KG

The follow

ppa. Manfred Sommer

## Stichwortverzeichnis

# **A**

| Abfragen                   |        |
|----------------------------|--------|
| - Betriebszustände         | 57     |
| - Bilanzwerte              | 58     |
| - Meldungen                | 58     |
| - Pumpendrehzahl           | 57     |
| - Temperaturen             |        |
| Aktoren prüfen             | 56     |
| Anlagenoptionen einstellen |        |
| Anlagenparameter           |        |
| - Übersicht                | 67     |
| Automatikbetrieb           | 16, 56 |
|                            |        |

## В

| Bedienelemente                    | 16 |
|-----------------------------------|----|
| Bedienercode eingeben             | 17 |
| Betriebszustände abfragen         | 57 |
| Bilanzierung ohne Volumenmessteil | 52 |
| Bilanzwerte abfragen              | 58 |

### D

| Displayanzeige einstellen           | 18 |
|-------------------------------------|----|
| Drehzahl Pumpen abfragen            | 57 |
| Drehzahlregelung aktivieren         |    |
| - über Differenztemperatur          | 37 |
| - über Kollektortemperatur-Sollwert | 38 |

## Е

| Einschalt- und Ausschaltt-Temperatur für Thermos- |    |
|---------------------------------------------------|----|
| tate                                              | 71 |
| Einsetzbare Pumpen                                | .8 |
| Einstrahlungsintensität                           | 57 |
| Einstrahlungsschwelle                             | 68 |
| Einzelteilliste                                   | 64 |
| Elektronikleiterplatten                           | 77 |
| Ersatzsicherung                                   | 63 |
| Erstinbetriebnahme                                | 16 |
| Erweiterunsset Wärmemengenzähler                  | 53 |

#### F

| Frostschutz         | 68 |
|---------------------|----|
| Frostschutzfunktion |    |
| Funktionsblöcke     | 48 |

#### Н

| Hardtware-Version abfragen | . 58 |
|----------------------------|------|
| Hydrauliktyp einstellen    | . 19 |
| Hydrauliktypen             | . 19 |

#### L

| Inbetriebnahme    | 16     |
|-------------------|--------|
| Intervallfunktion | 43, 68 |

#### Κ

| Kollektorkühlfunktion                 | 43, 68 |
|---------------------------------------|--------|
| Kollektor-Maximaltemperaturbegrenzung |        |
| Kollektor-Minimaltemperaturbegrenzung | 35     |
| Kollektor-Notabschaltung              | 35     |
| Kollektortemperaturanstieg            |        |
|                                       |        |

| Kollektortemperatursensor | 11     |
|---------------------------|--------|
| Konformitätserklärung     | 78     |
| Kühlfunktion              | 42, 68 |

| L             |  |
|---------------|--|
| Lasterkennung |  |

#### Μ

| Manuell-Betrieb             |    |
|-----------------------------|----|
| Maximaltemperaturbegrenzung | 35 |
| Melderelais                 | 57 |
| Meldungen                   | 60 |
| Meldungen abfragen          |    |
| Meldungen anzeigen          | 57 |
| Menü                        |    |
| – Anlage                    | 70 |
| - Experte                   | 74 |
| – SD-Karte                  | 74 |
| – Solar                     | 67 |
| – WMZ (Wärmemengenzähler)   | 73 |
| Menüstruktur                |    |
|                             |    |

#### Ν

| Nachheizunterdrückung     | 44 |
|---------------------------|----|
| Nachladeunterdrückung     | 69 |
| Nachtumwälzung            | 57 |
| Navigation durch das Menü | 16 |
| Netzanschluss             | 14 |
| Netzspannung einschalten  | 16 |

### Ρ

| Parallel-Relais                        | 44, 68 |
|----------------------------------------|--------|
| Parameter                              |        |
| - einstellen                           |        |
| - in Auslieferungszustand zurücksetzen | 19     |
| Pendelladezeit                         |        |
| Pendelladung                           | 36     |
| Pendelpausenzeit                       |        |
| Pumpen                                 | 8      |
| Pumpenkick                             | 37     |
| Pumpentyp einstellen                   |        |

#### R

| Regelung in Betrieb nehmen | 16     |
|----------------------------|--------|
| Relais (Aktoren) prüfen    | 63     |
| Relaiskick                 |        |
| Relaistest                 | 56     |
| Rezirkulation              | 60     |
| Rückkühlfunktion           | 44, 68 |

## S

| •                              |    |
|--------------------------------|----|
| Sammelstörmelde-Einrichtung    | 11 |
| Schaltuhr                      | 72 |
| SD-Karte                       | 54 |
| Sensoren                       | 19 |
| Sensoren prüfen                | 62 |
| Sicherheitstemperaturbegrenzer | 10 |
| Sicherung austauschen          | 63 |
| Software-Version abfragen      | 58 |
| Solarkreispumpe                | 8  |
|                                |    |

#### Stichwortverzeichnis (Fortsetzung)

|                                          | 7  |
|------------------------------------------|----|
| Solarregelung anbauen                    |    |
| Solarzelle                               | 13 |
| Sommer-Winterzeit-Umstellung             | 75 |
| Speicherladung                           |    |
| Speichertemperatursensor                 | 12 |
| Sprache einstellen                       | 17 |
| Störungen in Verbindung mit der SD-Karte | 61 |
| Störungen mit Anzeige im Display         |    |
| Störung quittieren                       | 60 |
| Störungsmeldungen                        | 60 |
| System einstellen                        |    |
|                                          |    |

#### Т

| Temperaturen abfragen | .57  |
|-----------------------|------|
| Temperatursensor      | . 12 |

#### U

| Überschusswärme-Nutzung               | 46 |
|---------------------------------------|----|
| Übersicht der elektrischen Änschlüsse | 8  |
| Übersicht der Menüstruktur            | 66 |

#### 

## V

| Vorrangschaltungen |
|--------------------|
|--------------------|

### W

### Ζ

| Zeitfenster für Schaltuhr                    | 71    |
|----------------------------------------------|-------|
| Zieltemperatur                               | 38    |
| Zusatzfunktion für die Trinkwassererwärmung4 | 6, 72 |

### Gültigkeitshinweis

Herstell-Nr.: 7538789

Viessmann Ges.m.b.H. A-4641 Steinhaus bei Wels Telefon: 07242 62381-110 Telefax: 07242 62381-440 www.viessmann.at Viessmann Climate Solutions SE 35108 Allendorf Telefon: 06452 70-0 Telefax: 06452 70-2780 www.viessmann.de